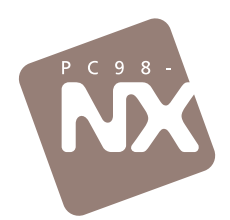

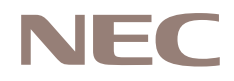

## 「おかしいな?」と思ったときに、この一冊! 購入時の状態に戻すには、このマニュアルで再セットアップを! 困ったときのQ&A

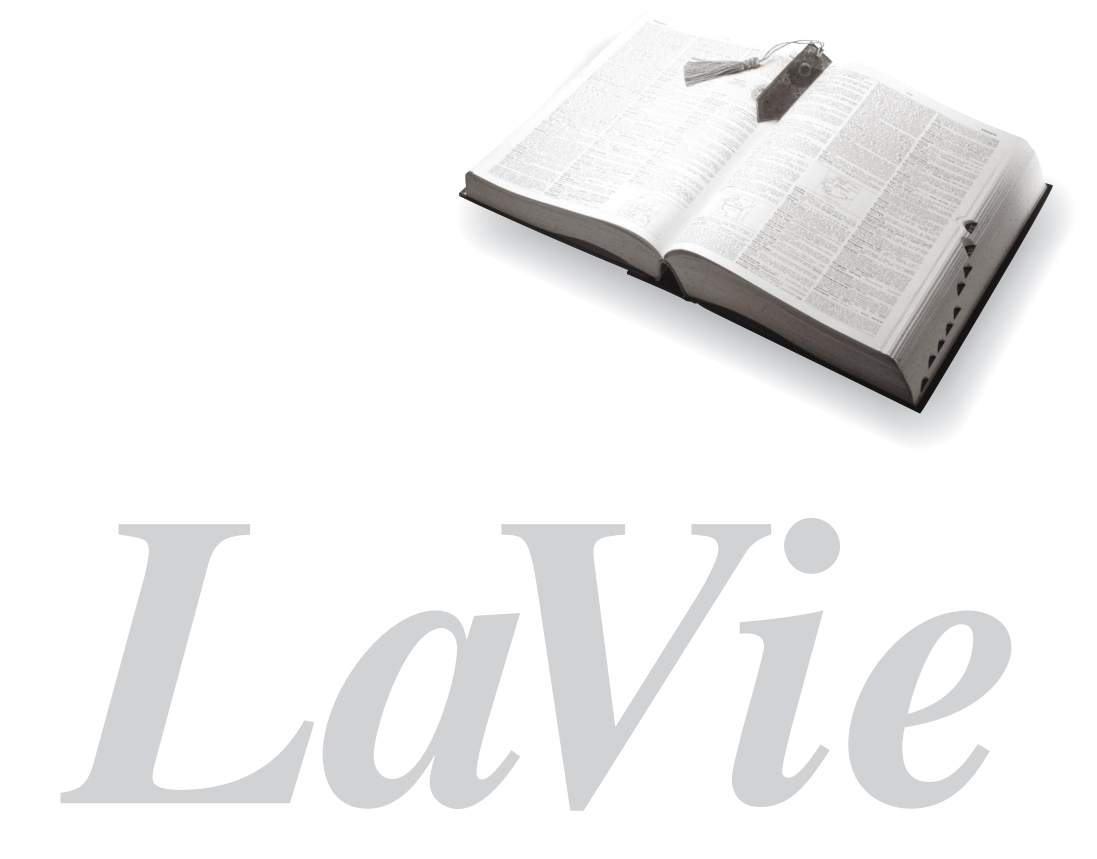

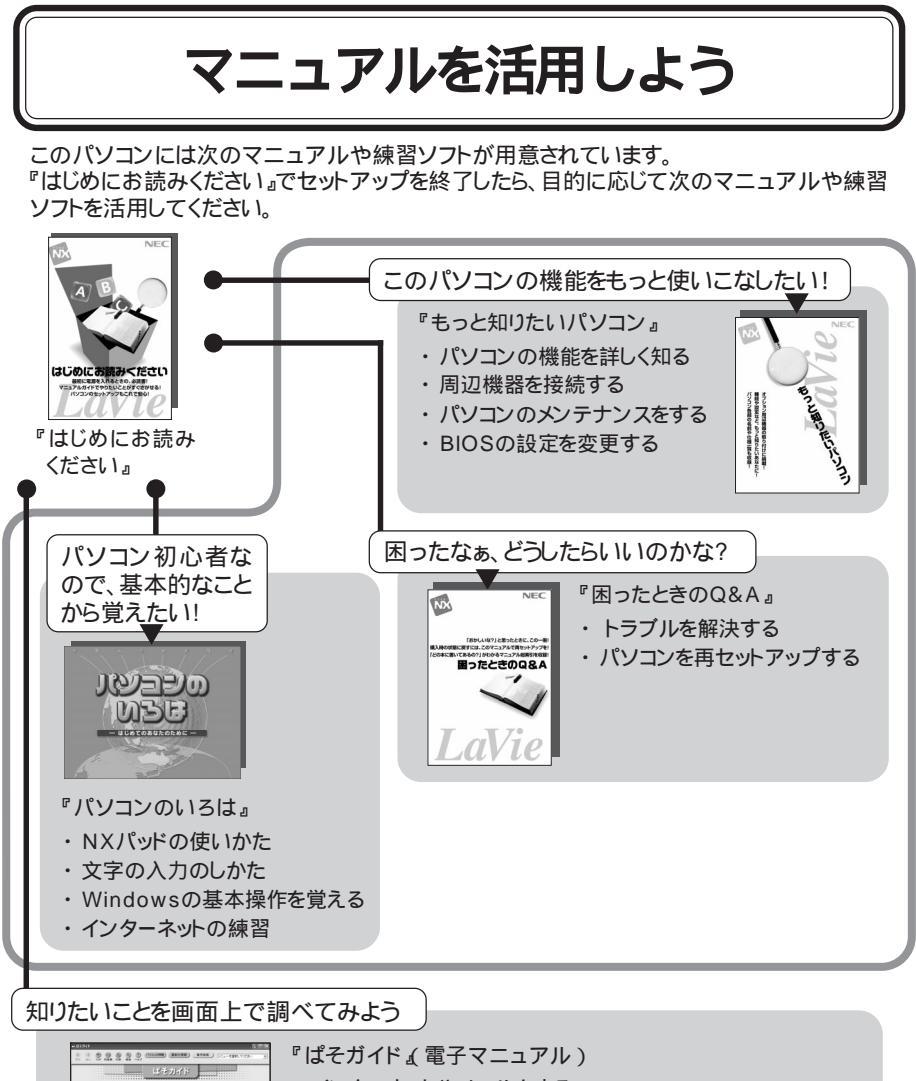

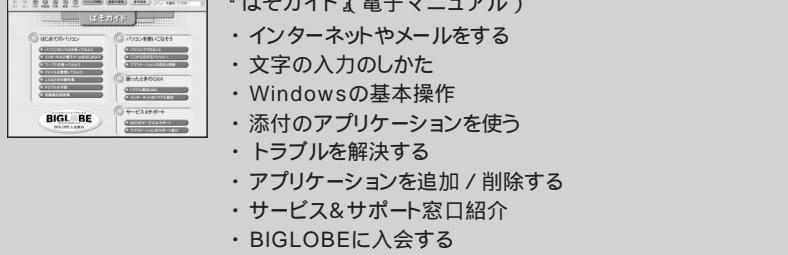

巻末に簡単な操作方法が載っています。

## はじめに

このマニュアルは、パソコンを使っていて「おかしいな?」 「故障かもしれない」などと感じたときに、問題を解決するた めの手引き書です。まず、見出しからあなたのパソコンで起 きている問題を探し、項目が見つかったら、原因や解決方法 をよく読んで対処してください。

2002年1月 初版

## このマニュアルに出てくる基本的な操作

キーボードでの操作

キーボードでの操作は、【 】で囲んで記載しています。

| 記載例                | 意味                               |
|--------------------|----------------------------------|
| 【F2 】を押す           | キーボードの᠌を押すことを表しています。             |
| [Ctrl]+[Alt]+[Del] | 「「と」を押しながら同時に □□□□」を押すことを表しています。 |

「スタート」ボタンからの操作

Windowsの「スタート」ボタンから行う操作は、「」で囲んで記載しています。

| 記載例                                                            | 意味                               |
|----------------------------------------------------------------|----------------------------------|
| 「スタート」ボタン 「すべてのプログラム」<br>「アクセサリ」「システム ツール」「システ<br>ムの復元」をクリックする | 「 」で囲まれた項目を順番に選択する<br>ことを表しています。 |

「ぱそガイド」の使いかた

このパソコンには、電子マニュアル「ぱそガイド」がインストールされています。

「ぱそガイド」を起動するには

「ぱそガイド」は、次のようにして起動してください。

- ・パソコンの【ヘルプ】ボタンを押す(LaVie C,LaVie Tのみ)
- ・デスクトップの「ぱそガイド」アイコン( 🛃 をダブルクリックする
- ・「スタート」ボタン 「ぱそガイド」をダブルクリックする

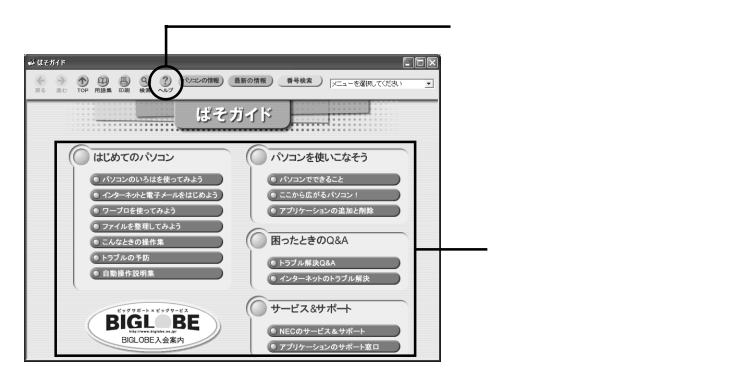

「パソコンでできること」の使いかた

「ぱそガイド」ウィンドウで「パソコンでできること」をクリックすると、次のような画面が表示されます。

| OPEN-DECISION         Object         Object <tho< th=""><th><ul> <li>ここをクリックすると、アプリケーションの50音別一覧が表示されます</li> <li>やりたいことから操作方法を探す場合は、このボタンをクリックします</li> </ul></th></tho<> | <ul> <li>ここをクリックすると、アプリケーションの50音別一覧が表示されます</li> <li>やりたいことから操作方法を探す場合は、このボタンをクリックします</li> </ul> |
|----------------------------------------------------------------------------------------------------|-------------------------------------------------------------------------------------------------|

このマニュアルでは、「パソコンでできること」からの参照先は、すべて「50音別目 次」からの参照先を記載しています。

「デバイス マネージャ」の開きかた

次のようにするとデバイスマネージャを開くことができます。

- **1**「スタート」ボタン 「コントロールパネル」をクリックする 「コントロールパネル」ウィンドウが表示されます。
- **2**「パフォーマンスとメンテナンス」をクリックする 「パフォーマンスとメンテナンス」ウィンドウが表示されます。
- **3**「システム」をクリックする 「システムのプロパティ・ウィンドウが表示されます。
- 4 「ハードウェア」タブをクリックする
- **5**「デバイス マネージャ」ボタンをクリックする 「デバイス マネージャ」ウィンドウが表示されます。

### 表記について

記号

| チェック         | してはいけないことや、注意していただきたいことを説明しています。<br>よく読んで注意を守ってください。場合によっては、作ったデータの<br>消失、使用しているアプリケーションの破壊、パソコンの破損の可能<br>性があります。 |
|--------------|----------------------------------------------------------------------------------------------------|
| <b>•</b> × ד | 利用の参考となる補足的な情報や、用語について説明しています。                                                                                    |
| 1 参照         | 関連する情報が書かれている所を示しています。                                                                                            |

#### モデル

モデルの呼びかた

| LaVie C                       | LC900, LC500, LC300                              |
|-------------------------------|--------------------------------------------------|
| LaVie L                       | LL750、LL700、LL500、LH700 、LH300                   |
| LaVie T                       | LT900、LT700、LT500                                |
| LaVie J                       | LJ700、LJ500、LJ300                                |
| LaVie M                       | LM500                                            |
| Windows XP<br>Home モデル        | Windows XP Home Editionがあらかじめインストールされたモデ<br>ルです。 |
| Windows XP<br>Professionalモデル | Windows XP Professionalがあらかじめインストールされたモデル<br>です。 |
| Office XPモデル                  | Office XP Personalがあらかじめインストールされたモデルです。          |
| TVモデル                         | TVチューナパックが搭載されているモデルのことです。                       |
| LANカード添付モデル                   | LANカードが添付されているモデルのことです。                          |
| LAN内蔵モデル                      | LANインターフェイスを内蔵しているモデルのことです。                      |
| 2.4GHz ワイヤレス<br>LANモデル        | 2.4GHz ワイヤレスLANインターフェイスを内蔵しているモデルです。             |

:LaVie Proシリーズの商品です。本文中の記載は上記のモデル名で説明しています。

対象モデル一覧

|          | 表記の区分                    |                        |                |                                  |
|----------|--------------------------|------------------------|----------------|----------------------------------|
| 型名       | モデル区分                    | インストールOS               | 添付アプリ<br>ケーション | LAN                              |
| LC900/2D | LaVie C                  |                        |                | 2.4GHzワイヤレスLANモデル<br>LANカード添付モデル |
| LC500/2D |                          |                        |                |                                  |
| LC300/2D |                          |                        |                |                                  |
| LL750/2D | LaVie L Office XP<br>モデル |                        | LAN内蔵モデル       |                                  |
| LL700/2D |                          |                        | Office XP      |                                  |
| LL500/2D |                          |                        | モデル            |                                  |
| LT900/2D | LaVie T<br>LaVie J       | Windows XP<br>Home モデル |                | 2.4GHzワイヤレスLANモデル                |
| LT700/2D |                          |                        |                | LANカード添付モデル                      |
| LT500/2D |                          |                        |                | LAN内蔵モデル                         |
| LJ700/2D |                          |                        |                | 2.4GHzワイヤレスLANモデル<br>LAN内蔵モデル    |
| LJ500/2D |                          |                        |                |                                  |
| LJ300/2A |                          |                        | -              |                                  |
| LM500/2D | LaVie M                  |                        | Office XP LAN  | LAN内蔵モデル                         |
| LH700/2D | LaVie Pro                | Windows XP             | モデル            |                                  |
| LH300/2A | Lavie II0                | Professionalモデル        | -              |                                  |

:TVモデル

LaVie Gシリーズについて

LaVie Gシリーズの各モデルについては、添付の『LaVie Gシリーズをご購入いただいたお客様へ」をご覧ください。

記載内容

- ・本文中に記載されている「CD/DVDドライブ」は、CD-R/RW with DVD-ROMドライブ、CD-R/RWドライブ、CD-ROMドライブを指します。
- ・本文中に記載されているBIOSセットアップユーティリティは、画面上では「AMIBIOS EASY SETUP UTILITY」または「Phoenix BIOSセットアップユーティリティ」と表示されます。
- ・画面は、モデルによって異なることがあります。
- ・本文中に記載の画面は、実際の画面と多少異なることがあります。

ソフトウェアの正式名称

| Windows、<br>Windows XP                   | Microsoft』Windows』XP Home Edition operating system<br>日本語版<br>または<br>Microsoft』Windows』XP Professional operating system<br>日本語版 |  |
|------------------------------------------|----------------------------------------------------------------------------------------------------|--|
| Windows XP Home Edition                  | Microsoft』Windows』XP Home Edition operating system<br>日本語版                                                                      |  |
| Windows XP Professional                  | Microsoft』Windows』XP Professional operating system<br>日本語版                                                                      |  |
| Office XP Personal                       | Microsoft® Office XP Personal(Microsoft Word, Microsoft Excel,<br>Microsoft Outlook®, Microsoft Bookshelf® Basic3.0)            |  |
| インターネット<br>エクスプローラ、<br>Internet Explorer | Microsoft⊛ Internet Explorer 6.0                                                                                                |  |
| Outlook Express                          | Microsoft® Outlook® Express 6.0                                                                                                 |  |
| 『mlftyでインターネット                           | @niftyでインターネットfor Windows® Version4.20                                                                                          |  |
| AOL                                      | AOL 7.0 for Windows                                                                                                    |  |
| イー・アクセス ADSL                             | イー・アクセス ADSL スターターキット                                                                                                    |  |
| InfoSphereサインアップ                         | InfoSphereサインアップ for Windows Ver.1.4.5                                                                                          |  |
| 0CNサインアップ                                | OCNスタートパック for Windows Ver3.0 N                                                                                                 |  |
| ODNサインアツプ                                | ODN(Open Data Network)                                                                                                    |  |
| ゼンリン電子地図帳                                | ゼンリン電子地図帳Z[ZiX] for NEC                                                                                                    |  |
| So-net簡単スターター                            | So-net簡単スターター Ver.2.1                                                                                                    |  |
| DIONサインアップ                               | DIONサインアッププログラム                                                                                                    |  |
| 東京電話インター<br>ネットサインアップ                    | 東京電話インターネット オンラインサインアップナビVer2001 09                                                                                             |  |
| hi-ho入会プログラム                             | Panasonic hi-hoカンタン入会プログラム                                                                                                    |  |
| アイモーニング                                  | 生活情報ポータル アイモーニング for Windows VO2L01                                                                                             |  |
| OpenMG Jukebox                           | OpenMG Jukebox Version2.2(J) for NEC                                                                                            |  |
| オーディオマネージャー                              | 東芝オーディオマネージャー                                                                                                    |  |

| コペルニック                 | Copernic 2001                  |
|------------------------|--------------------------------|
| DVDit!                 | DVDit!® LE 2.5                 |
| RealPlayer 8           | RealPlayer 8 Basic             |
| RecordNow DX           | VERITAS RecordNow DX           |
| BeatStream             | BeatStream/R.2                 |
| インターネットする<br>ならBIGLOBE | BIGLOBE インターネット接続ツール           |
| VirusScan              | VirusScan Ver4.5.1             |
| VideoStudio            | Ulead® VideoStudio® 5 SE Basic |
| スナップショット               | スナップショット Ver2.1                |
| ホームページデザイナー            | ホームページデザイナー ( Ver2.0 )         |
| てきぱき家計簿マム              | てきぱき家計簿マム3                     |

上記以外の正式名称について

上記以外のソフトウェアの正式名称につきましては、「スタート」ボタン 「すべてのプログラム」「NEC電子マニュアル」 愛「ぱそガイド」の「ヘルプ」をご覧ください。

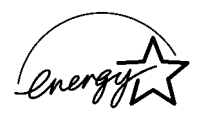

当社は国際エネルギースタープログラムの参加事業者として、本製品が国際エネルギースタープログラ ムの基準に適合していると判断します。

国際エネルギースタープログラムは、コンピュータをはじめとしたオフィス機器の省エネルギー化推進の ための国際的なプログラムです。このプログラムは、エネルギー消費を効率的に抑えた製品の開発、普及 の促進を目的としたもので、事業者の自主判断により参加することができる任意制度となっています。対 象となる製品は、コンピュータ、ディスプレイ、プリンタ、ファクシミリおよび複写機等のオフィス機器で、そ れぞれの基準ならびにマーク(ロゴ)は参加各国の間で統一されています。

#### 電波障害自主規制について

この装置は、情報処理装置等電波障害自主規制協議会(VCCI)の基準に基づくクラスB情報技術装置 です。この装置は、家庭環境で使用することを目的としていますが、この装置がラジオやテレビジョン受信 機に近接して使用されると、受信障害を引き起こすことがあります。取扱説明書に従って正しい取り扱い をしてください。

漏洩電流自主規制について

この装置は、社団法人電子情報技術産業協会のパソコン業界基準(PC-11-1988)に適合しております。

#### 瞬時電圧低下について

[バッテリパックを取り付けていない場合]

本装置は、落雷等による電源の瞬時電圧低下に対し不都合が生じることがあります。電源の瞬時電圧低 下対策としては、交流無停電電源装置等を使用されることをおすすめします。

#### [バッテリパックを取り付けている場合]

本装置は、社団法人電子情報技術産業協会の定めたパーソナルコンピュータの瞬時電圧低下対策ガイ ドラインを満足しますが、ガイドラインの基準を上回る瞬時電圧低下に対しては、不都合が生じることがあ ります。

レーザ安全基準について

パソコンに内蔵または添付されているCD/DVDドライブは、レーザに関する安全基準(JIS・C-6802、 IEC825 かラス1に適合しています。

#### ご注意

(1)本書の一部または全部を無断転載することは禁じられています。

(2)本書の内容に関しては将来予告なしに変更することがあります。

- (3)本書の内容については万全を期して作成いたしましたが、万一ご不審な点や誤り、記載もれなどお気 づきのことがありましたら、ご購入元、最寄りのBIT-INN、またはNEC 121コンタクトセンターへご連 絡ください。落丁、乱丁本はお取り替えいたします。ご購入元までご連絡ください。
- (4)当社では、本装置の運用を理由とする損失、逸失利益等の請求につきましては、(3)項にかかわらず いかなる責任も負いかねますので、予めご了承ください。
- (5)本装置は、医療機器、原子力設備や機器、航空宇宙機器、輸送設備や機器など、人命に関わる設備 や機器、および高度な信頼性を必要とする設備や機器などへの組み込みや制御等の使用は意図されておりません。これら設備や機器、制御システムなどに本装置を使用され、人身事故、財産損害な どが生じても、当社はいかなる責任も負いかねます。
- (6)海外NECでは、本製品の保守・修理対応をしておりませんので、ご承知ください。
- (7)本機の内蔵ハードディスクにインストールされているWindowsは本機でのみご使用ください。また、本 機に添付のCD-ROMは、本機のみでしかご利用になれません(詳細は「ソフトウェアのご使用条件」 および「ソフトウェア使用条件適用一覧」をお読みください)。
- (8)ソフトウェアの全部または一部を著作権の許可なく複製したり、複製物を頒布したりすると、著作権の 侵害となります。

Microsoft、MS、MS-DOS、Windows、Outlook、およびWindowsのロゴは、米国Microsoft Corporation の米国およびその他の国における商標または登録商標です。 画面の使用に際して、米国Microsoft Corporationの許諾を得ています。

McAfee VirusScanは、米国法人Network Associates, Inc.またはその関係会社の米国またはその他の 国における登録商標です。

Ulead、VideoStudioは、Ulead Systems, Inc.の登録商標です。

PS/2はIBM社が所有している商標です。

「BIGLOBE」「BIGLOBE電話で入会ナビ」「PCGATE」「SmartVision」は、日本電気株式会社の商標 または登録商標です。

「てきぱき家計簿マム」はテクニカルソフト株式会社の商標です。

筆王は株式会社アイフォーの登録商標です。

bitcastおよびビットキャストの名称、ロゴは、株式会社インフォシティの登録商標です。

ビットキャストプラウザで表示する地図の作成にあたっては、建設省国土地理院の承認を得て、同院発行の 300万分の1日本とその周辺、および50万分の1地方図を使用したものです。(承認番号 平11総使、第371号) 「i-morning、「アイモーニング」は、株 デジタルアドベンチャーの商標です。

@niftyは、ニフティ(株)の商標です。

アメリカ・オンラインおよびAOLは、AOLの登録商標です。

ODN (Open Data Network)は、日本テレコム(株)の登録商標です。

OCNは、NTTコミュニケーションズ株式会社の商標です。

DIONはKDDI株式会社の登録商標です。

InfoSphereは、NTTPCコミュニケーションズの登録商標です。

SANNETは三洋電機株式会社の登録商標です。

So-net、ソネット、So-netのロゴはソニー株式会社の商標または登録商標です。

Sonic、Sonic Solutions、DVDit!はSonic Solutionsの商標または登録商標です。

携快電話は、ソースネクスト株式会社の登録商標です。

「東京電話インターネット」は東京通信ネットワーク株式会社の登録商標です。

らくちんは株式会社メディア・ナビゲーションの登録商標です。

RealNetworks、RealPlayerは、RealNetworks, Incの商標または登録商標です。

VERITAS RecordNowは、米国VERITAS Software Corp.の米国における登録商標です。

Virtual CDは、Far Stone Tech, Inc.の登録商標です。

OpenMGおよびそのロゴはソニー株式会社の商標です。

Broadband Media Station、プロードバンド メディア ステーションは株式会社ビジー・ビーの商標です。 「駅すばあとは株式会社ヴァル研究所の登録商標です。

BeatStreamは、株式会社ジャストシステムの商標です。

Symantec、SymantecロゴはSymantec Corporationの登録商標です。

©2001 Symantec Corporation. All Rights Reserved.

その他、本マニュアルに記載されている会社名、商品名は各社の商標または登録商標です。

©NEC Corporation, NEC CustomTechnica, Ltd. 2002 日本電気株式会社、NECカスタムテクニカ株式会社の許可なく複製・改変などを行うことはできません。

輸出に関する注意事項 本製品(ソフトウェアを含む)は日本国内仕様であり、外国の規格等には準拠していません。 本製品を日本国外で使用された場合、当社は一切責任を負いかねます。 また、当社は本製品に関して海外での保守サービスおよび技術サポート等は行っていません。

本製品の輸出(個人による携行を含む)については、外国為替および外国貿易法に基づいて経済産業省の許可が 必要となる場合があります。 必要な許可を取得せずに輸出すると同法により罰せられます。 輸出に際しての許可の要否については、ご購入頂いた販売店または当社営業拠点にお問い合わせください。

Notes on export

This product (including software) is designed under Japanese domestic specifications and does not conform to overseas standards.  $NEC^{*1}$  will not be held responsible for any consequences resulting from use of this product outside Japan.  $NEC^{*1}$  does not provide maintenance service nor technical support for this product outside Japan.

Export of this product (including carrying it as personal baggage) may require a permit from the Ministry of Economy, Trade and Industry under an export control law. Export without necessary permit is punishable under the said law. Costomer shall inquire of NEC sales office whether a permit is required for export or not.

\*1:NEC Corporation, NEC CustomTechnica, Ltd.

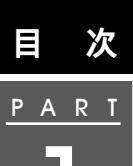

| トラブル解決への第一歩 1            |
|--------------------------|
| パソコンとトラブル                |
| トラブルが起こる理由 2             |
| 「ぱそガイド」を見る4              |
| ぱそガイドを使う4                |
| トラブルの予防7                 |
| トラブルが起こる前にやっておくこと        |
| システムのバックアップ8             |
| データとインターネット設定のバックアップ8    |
| 定期的にハードディスクを点検する 12      |
| コンピュータウイルスの侵入を防ぐ13       |
| VirusScanを使ってウイルスを駆除する15 |
| トラブルが起こってしまったら17         |
| トラブル解決の近道 17             |
| トラブルを解決するには19            |
| ヘルプツールを使う 19             |
| 「追加情報」を見る21              |
| インターネットで解決方法を探す22        |
| Windowsを再起動する23          |
| チェックディスクを使う24            |
| セーフモードでWindowsを起動する 25   |
| バックアップしたシステムやデータを復元する    |
| コントロールパネルを開く29           |
| デバイス マネージャを表示する 29       |
| パソコンの情報を表示する 30          |
| トラブルが解決しなかったら31          |

PART 2

| <b>トラブル解決</b> Q & A 33 |
|------------------------|
| 初めて電源を入れたら 34          |
| セットアップの画面が表示されない34     |
| セットアップの途中で電源を切ってしまった   |
| セットアップの途中でパソコンが動かなくなった |
| パソコンが動かない 36           |
| Windowsが起動しない          |
| 使用中にパソコンが動かなくなった       |

| 電源を入れたが / 切ろうとしたが 4                           | 0  |
|-----------------------------------------------|----|
| 電源ランプが点灯しているのに画面が表示されない4                      | 10 |
| 電源を入れても電源ランプが点灯せず、パソコンが起動しない4                 | 11 |
| Windowsが起動しない4                                | 12 |
| パソコンを起動したら画面にメッセージが表示されて、                     |    |
| Windowsが起動しない4                                | 12 |
| 「Checking file system on C:」と表示される            | 12 |
| 「Windows 拡張オプション メニュー」が表示された 4                | 13 |
| 「Invalid system disk Replace the disk,」と表示された | 13 |
| 「Operating System not found」と表示された 4          | 13 |
| パソコンを起動したら画面にカーソルが表示された4                      | 14 |
| ピーッというエラー音がした 4                               | 14 |
| 省電力機能 4                                       | 5  |
| スタンバイ状態(サスペンド)にできない4                          | 15 |
| 自動的にスタンバイ状態(サスペンド)にすることができない 4                | 15 |
| 休止状態( ハイバネーション )にしようとするとスタンバイ状態               |    |
| (サスペンド)になってしまう4                               | 16 |
| スタンバイ状態(サスペンド)または休止状態(ハイバネーション)               |    |
| からの復帰(レジューム)時、画面が表示されない                       | 16 |
| スタンバイ状態(サスペンド)または休止状態(ハイバネーション)               |    |
| から復帰しようとしたら、Windowsのログオン画面が表示された 4            | 16 |
| 復帰 レジューム )できない                                | 17 |
| モニタの電源が切れない4                                  | 18 |
| パスワード                                         | 9  |
| 「入力されたパスワードが間違っています」と表示された4                   | 19 |
| パスワードを忘れてしまった4                                | 19 |
| バッテリ 5                                        | i1 |
| 充電できない5                                       | 51 |
| フル充電したのにバッテリ充電ランプが点灯する5                       | 51 |
| バッテリ充電ランプが点滅する5                               | 51 |
| 画面右下の通知領域に電源アイコンが表示されない5                      | 52 |
| ディスプレイ5                                       | ;3 |
| ディスプレイに何も表示されない5                              | 53 |
| 画面が真っ暗になった 5                                  | 54 |
| 解像度や表示色を変更できない5                               | 55 |
|                                               |    |

| コマンド プロンプトがアクティブのときにスタンバイ状態             |
|-----------------------------------------|
| (サスペンド から復帰(レジューム させても画面が表示されない . 55    |
| フルスクリーンになったコマンド プロンプトを元に戻したい 55         |
| NX パッド / マウス                            |
| 何も反応しない、または反応が鈍い56                      |
| NXパッドやマウスの誤操作を防ぎたい58                    |
| キーボード                                   |
| キーボードのキーを押しても、何も反応しない60                 |
| キーボードで押したキーと違う文字が表示される61                |
| サウンド機能 62                               |
| 光デジタルオーディオ出力からの音が鳴らない62                 |
| 周辺機器63                                  |
| 周辺機器を取り付けたらパソコンが正常に動かなくなった 63           |
| 別売の周辺機器を取り付けたが正しく動作しない64                |
| 周辺機器のドライバをインストールできない/ドライバを更新できない 65     |
| ドライブ名がおかしい 66                           |
| PCカードをセットしたらウィンドウが表示された66               |
| USBカメラの角度の固定ができない66                     |
| アプリケーション                                |
| ワンタッチスタートボタンを押してもアプリケーションが起動しない 67      |
| アプリケーションをインストールできない                     |
| ローカルエリアネットワーク( LAN )に接続しようとしたら          |
| (LAN内蔵モデル / LANカード添付モデル /               |
| 2.4GHzワイヤレスLANモデルのみ )68                 |
| ネットワークへの接続方法が分からない68                    |
| ネットワークに接続できない68                         |
| 共有ドライブやフォルダが使えない69                      |
| 【F12】を押してもネットワークブートができない(LAN内蔵モデルのみ) 70 |
| その他                                     |
| インターネット/パソコン通信/FAXが使えない71               |
| コンピュータウイルスが検出された71                      |
| 日付と時刻を確認したい72                           |
| インターネットエクスプローラを終了しても回線が切断されない 73        |
| CD-ROM、PCカードなどをセットしたらウィンドウが表示された 74     |
|                                         |

| Ρ | А | R | T |
|---|---|---|---|
|   | _ |   |   |
|   |   | 5 |   |
|   |   |   |   |

| 再セットアップ                | 75  |
|------------------------|-----|
| 再セットアップする前に            |     |
| こんなときは再セットアップ          |     |
| 再セットアップの種類             |     |
| 再セットアップの準備をする          | 79  |
| 操作の流れ                  |     |
| データのバックアップをとる          |     |
| パソコンの使用環境の設定を控える       | 80  |
| BIOSの設定を初期値に戻す         | 81  |
| 必要なものをそろえる             | 83  |
| 本体の準備をする               | 85  |
| 再セットアップ時の注意            | 86  |
| 購入時と同じ状態にする(標準再セットアップ) | 87  |
| 操作の流れ                  | 87  |
| 1 システムを再セットアップする       | 88  |
| 2 Windowsの設定をする        | 89  |
| 3 アプリケーションを再セットアップする   |     |
| 4 各種の設定をする             |     |
| カスタム再セットアップ            |     |
| 操作の流れ                  |     |
| 1 システムを再セットアップする       | 99  |
| 2 Windowsの設定をする        | 103 |
| 3 アプリケーションを再セットアップする   | 107 |
| 4 各種の設定をする             | 109 |
|                        |     |
| 付録                     | 111 |
| パソコンのお手入れ              | 112 |
| 用意するもの                 | 112 |
| パソコンのお手入れをはじめる前に       |     |
| お手入れのしかた               |     |
|                        |     |

| <u>P</u> | Α | R  | <u> </u> |
|----------|---|----|----------|
|          |   |    |          |
|          |   |    |          |
|          |   | 17 |          |

| <b>Ж</b> | ······           | 11  |
|----------|------------------|-----|
| J        | パソコンのお手入れ        | 112 |
|          | 用意するもの           | 112 |
|          | パソコンのお手入れをはじめる前に | 112 |
|          | お手入れのしかた         | 113 |
| 7        | アフターケアについて       | 114 |
|          | 保守サービスについて       | 114 |
|          | 消耗品 / 消耗部品について   | 114 |
| 部        | 譲渡 / 廃棄について      | 115 |
|          | このパソコンを譲渡するには    | 115 |

| このパソコンを廃棄するには | 116 |
|---------------|-----|
|---------------|-----|

| :5] 1 ·           | 19  |
|-------------------|-----|
| この本の索引            | 120 |
| トラブルチェックシート       | 123 |
| お問い合わせの前に         | 123 |
| アプリケーションのサポート窓口一覧 | 126 |

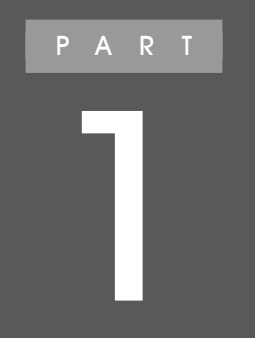

# トラブル解決への第一歩

パソコンに起こるトラブルの予防と、トラブルへの対策について説明しています。 本格的にパソコンを使いはじめる前に、一度目を通しておいてください。

## パソコンとトラブル

パソコンのトラブルには「作ったデータを間違って消してしまった」というもの から、「急にパソコンが動かなくなった」といったようなものまで、さまざまなも のがあります。ここではパソコンで起こりうるトラブルについて説明しています。

#### トラブルが起こる理由

ここでは、よくあるトラブルの原因を説明します。

#### 手軽さ、便利さに潜む落とし穴

パソコンでは、アプリケーションを使って文書や画像などを手軽に作成することが できます。また、作成したデータは、簡単にコピーをしたり、一部分だけをなおした りという便利な使い方ができます。 しかしその反面、操作ミスですべてのデータが消えてしまうこともあります。完全に 消してしまったデータは、二度と元に戻すことはできません。 このトラブルの予防には、「バックアップ」が有効です。

![](_page_19_Picture_6.jpeg)

バックアップについて このPARTの「データとインターネット設定のバックアップ( p.8)「バックアップしたシステムやデータを復元する( p.26)

#### パソコンは精密機械

パソコンは、たくさんの部品でできた精密機械です。通常の使用なら大丈夫ですが、乱暴に扱ったりすると、故障の原因になります。 特に、次のようなことに注意してください。

・電源が入っているときに本体を移動しない 本体の中に入っているハードディスクは、構造上、振動に弱いものです。パソコ ンの電源が入っているときに本体を動かすと、このハードディスクが壊れてしま うことがあります。特に何かに「コツン」とぶつけたりするのが一番危険です。

#### コンピュータウイルスに注意

パソコンは、世界中でいろいろな人が使っています。その中には残念ながら、パソ コンをおかしくしてしまずコンピュータウイルス、を作って、ばらまいている人たち もいます。インターネットや電子メール、他の人からもらったソフトやデータを通じ て、パソコンがコンピュータウイルスに感染してしまうことがあります。 このトラプルを予防するには、知らない人から来た電子メールやそこに添付されて

きたファイル、よくわからないファイルは開かないことが大切です。また、このパソコンに入っている「VirusScan」を使って、定期的にウイルスに感染していないかどうかのチェックをするのが有効です。

## 6 参照

・コンピュータウイルスについて このPARTの「コンピュータウイルスの侵入を防ぐ」 ( p.13) PART2の「コンピュータウイルスが検出された ( p.71)

・VirusScanについて このPARTの「VirusScanを使ってウイルスを駆除する」 ( p.15)

## 「ぱそガイド」を見る

「ぱそガイド」にはこの本にはない項目がたくさんあります。探している項目が この本で見つからなかった場合は、「ぱそガイド」をご覧ください。

ぱそガイドを使う

Lavie C、Lavie Tの場合

1【ヘルプ】ボタンを押す

![](_page_21_Picture_5.jpeg)

![](_page_21_Picture_6.jpeg)

「ぱそガイド」ウィンドウが表示されます( p.5)。

メモ
 「ぱそガイド」は、デスクトップの「ぱそガイド」アイコンをダブルクリックまたば、スタート」ボタン 「ぱそガイド」をダブルクリックしても起動することができます。

#### 上記以外のモデルの場合

1 デスクトップの「ぱそガイド」アイコンをダブルクリックする 「ぱそガイド」ウィンドウが表示されます( p.5)。

1 パソコンにプリンタを接続し、印刷できるように設定する

参照 印刷する 『もっと知りたいパソコン』PART3の「プリンタ」またはプリンタに添付のマニュアル

- 2 ぱそガイドで、印刷したい画面を表示させる
- 3 メニューバーの「印刷」ボタンをクリックする 「印刷」ウィンドウが表示されます。
- 4 内容を確認し、「印刷」ボタンをクリックする 表示されている画面が印刷されます。

## トラブルの予防

ここでは、トラブルの予防方法を説明します。トラブルに対する準備や、対処 法をしっかり知っておけば、トラブルを未然に防いだり、起きてしまったトラブ ルを解決したりできます。

予防方法の中には事前にやっておかなければならないこともありますので、 パソコンを使いはじめる前に読んでおいてください。

#### トラブルが起こる前にやっておくこと

トラブルを予防するために、事前にやっておくことを説明します。これらの操作は、 万一の場合に備えて定期的に行うことをおすすめします。

Windowsが正しく動作しなくなったときのために →システムのバックアップ( p.8)

作成した大切なデータを、間違って消してしまったときのために ➡データとインターネット設定のバックアップ( p.8)

トラブルを未然に防ぐために ⇒定期的にハードディスクを点検する( p.12) ⇒コンピュータウイルスの侵入を防ぐ( p.13) ⇒VirusScanを使ってウイルスを駆除する( p.15)

#### システムのバックアップ

Windowsには、あらかじめ正常なシステムを保存しておいて、問題が起きたときに 元の状態に復元する機能があります。購入時の状態では、パソコンが起動しつづ けている状態で、24時間ごとにシステムの復元ポイントを作成するように設定さ れています。

復元ポイントを作成するタイミングを自由に変えることもできます。

#### 参照

システムのバックアップについて 🔗 ぱそガイド 」「パソコンでできること」「バック アップNX 、このPARTの「バックアップしたシステムやデータを復元する(p.26)

#### データとインターネット設定のバックアップ

#### バックアップとは

パソコンに何か異常な事態が起きた場合、Windowsやアプリケーションは復元 することができます。この作業を「再セットアップ」といいます。 ただし、再セットアップを行うと、購入後にインストールしたアプリケーションや、自 分で作成した文書やデータ、保存してある電子メールなどはすべて失われます (BIOSセットアップユーティリティで設定したパスワードを除く)。ハードディスクに 保存したファイルやフォルダを、誤って消した場合も同様です。このような万一の 事態に備えて、CD-R、フロッピーディスク、外付けハードディスクなどに作成デー タの複製を作ることを「バックアップをとる」といいます。大切なデータを保護する ために、定期的にバックアップをとることをおすすめします。

バックアップが必要なデータ

再セットアップを行うと失われるデータと元に戻せるデータには、以下のようなものがあります。

|                         | データの一例                                                                                                    |  |
|-------------------------|----------------------------------------------------------------------------------------------------|--|
| 再セットアップを行う<br>と失われるデータ  | <ul> <li>・ワープロの文章</li> <li>・入力した伝票のデータ</li> <li>・購入後にインストールしたアプリケーション</li> <li>・送受信したメール</li> <li>・メールのアドレス帳</li> <li>・インターネットの設定</li> <li>・BIOSセットアップユーティリティの設定(パスワードを除く)</li> </ul> |  |
| 再セットアップを行う<br>と元に戻せるデータ | ・Windows XP(OS)<br>・購入時にインストールされているアプリケーション                                                                                                    |  |
|                         |                                                                                                    |  |

インストールに必要なCD-ROMなどをお持ちの場合には、再セットアップ完了後に再インストールすると使えるようになります。

![](_page_26_Picture_1.jpeg)

#### バックアップをとるタイミング

誤ってデータを消してしまったり、パソコンのシステムが故障するなどの事態はい つ起こるかわからないので、特に大切なデータは、作成したり更新したりするたび にバックアップをとってください。

また、日時や曜日を決めて、定期的に必要なデータのバックアップを取ることも有効です。

バックアップ先について

データをバックアップするには、データを保存するための記憶媒体(バックアップ 先)が必要です。

| バックアップ先          |                                                                                                    | デメリット                                                                               |
|------------------|----------------------------------------------------------------------------------------------------|-------------------------------------------------------------------------------------|
| CD-R ጐCD-<br>R W | ・持ち運びが可能<br>・記録スピードが比較的速い<br>・容量が大きい(数百Mバイト程度)<br>・内蔵ハードディスクが故障しても<br>影響がない                          | ・別売のCD-RやCD-RWが必要<br>・お使いのモデルによっては、CD-<br>RやCD-RWを扱えるドライブや<br>PCカードが必要              |
| 外付けハード<br>ディスク   | <ul> <li>・記録スピードが速い</li> <li>・容量が非常に大きい(数Gバイト<br/>程度)</li> <li>・内蔵ハードディスクが故障しても<br/>影響がない</li> </ul> | ・別売の外付けハードディスクや<br>PCカードが必要                                                         |
| フロッピーディ<br>スク    | ・持ち運びが可能<br>・他の媒体に比べて安い<br>・内蔵ハードディスクが故障しても<br>影響がない                                                 | <ul> <li>・容量が小さい(約1.4Mバイト)</li> <li>・記録スピードが遅い</li> <li>・別売のフロッピーディスクが必要</li> </ul> |

次の表を参考にバックアップ先となる記憶媒体を選択してください。

バックアップの手順

CD-R、CD-RWや外付けハードディスク、フロッピーディスクなどの記憶媒体に バックアップを取っておくことをおすすめします。

万一八ードディスクが故障しても、これらの記憶媒体にバックアップを取っている と、ハードディスクを修理した後で、データを復旧することができます。

### チェック

- ・ Dドライブにバックアップをすると、バックアップするための容量が足りなかったり、お使いの機種によっては、誤って再セットアップに必要なファイルを消してしまうおそれがありますので、Dドライブ以外のメディアにバックアップすることをおすすめします。
- ・お使いのモデルによっては、これらの記憶媒体にバックアップを取るために、別 売の機器を購入する必要があります。
- ・Windowsをマルチユーザーでお使いの場合は、それぞれのユーザー名でログ オンし、データのバックアップをとってください。

### 6 参照

- ・バックアップをとる媒体 このPARTの「データとインターネット設定のバックアップ」 の「バックアップ先について( p.9)
- ・バックアップしたデータの復元 この PARTの「バックアップしたシステムやデータを 復元する( p.26)

#### バックアップ-NXを使う

「バックアップ-NX」を使うと、アプリケーションのデータやインターネット設定の バックアップを作成することができます。

![](_page_27_Picture_12.jpeg)

バックアップ-NXについて 🔗 ぱそガイド」「パソコンでできること」「バックアップ-NX」

バックアップできるアプリケーション

購入時の状態では、このパソコンに添付されている以下のアプリケーションの データを「バックアップ-NX」を使ってバックアップすることができます。

- ・IEのお気に入り
- ・Microsoft Excel(Office XPモデルのみ)
- ・Microsoft Outlook(Office XPモデルのみ)
- ・Microsoft Word(Office XPモデルのみ)
- Outlook Express
- ・SmartVision(TVモデルのみ)
- VideoStudio

- ・スナップショット
- ・てきぱき家計簿マム
- ・ペイント
- · PCGATE Personal
- ・共有ピクチャ
- ・共有ミュージック
- ・ホームページデザイナー
- ・メモ帳
- ・ワードパッド
- ・筆王

Windows XP Professionalモデルを除く

バックアップできるインターネット設定

以下のインターネット設定をバックアップすることができます。 ・インターネット オプション(一部の設定を除く) ・ダイヤルアップ接続 パスワードは除く) ・ダイヤル情報(所在地)

一覧にないアプリケーションのバックアップ パソコン購入後に自分でインストールしたアプリケーションのデータ等のバック アップを作成したい場合は、「バックアップ-NX」にあらかじめ登録しておく必要が あります。

### 6 参照

バックアップ-NXについて 📌 ぱそガイド」、「パソコンでできること」、「バックアップ-NX」

#### インターネット設定をバックアップする

インターネット接続に必要な情報を簡単にバックアップするには以下のようなものがあります。

「バックアップ-NX」を使う

「インターネット オプション」や「ダイヤルアップ接続」の設定などをバックアップ することができます。

### 6 参照

バックアップNXについて このPARTの「バックアップ-NXを使う( p.10)

#### 定期的にハードディスクを点検する

ハードディスクは精密機械です。ハードディスクやハードディスクに記録されてい るデータの障害の防止や発見、効率的な利用のために、検査や整備をするように 心がけてください。

このパソコンにはこれらの検査や整備のためのツールがあらかじめインストールされています。

ハードディスクを検査 / 修復する

ディスクのチェックをすることで、ハードディスクやハードディスクに記録されているデータに障害がないかどうかを検査することができます。

定期的にディスクのチェックを行って、ハードディスクに障害がないか検査してく ださい。もし障害があった場合は、修復するようにしてください。

![](_page_29_Picture_6.jpeg)

ディスクのチェックについて 🧬 ぱそガイド 」-「トラブルの予防」-「 ハードディスクの 点検は定期的にしよう」

#### ハードディスクのデータを整理する

「ディスクデフラグ」を使うことで、ハードディスク上のデータのフラグメンテーション(断片化)を解消し、データの並びを連続した状態に最適化することができます。

▼メモ フラグメンテーション(断片化)とは、データがディスクの空いている場所に、バ ラバラに保存されている状態をいいます。この状態になると、データが連続して いないため、データの読み書きに時間がかかるようになります。

### 6 参照

ディスクデフラグについて 🔗 ぱそガイド」-「パソコンでできること」-「ディスクデフ ラグ」

使用していないファイルを削除する

「ディスククリーンアップ を使うことで、知らないうちにハードディスクにたまった 不必要なファイルを削除して、ディスクの空き容量を増やすことができます。

![](_page_29_Picture_15.jpeg)

不必要なファイルには、インターネットを利用した場合やソフトウェアのインス トール時、ソフトウェアを使用した場合にソフトウェアが作成する一時ファイルな どがあります。 台翻

「ディスククリーンアップ」について 🔗 ぱそガイド」-「パソコンでできること」-「ディス ク クリーンアップ」

#### コンピュータウイルスの侵入を防ぐ

コンピュータウイルスとはプログラムの一種です。ユーザー(使用者)が気づかな いうちにシステムに入り込み、異常なメッセージを表示するものや、プログラムや データの一部を破壊するものなど、さまざまなものがあります。

コンピュータウイルスの種類

コンピュータウイルスは、その感染方法によって次の三種類に分けられます。

ファイル感染型ウイルス

ー般に、実行ファイル(拡張子が.EXEや.COM)に感染するタイプのウイルスです。ウイルスに感染したファイルを実行すると、他の実行ファイルにウイルスプロ グラムの本体であるウイルスコードを付着させます。

マクロ感染型ウイルス

アプリケーションのマクロ機能を使って作られたウイルスのことです。マクロ機能 とは、ワープロや表計算ソフトなどでいくつかの操作をまとめて、データを一括して 処理する機能のことです。マクロ感染型ウイルスは、マクロ機能が実行されること で他のデータファイルに感染します。

ブートセクタ型ウイルス

パソコンの起動時に最初に読み込まれるハードディスクやフロッピーディスクの 領域をブートセクタ(IPL)といいます。ブートセクタ型ウイルスは、この領域に感染 するタイプのウイルスです。本来のブートセクタの内容をウイルス自体と置き換え ることにより、コンピュータ起動時にメモリの中に常駐して感染活動を行います。

コンピュータウイルスの感染を防ぐために

ウイルスの感染を少しでも防止するために、次の方法を参考にしてください。

- ・フロッピーディスクのマスター(オリジナル)は、ライトプロテクト(書き込み防止) をして保管する
- ・出所が不明なフロッピーディスクやプログラムは使用しない
- ・マクロ感染型ウイルスのおそれがあるので、出所が不明なワープロや表計算の ファイルを開かない
- ・インターネットからプログラムをダウンロードする場合は、直接実行せずいった んディスクに保存し、チェックしてから使用する
- ・入手したプログラムはウイルス検査を済ませてから使用する
- ・ウイルス検査を定期的に行う

このパソコンにはウイルスチェック用プログラムとして「VirusScan」が用意されて います。

また、定期的にバックアップを作成しておくことをおすすめします。万一ウイルスに 感染してしまった場合にも、ドライブを初期化し、バックアップからデータを復元す ることで復旧できます。

#### 参照

バックアップの取りかた このPARTの「データとインターネット設定のバックアップ」 (p.8)

#### ウイルスを発見したら

ウイルスを駆除するには、該当ファイルを削除して、アプリケーションを再インス トールすることが一番安全で確実な方法です。ただし、発見されたウイルスがブー トセクタ型の場合、ブートセクタがウイルスに感染した可能性のある段階ではこの 方法は使えません。

また、2次感染を防ぐため、ウイルスが発見されたパソコンで使用した媒体(フロッ ピーディスクやハードディスクなどをすべて検査する必要があります。

ウイルスの被害届について

日本では、ウイルスを発見した場合、所定の機関への届出が義務付けられています。届出をしなくても罰則の規定はありませんが、今後の対策や被害状況の把握のためにも積極的な報告をお願いします。

届け出先:情報処理振興事業協会(通称IPA)

本部 〒113-6591 東京都文京区本駒込2-28-8 文京グリーンコート センターオフィス16階 IPAセキュリティセンターウイルス対策室 電話 03-5978-7509 FAX 03-5978-7518

ホームページアドレス http://www.ipa.go.jp/

#### VirusScanを使ってウイルスを駆除する

VirusScanは、パソコンがウイルスに感染していないかを検査し、万一感染していたときには、それを駆除することができます。

ウイルスの検査には以下の方法があります。

• VShield

常にファイルのアクセスを監視し、ウイルスが感染しないように検査します。

- ・VirusScanコンソール あらかじめ設定した時間に自動的にウイルスが感染していないかをチェックします。
- ・VirusScan その場でウイルスに感染していないかを検査します。

![](_page_32_Picture_8.jpeg)

- このパソコンにインストールされているVirusScanでは新種のウイルスを検出できない場合があります。常に新種のウイルスに対応するためには、ウイルス定義ファイル(DAT)とスキャンエンジン(ウイルス検出エンジン)の更新が必要です。なお、スキャンエンジンの更新にはユーザー登録が必要です。詳しくは、「スタート」ボタン「すべてのプログラム」「Network Associates」、「McAfee VirusScan ユーザー登録について、をご覧ください。
- ・インターネットに接続できる環境(プロバイダに入会済みの場合)の場合は、 「VirusScanコンソール」から「DATの自動アップデート」を実行して最新版の DATファイルをダウンロードすることができます。
- ・「VirusScan」でエマージェンシーディスクを作成する場合、フォーマット済みの フロッピーディスクが1枚必要です。
- ・エマージェンシーディスクの作成機能は、購入時にはインストールされていません。

#### 常に検査する

「VShield」を使うことで、ファイルのアクセス、コピー、実行などを常に監視し、リア ルタイムでウイルスの感染を検査することができます。

6 参照

「VShield」の使いかた 🥂 ぱそガイド」-「パソコンでできること」-「VirusScan」

#### 定期的に検査する

「VirusScanコンソール」で1回、毎時、毎日、毎週、毎月と期間を指定して、自動的にウイルス感染の検査を実行することができます。

![](_page_32_Picture_19.jpeg)

「VirusScanコンソール」の使いかた 🔗 ぱそガイド」-「パソコンでできること」-「VirusScan」 すぐに検査する

「VirusScan」は、その場でファイルがウイルスに感染していないかを検査することができます。

外部からファイルを受け取った場合は「VirusScan」を実行して、受け取ったファイルがウイルスに感染していないことを確認してください。

![](_page_33_Picture_3.jpeg)

「VirusScan」の使いかた 🧬 ぱそガイド」-「パソコンでできること」-「Virus Scan」

ウイルスを駆除する

ウイルスが発見された場合は、「駆除」をクリックしてウイルスを駆除してください。 詳しい説明は、McAfee VirusScanのヘルプを参照してください。

## トラブルが起こってしまったら

パソコンを操作していてわからないことや困ったことが起きたときには、まず ここで、解決方法や、実際にトラブルが起きたときに役立つ機能をさがしてみ ましょう。

#### トラブル解決の近道

パソコンが動かなくなった

→「PART2 トラブル解決Q&A」の「パソコンが動かない」、「電源を入れたが / 切ろうとしたが」を見る( p.36、40 )

チェック

パソコンから煙や異臭、異常な音が出たり、コード類が破損した場合は、すぐに電源を切り、ACアダプタとバッテリパックを取り外してからご購入元、または『121 wareガイドブック』に記載のサポート窓口にご連絡ください。

#### パソコンの調子が悪い

・トラブルの内容を確認する
 →「PART2 トラブル解決Q&A」の中から当てはまる項目を探す
 →ヘルプツールを使う( p.19)
 →「追加情報」を見る( p.21)
 →インターネットで解決方法を探す( p.22)

・パソコンの状態をチェックする
 ⇒Windowsを再起動する( p.23)
 ⇒チェックディスクを使う( p.24)
 ⇒セーフモードでWindowsを起動する( p.25)

・破損したデータの復元 ➡バックアップしたシステムやデータを復元する( p.26)

・パソコン情報を確認する ⇒コントロールパネルを開く( p.29) ⇒デバイスマネージャを表示する( p.29) ⇒パソコンの情報を表示する( p.30) アプリケーションの操作方法がわからない

 → プ ぱそガイド」・「トラブル解決Q&A」で関連する項目を探す( p.4)
 デ アプリケーションのサポート窓口一覧( p.126 または プ ぱそガイド」・「ア プリケーションのサポート窓口 を見て、アプリケーションのサポート窓口に問 い合わせる

エラーメッセージが表示された ⇒まず、表示されたエラーメッセージを書き留める ⇒このマニュアルの「索引」からエラーメッセージを検索して、対処法を探す ( p.120) ⇒ ② ぱそガイド」-「トラブル解決Q&A」で関連する項目を探す( p.4)

パソコン本体に関する問題が起こった

→「PART2 トラブル解決Q&A」の中から当てはまる項目を探す
 → プ ぱそガイド」-「トラブル解決Q&A」で関連する項目を探す( p.4)

その他のトラブル

➡「PART2 トラブル解決Q&A」の中から関連する項目を探す

→ 🔊 ぱそガイド」-「トラブル解決Q&A」で関連する項目を探す( p.4)

➡「追加情報」を見る( p.21)

⇒インターネットで解決方法を探す( p.22)
# トラブルを解決するには

実際にトラブルが起きた場合に役立つ機能や操作、解決方法の見つけかたを 紹介します。

# ヘルプツールを使う

このパソコンでは、次のようなヘルプ情報を見ることができます。

### Windowsのヘルプ

Windowsのトラブルが起こった場合は、Windowsのヘルプで解決策を探してみましょう。

「スタート」ボタン 「ヘルプとサポート」をクリックすると、「ヘルプとサポート センター」ウィンドウが表示されます。

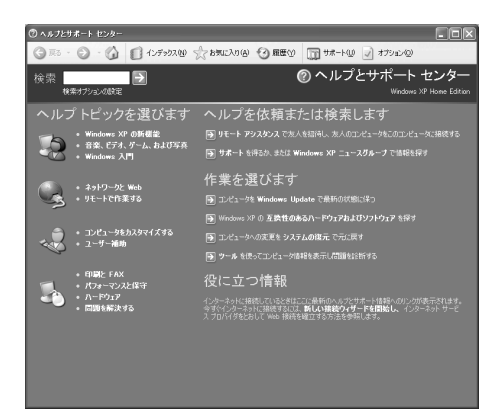

「問題を解決する」で探す

次のように操作すると、状況に応じた問題解決のヒントが表示されます。次のように操作してください。

**1**「ヘルプとサポート センター」ウィンドウで「問題を解決する」をクリックする トピックが表示されます。

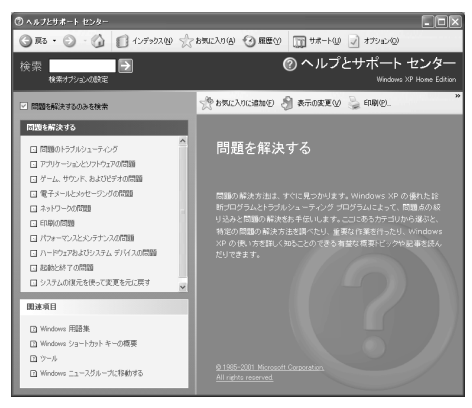

- 2 見たいトピックをクリックする 更に詳細なトピックが表示されます。
- 3トピックから見たい項目をクリックする

右側のウィンドウにトラブルの原因や解決方法が表示されます。画面の指示にしたがって操作してください。 項目によっては、右側のウィンドウにトラブルの状況一覧が表示されることがあります。そのような場合にはあてはまる状況ののをクリックしてのにし、ウィンドウの一番下の「次へ」ボタンをクリックすると、右側のウィンドウに、トラブルの原因や解

決方法が表示されます。

キーワードで探す

調べたい項目のキーワードを指定して探すことができます。次のように操作してく ださい。

- **1**「ヘルプとサポート センター」ウィンドウの「検索」に調べたいキーワードを 入力する
- 2 「検索」欄の横の⊇をクリックする 関連する項目が表示されます。

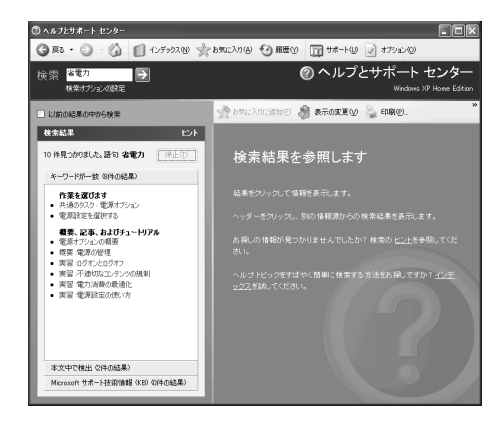

3トピックから見たい項目をクリックする 右側のウィンドウに説明が表示されます。

▼メモ 「検索」欄の下の「検索オプションの設定」をクリックすることで別の情報源 から情報を検索することができます。

### 「追加情報」を見る

このパソコンに関する補足情報などを、パソコンの画面上で見ることができます。 「追加情報」には、マニュアルやヘルプなどに記載されていない重要な情報が記 載されていることがありますので、一度目を通しておくことをおすすめします。 「追加情報」は、「スタート」ボタン 「すべてのプログラム」「NEC電子マニュア ル」「追加情報」をクリックすると見ることができます。

#### インターネットで解決方法を探す

インターネットでトラブル対策を探すのも有効な方法です。ここでは、Q&A情報を 提供している主なホームページを紹介します。

NECのパソコン関連総合サイト「121ware.com (ワントゥワンウェア・ドットコム)

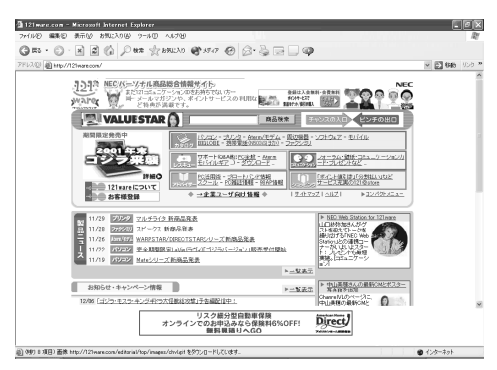

画面は2001年12月現在のものです

「121ware.com」は、お客様一人一人に合ったサービスと、パソコン関連商品の 情報をご提供するNECのパソコン関連総合サイトです。Q&A検索、商品別サ ポート情報、ビギナー向けQ&A集、よくあるお問い合わせなどが用意されていま す。また、そのほかにも商品情報やダウンロードサービスなどもあります。

「121ware.com」に接続するには

デスクトップ画面にある121wareアイコン 20をダブルクリックし、表示されるウィンドウの 🍽 🖙 2010 ボタンをクリックする

[ホームページアドレス] http://121ware.com/

・ ・ メモ 121ware.comについて 『121wareガイドブック』 マイクロソフトサポート技術情報

このホームページでは、Windowsや、Windowsの関連製品のQ&Aや、最新情報 を参照することができます。

「マイクロソフトサポート技術情報」に接続するには

- 1 インターネットエクスプローラを起動し、インターネットに接続する
- 2 「ヘルプ」をクリックし、表示されたメニューから「オンライン サポート」をク リックする マイクロソフトサポート技術情報のホームページが表示されます。

[ホームページアドレス] http://www.microsoft.com/japan/support/default.asp

Windowsを再起動する

再起動とは、一度パソコンの電源を切り、再びパソコンの電源を入れることです。 Windowsを再起動することで、正常な状態に戻る場合もあります。 また、各種の設定の変更を有効にするには、Windowsの再起動が必要なことが あります。

自分で再起動する場合

自分で再起動する場合には、次のようにしてください。

- **1**「スタート」ボタン 「終了オプション」をクリックする 「コンピュータの電源を切る」の画面が表示されます。
- **2**「再起動」ボタンをクリックする Windowsが再起動します。

「再起動しますか?」と表示された場合

「はい」ボタン(または「OK」ボタン)をクリックすると、自動的にWindowsが再起動します。

### チェックディスクを使う

チェックディスクを使うと、Windowsやアプリケーションの動作不良、または強制 終了によるデータの書き損じなどのトラブルを検査、修復することができます。ま た、Windowsが異常終了した直後の再起動時には、自動的にチェックディスクが 実行されることがあります。トラブルを予防するためには、毎日または週に1回など、 定期的にチェックディスクを実行することをおすすめします。

## 参照

チェックディスクについて 🛷 ぱそガイド 」-「トラブルの予防」-「 ハードディスクの点 検は定期的にしよう」

#### チェックディスクを実行する

Windowsが起動する場合には、次の手順でチェックディスクを実行してください。

- 1 起動中のアプリケーションや、常駐しているソフトウェアを終了させる
- 2「スタート」ボタン 「マイ コンピュータ」をクリックする
- 3 チェックしたいハードディスクドライブを右クリックし、表示されたメニューから「プロパティ」をクリックする ハードディスクのプロパティウィンドウが表示されます。
- 4「ツール」タブをクリックし、「エラーチェック」欄の「チェックする」ボタンを クリックする 「ディスクのチェック」ウィンドウが表示されます。
- 5 「開始」ボタンをクリックする ハードディスクのチェックが始まります。
- 6 検査完了の画面が表示されたら「OK」ボタンをクリックする

### セーフモードでWindowsを起動する

セーフモードは、トラブルが発生した場合に最小限のシステム環境でパソコンを 起動できるWindowsのモードです。

一度セーフモードでWindowsを起動し、チェックディスクなどのシステムツールで トラブルを解決して再起動すると、正常な状態のWindowsに戻れることがありま す。

- ・セーフモードでは、最小限の機能しか使えません。CD/DVDドライブ、プリンタな どは使えません。
- ・セーフモードでは、配色や解像度が通常のWindowsとは異なります。

セーフモードで起動する

XT

- 1 パソコンの電源を入れる
- **2**「NEC」のロゴ画面が表示されたら【F8】を押し続ける 「Windows拡張オプションメニュー」が表示されます。
- 3 【 】 を使って「セーフモード」を選び、【Enter 】を押す
- 4「Microsoft Windows XP Home Edition」または「Microsoft Windows XP Professional」が選ばれていることを確認し、[Enter]を押す

・ チェック Windowsのログオン画面が表示された場合は、ユーザー名を選択してください。

しばらくすると Windowsはセーフ モードで実行されています」と表示されます。

5 はい」ボタンをクリックする

6 参照

セーフモードについて 「スタート」ボタン 「ヘルプとサポート」の「問題を解決する」 「起動と終了の問題」 セーフモードでチェックディスクを実行する

トラブルを解決したい場合は、さらに、次の手順でチェックディスクを実行してください。

- **1**「チェックディスクを使う( p.24)にしたがって、チェックディスクを実行 する
- 2 チェックディスクが終了したら、「スタート」ボタン 「終了オプション」をク リックする
- 3「再起動」ボタンをクリックする Windowsが再起動し、問題がなければ、正常な状態に戻ります。

### チェック

チェックディスクを行っても問題が解決されない場合は、システムに障害が 発生している可能性があります。次のような場合には再セットアップを行って ください。

- ・システムファイルに異常が発見されたとき
- ・異常は発見されなかったが、Windowsが起動しないとき
- ・動作が不安定なとき
- ・画面が正しく表示されないとき

# バックアップしたシステムやデータを復元する

Windowsの動作が不安定になったときは、システムファイルやアプリケーション データにトラブルが起きていることが考えられます。このような場合には、システム やデータを復元することで正常な状態に戻る場合があります。

#### システムを復元する

パソコンの動作が不安定になるなど、システムにトラブルが起きてしまった場合 には、Windowsの「システムの復元」を実行すると、もとの安定した状態に戻すこ とができます。

### チェック

システムの復元を行うときは、あらかじめ起動中のアプリケーションを終了させてください。

1「スタート」ボタン「すべてのプログラム」「アクセサリ」「システム ツール」「システムの復元」をクリックする 「システムの復元」ウィンドウが表示されます。

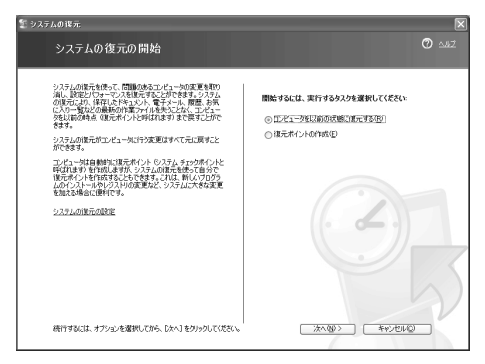

- 2「コンピュータを以前の状態に復元する」が
  ・
  になっていることを確認する
- 3 「次へ」ボタンをクリックする 「復元ポイントの選択」と表示されます。

| ≦ システムの視元<br>▶                                                                                                    |
|----------------------------------------------------------------------------------------------------|
| 復元ポイントの選択 🕐 📖 🛛                                                                                                    |
| 利用可能な地元モルントがゆる日付が、200カレンターに大手で表示されています。選択した日付で利用可能な地元<br>ポインドーン電気を行っています。<br>10世界が一つく利用ないたいです。2月、ロッカルドレインドニーが内入りコールに成って作れたオロホテル(トト、手動の                                                                                                    |
| (電元ポイントビューサーが)年頃に見近ボイント、インストールの意元ボイント 特定のプログラムがインストールされひとき<br>に自動が成式れた見気ボイン(リンド部等)行います。<br>1.カンンダーで太子の日付を効りっりしてください。2.一覧で第二ポイントをかりっりしてください。                                                                                                    |
| 2         2011 (4:0.1)         201         2011 (4:0.1)         201           (0)         (1)         (1)         (1)         (1)         (1)         (1)         (1)         (1)         (1)         (1)         (1)         (1)         (1)         (1)         (1)         (1)         (1)         (1)         (1)         (1)         (1)         (1)         (1)         (1)         (1)         (1)         (1)         (1)         (1)         (1)         (1)         (1)         (1)         (1)         (1)         (1)         (1)         (1)         (1)         (1)         (1)         (1)         (1)         (1)         (1)         (1)         (1)         (1)         (1)         (1)         (1)         (1)         (1)         (1)         (1)         (1)         (1)         (1)         (1)         (1)         (1)         (1)         (1)         (1)         (1)         (1)         (1)         (1)         (1)         (1)         (1)         (1)         (1)         (1)         (1)         (1)         (1)         (1)         (1)         (1)         (1)         (1)         (1)         (1)         (1)         (1)         (1)         (1)         (1) |
|                                                                                                    |

- 4 復元ポイントを選択する
- 5「次へ」ボタンをクリックする 「復元ポイントの選択の確認」と表示されます。

- チェック 表示された画面の内容をよくお読みください。

6「次へ」ボタンをクリックする 復元が始まります。しばらくするとWindowsが再起動し、「復元は完了しました」と 表示されます。

7「OK」ボタンをクリックする

### チェック

お客様が作成したファイル(データファイル)は、「システムの復元」では復元する ことはできません。

#### データを復元する

あらかじめバックアップしておいたデータを復元します。

自分でバックアップしたデータの復元

自分でバックアップしたデータは、バックアップ元のフォルダにファイルを移動またはコピーしてください。

「バックアップ-NX」でバックアップしたデータの復元

「バックアップ-NXを使う( p.10)でバックアップしたアプリケーションのデータ やインターネット設定は、バックアップ-NXを使って復元することができます。

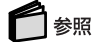

「バックアップ-NX」について 🔗 ぱそガイド」-「パソコンでできること」-「バックアップ-NX」

# コントロールパネルを開く

トラブルを解決するために「コントロールパネル」を使うことがあります。 次のようにして表示させてください。

**1**「スタート」ボタン 「コントロールパネル」をクリックする 「コントロールパネル」ウィンドウが表示されます。

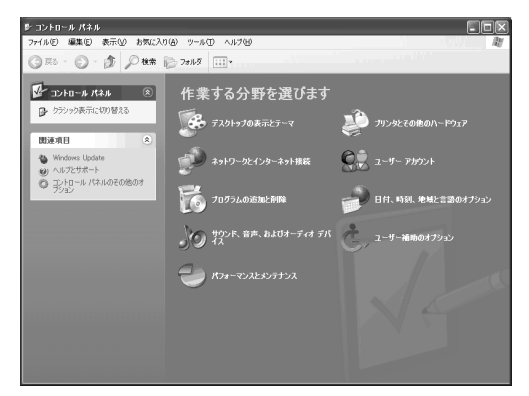

「コントロールパネル」ウィンドウに操作したいアイコンが表示されない場合は、「クラシック表示に切り替える。をクリックすると、すべてのアイコンが表示されます。

# デバイス マネージャを表示する

周辺機器の状態やIRQ 割り込みレベル)の設定を確認するためには、「デバイス マネージャ」を使うことがあります。次のようにして表示させてください。

- **1**「スタート」ボタン 「コントロールパネル」をクリックする 「コントロールパネル」ウィンドウが表示されます。
- **2**「パフォーマンスとメンテナンス」をクリックする 「パフォーマンスとメンテナンス」ウィンドウが表示されます。
- **3**「システム」をクリックする 「システムのプロパティ」ウィンドウが表示されます。
- 4 「ハードウェア」タブをクリックする

### 5 「デバイス マネージャ」ボタンをクリックする 「デバイス マネージャ」ウィンドウが表示されます。

| 島 テパイス マネージャ                                                                                                    | $\mathbf{X}$ |
|----------------------------------------------------------------------------------------------------|--------------|
| ファイル(E) 操作(A) 表示(V) ヘルプ(H)                                                                                                    |              |
|                                                                                                    |              |
| ■         DEFAULT           ■         DEFAULT           ■         TAUT           ■         TAUT           ■         TAUT           ■         TAUT           ■         TAUT           ■         T |              |
|                                                                                                    |              |

# パソコンの情報を表示する

型番や製造番号、メモリ容量などのパソコン情報を、画面で確認することができます。

**1**「ぱそガイド」を開く(p.4)

2「パソコンの情報」ボタンをクリックする

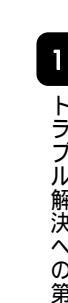

# トラブルが解決しなかったら

このPARTの「トラブルを解決するには」またはPART2の「トラブル解決Q&A」で トラブルの解決方法が見つからなかった場合には、次のようにしてサポート窓口 に問い合わせてください。

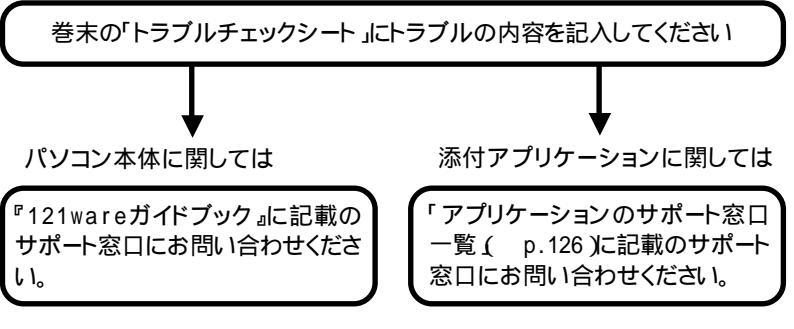

参昭

問い合わせ先について 🔗 ぱそガイド」の「サービス&サポート」

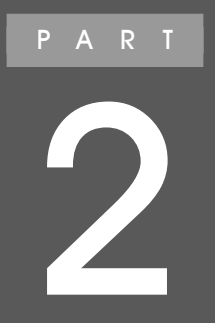

# **トラブル解決**Q & A

トラブルの解決方法をQ&A形式で具体的に説明しています。 「ぱそガイド」の「困ったときのQ&A」やWindows のヘルプなどとあわせてご覧ください。

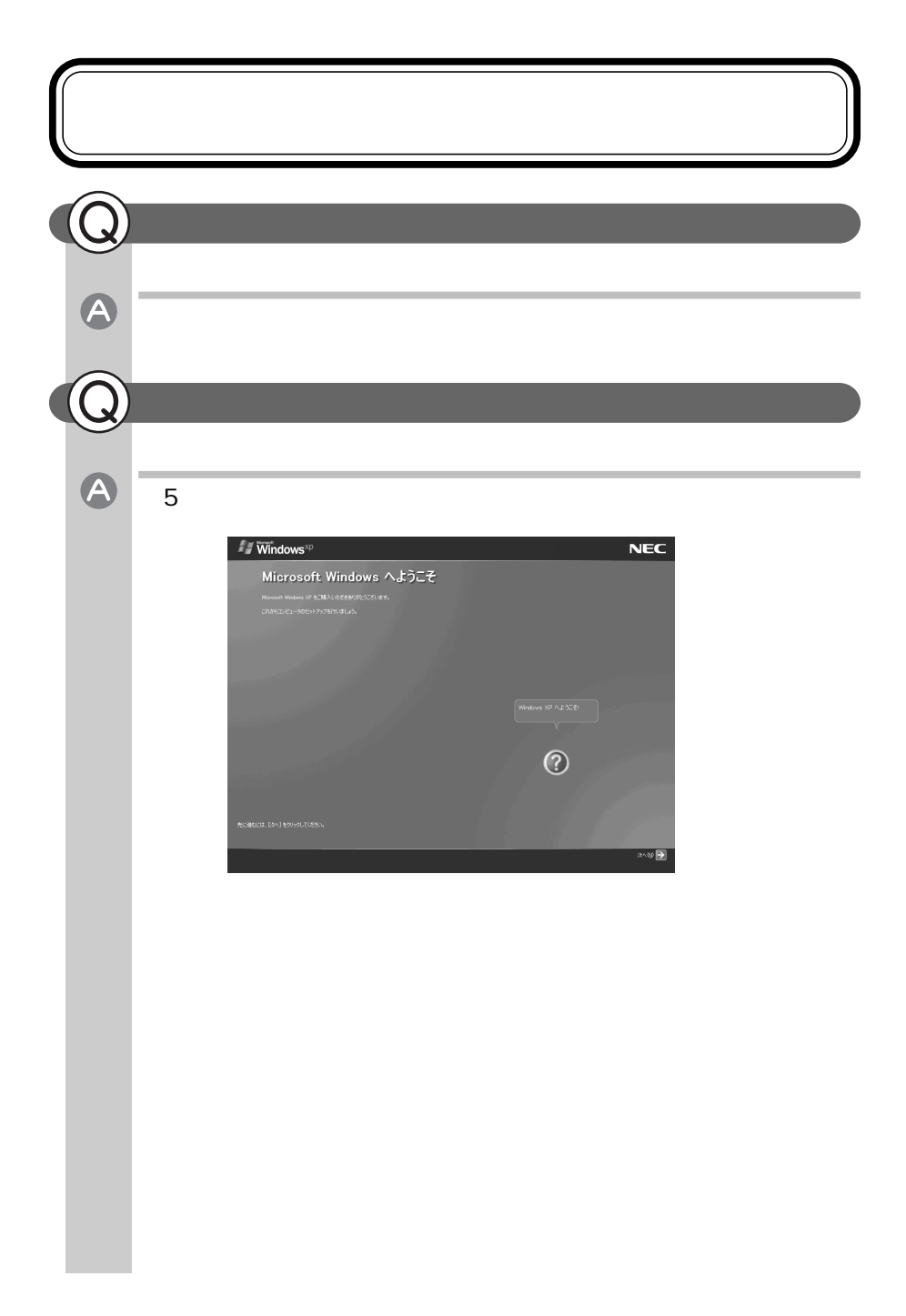

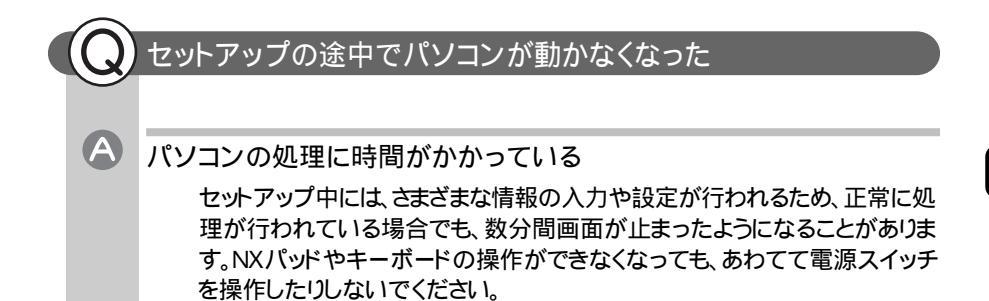

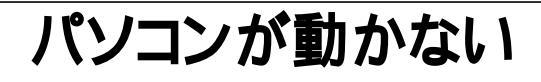

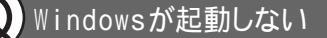

A

BIOSセットアップユーティリティの設定が正しくない

次の方法でBIOSセットアップユーティリティの設定を初期値に戻してから、 もう一度電源を入れなおしてください。

LaVie C/LaVie L/LaVie J/LaVie Mの場合

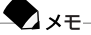

BIOSの設定を初期値に戻しても、パスワードの設定は解除されません。

- 1 PCカードをセットしている場合は、取り外す
- **2** パソコンの電源を入れて「NEC」のロゴが表示されたら【F2】を押す BIOSセットアップユーティリティのメイン画面が表示されます。

チェック
 BIOSセットアップユーティリティが表示されない場合は、いったん電源を切り、【F2】を押しながら電源を入れなおしてください。

**3 [F9]**を押す

「デフォルト値をロードしますか?」と表示されます。

4「はい」が選ばれていることを確認して【Enter】を押す

#### 5【F10】を押す

「設定の変更を保存して終了しますか?」と表示されます。

6 「はい」が選ばれていることを確認して【Enter】を押す これでBIOSの設定が初期値に戻りました。

上記の手順を行ってもWindowsが起動しない場合は、このPARTの「電源を 入れたが / 切ろうとしたが ( p.40)にある各項目の中から解決方法を探し てください。 LaVie Tの場合

T XŦ

BIOSの設定を初期値に戻しても、パスワードの設定は解除されません。

- 1 PCカードをセットしている場合は、取り外す
- パソコンの電源を入れて「NEC」のロゴが表示されたらすぐに【F2】を 押し続ける
   BIOSセットアップユーティリティの標準設定画面が表示されます。

チェック BIOSセットアップユーティリティが表示されない場合は、いったん電源を切り、【F2】を押しながら電源を入れなおしてください。

- 3 [F5]を押す 確認メッセージが表示されます。
- 4 [Enter]を押す
- 5【F10】を押す 確認メッセージが表示されます。
- 6 [Enter]を押す これでBIOSの設定が初期値に戻りました。

上記の手順を行ってもWindowsが起動しない場合は、このPARTの「電源を入れたが / 切ろうとしたが ( p.40)にある各項目の中から解決方法を探してください。

# 使用中にパソコンが動かなくなった

フリーズ(ハングアップ)している

A

アプリケーションや周辺機器に異常が発生すると、どんな操作をしてもパソ コンやアプリケーションが反応しなくなることがあります。このことをフリーズ (または「ハングアップ」「ストール」)といいます。このような場合は、次のよう にして異常のあるアプリケーションを終了させるか、Windowsを再起動させ てください。

異常のあるアプリケーションを終了させるには

チェック

この方法でアプリケーションを終了させた場合は、保存していないデータは消 えてしまいます。

【Ctrl】+【Alt】+【Del】を押す 「Windows タスクマネージャ」ウィンドウが表示されます。

2 「状態」欄に「応答なし」と表示されているタスク(アプリケーション)を クリックし、「タスクの終了」ボタンをクリックする 異常を起こしているアプリケーションが強制的に終了します。

上記の方法でアプリケーションが終了できなかった場合は、次のようにして 強制的にWindowsを終了させてください。

強制的にWindowsを終了する

チェック この方法で電源を切った場合は、保存していないデータは消えてしまいます。

1 [Ctrl]+[Alt]+[Del]を押す 「Windows タスクマネージャ」ウィンドウが表示されます。

2「シャットダウン」メニューの「コンピュータの電源を切る」をクリックする しばらくすると自動的にWindowsが終了し、パソコンの電源が切れます。

上記の方法でも電源が切れなかった場合は、次のようにして強制的にパソコンの電源を切ってください。

強制的にパソコンの電源を切る

チェック

この方法で電源を切った場合は、保存していないデータは消えてしまいます。

1 電源スイッチ( <sup>①</sup>)を約4秒以上操作し続ける 電源ランプ( <sup>②</sup>)が消え、パソコンの電源が切れます。

チェック

「スタート」ボタン 「コントロールパネル」「パフォーマンスとメンテナンス」 「電源オプション」で、電源スイッチでスリープ状態になる設定をしている と、この操作をするとスリープ状態になってしまうことがあります。このような場 合は、一度電源スイッチから手を離し、もう一度電源スイッチを約4秒以上操 作し続けてください。

それでも電源が切れない場合は、『121wareガイドブック』をご覧のうえ、ご購入元、NECフィールディングの各支店、営業所などにご相談ください。

上記の各手順を行っても、パソコンが動かない場合は、このPARTの「電源を入れたが / 切ろうとしたが ( p.40)にある項目の中から解決方法を探してください。

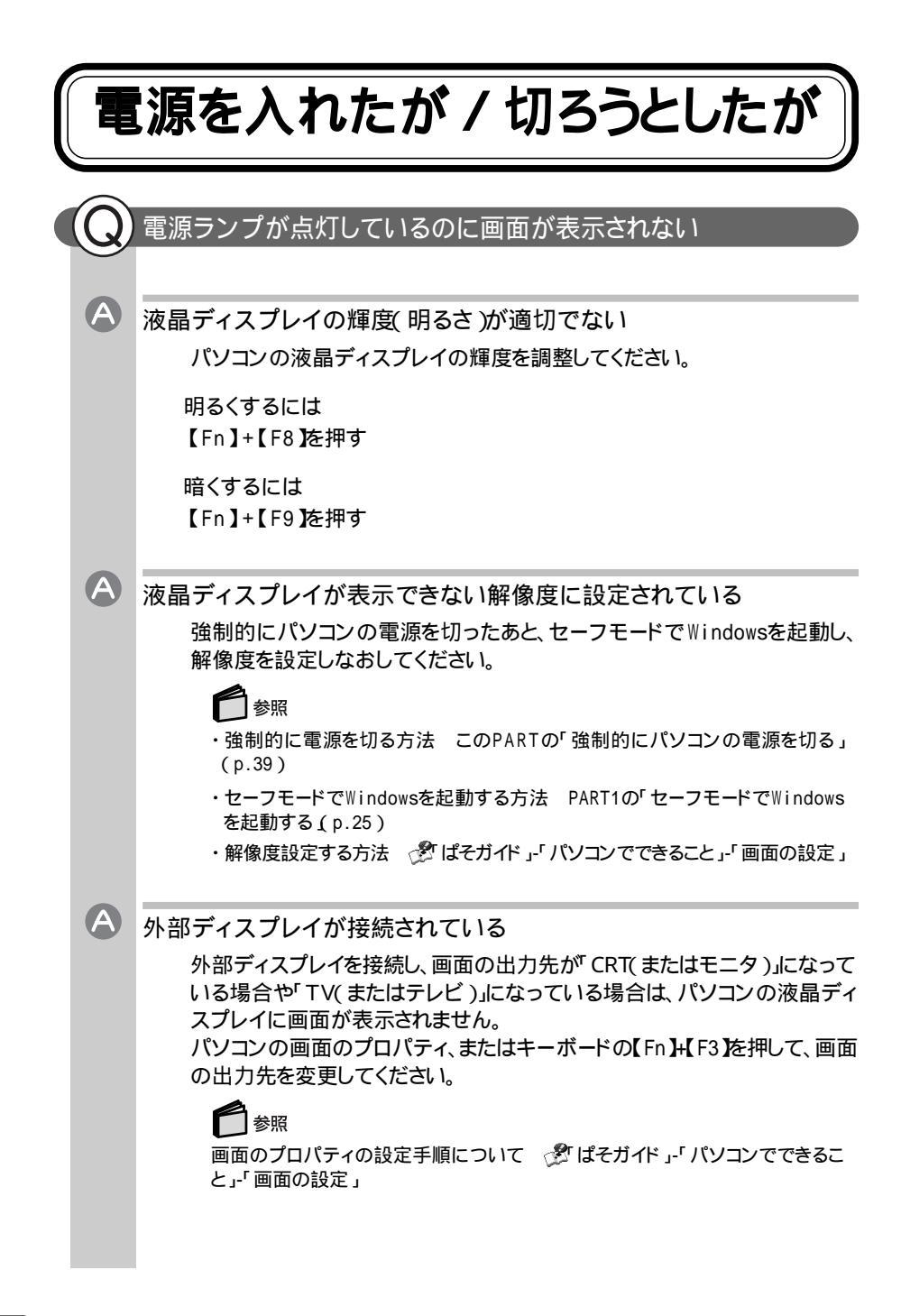

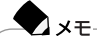

- ・出力先を画面のプロパティで変更した場合、変更後の画面に設定の確認 メッセージが表示されます。何も操作しないと画面の出力先は変更前の状態に戻ります。
- いったんパソコンの電源を切り、接続している外部ディスプレイを外して起動した場合は、画面の出力先は必ずパソコンの液晶ディスプレイに変更されます。

また、接続している外部ディスプレイの電源が入っていること、パソコンとの 接続もあわせて確認してください。

これらのチェックを行なっても画面に何も表示されない場合は、故障が考えられます。『121wareガイドブック』をご覧のうえ、、ご購入元、NECフィーリングの各支店、営業所にご相談ください。

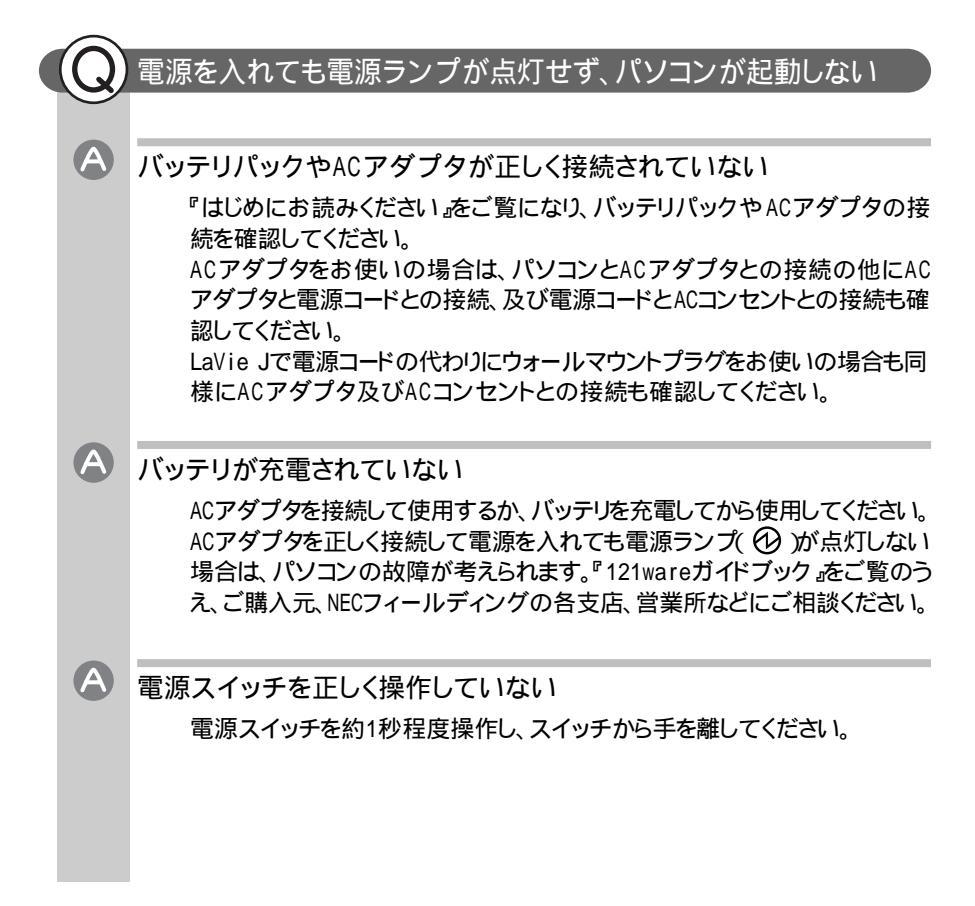

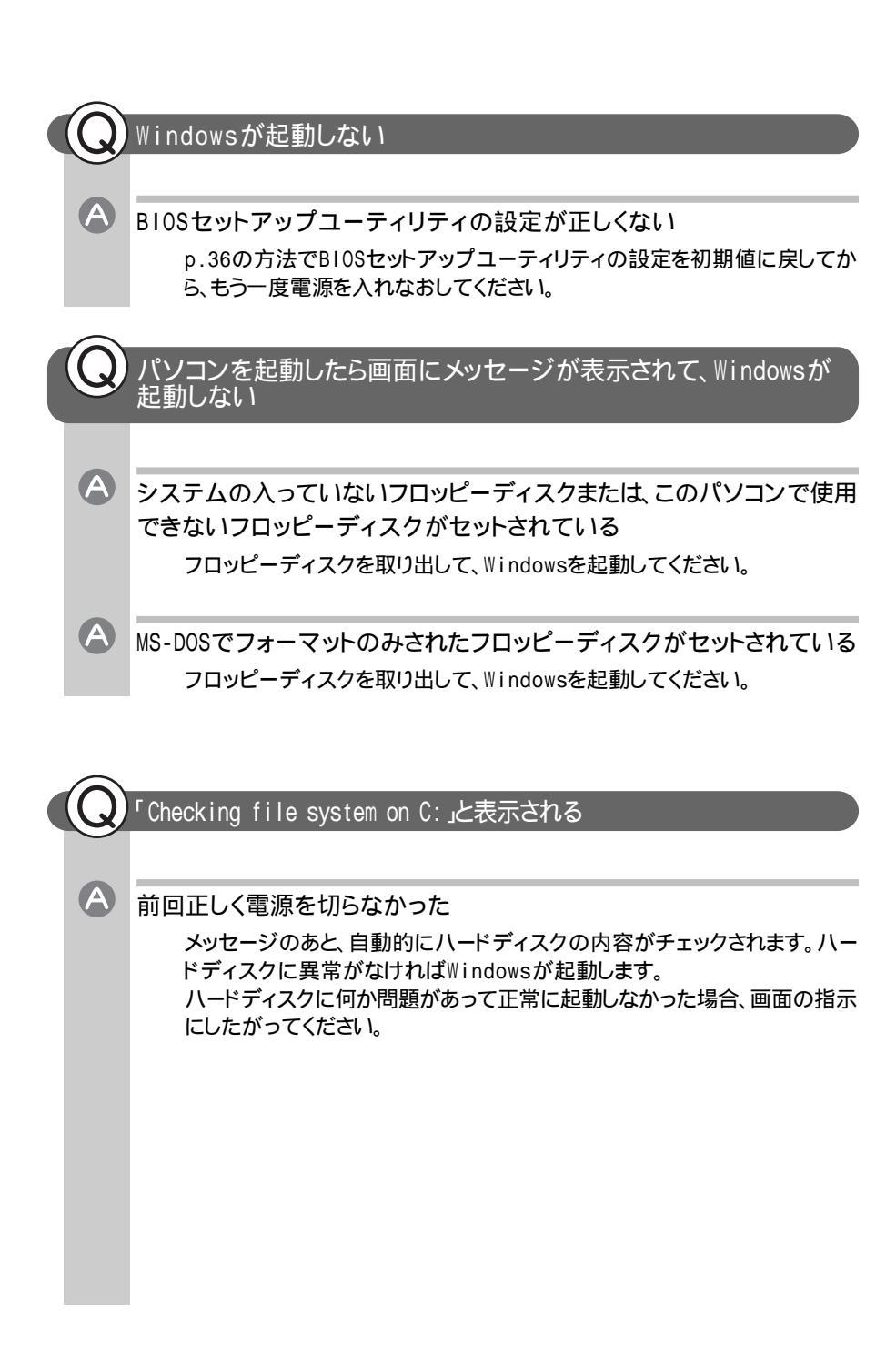

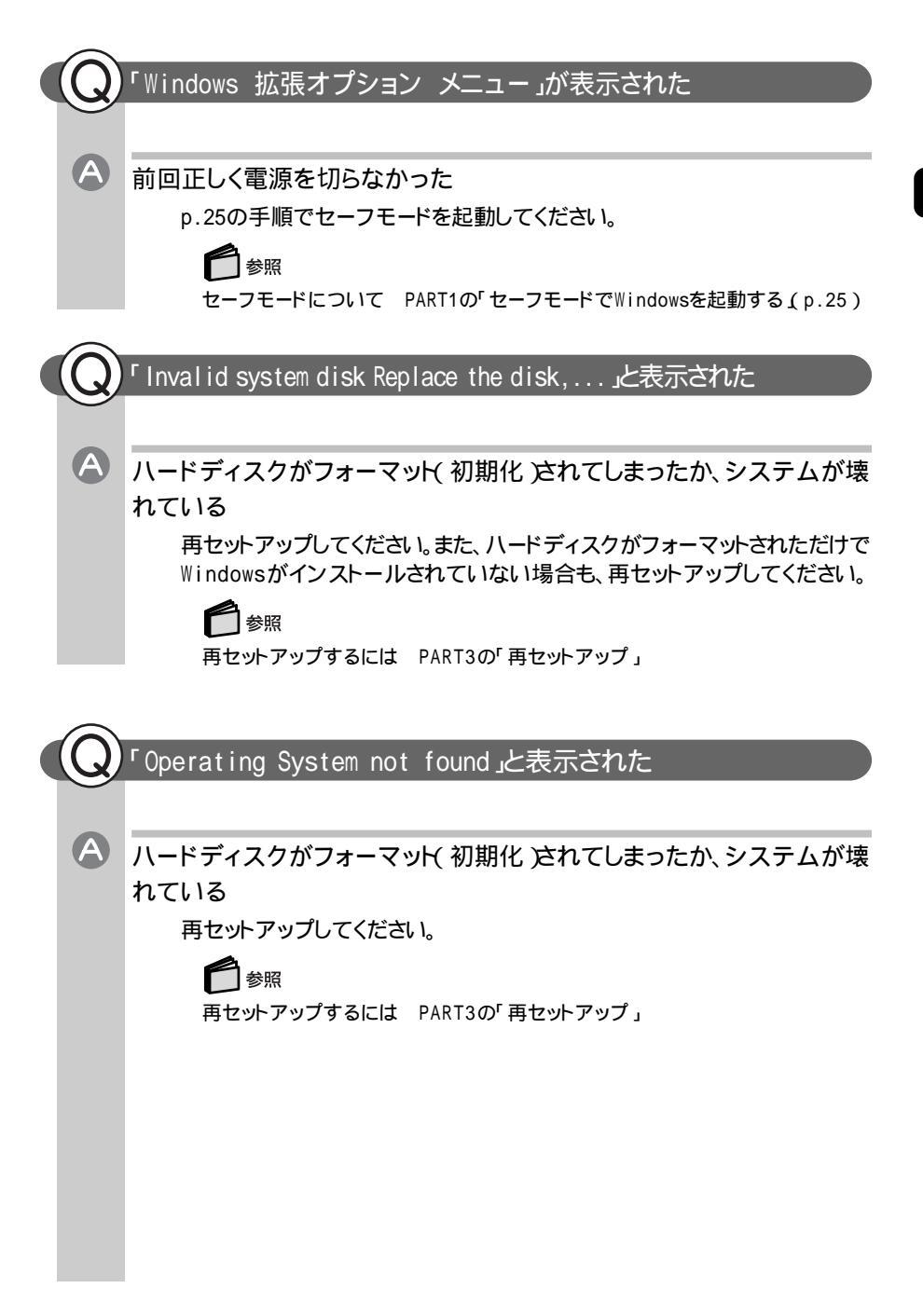

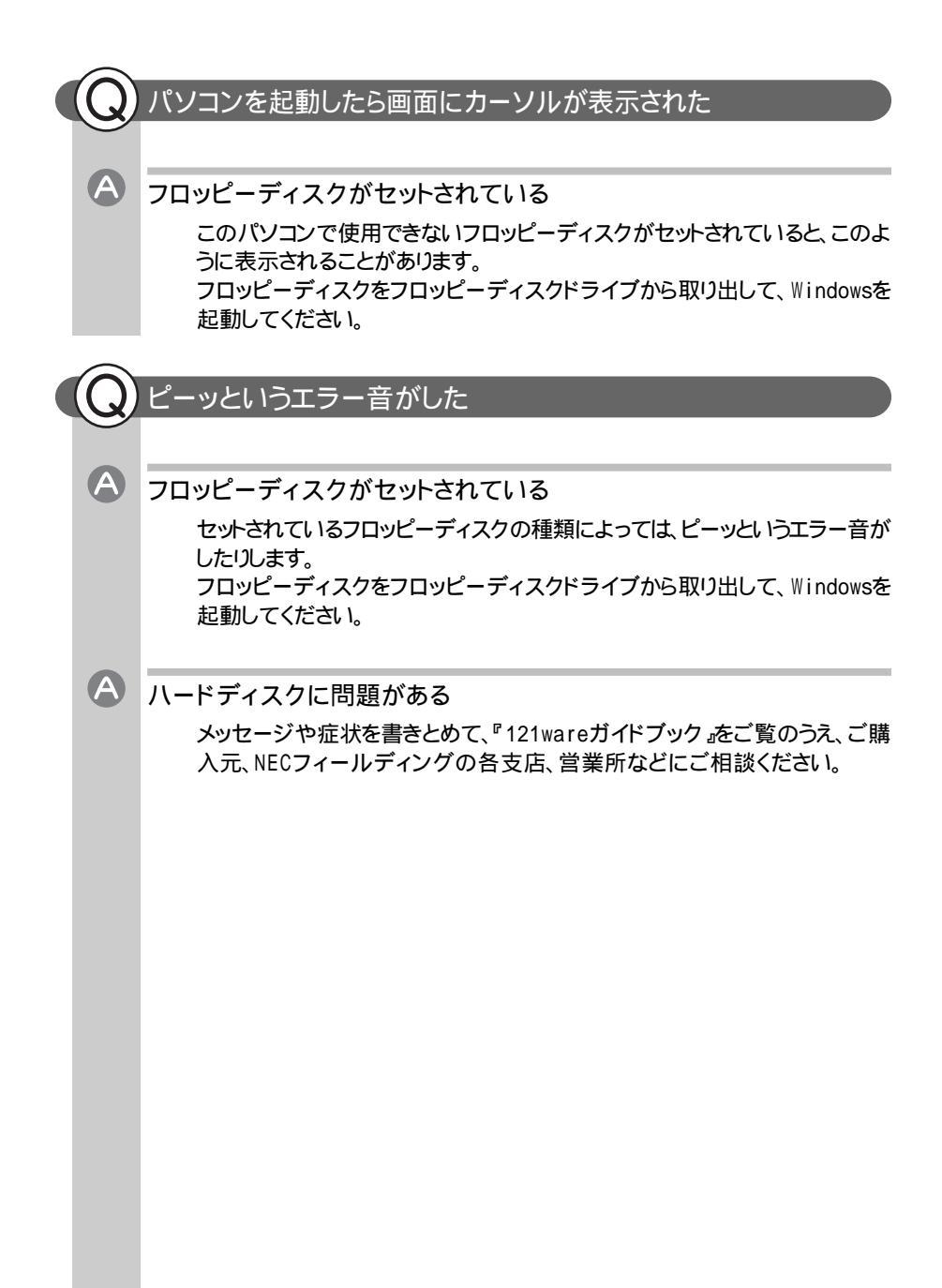

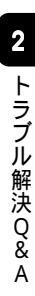

# 省電力機能

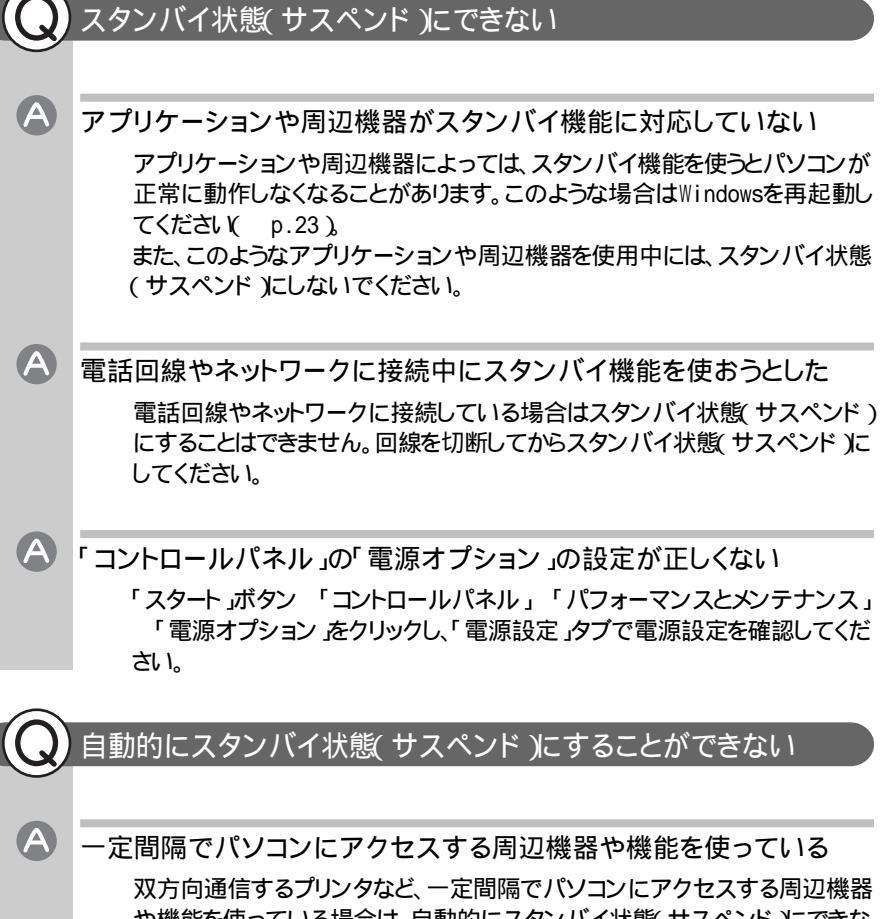

双方向通信するプリンタなど、一定間隔でパソコンにアクセスする周辺機器 や機能を使っている場合は、自動的にスタンバイ状態(サスペンド)にできな いことがあります。周辺機器や機能を使わないようにするか、自動スタンバイ の設定時間を変更してください。

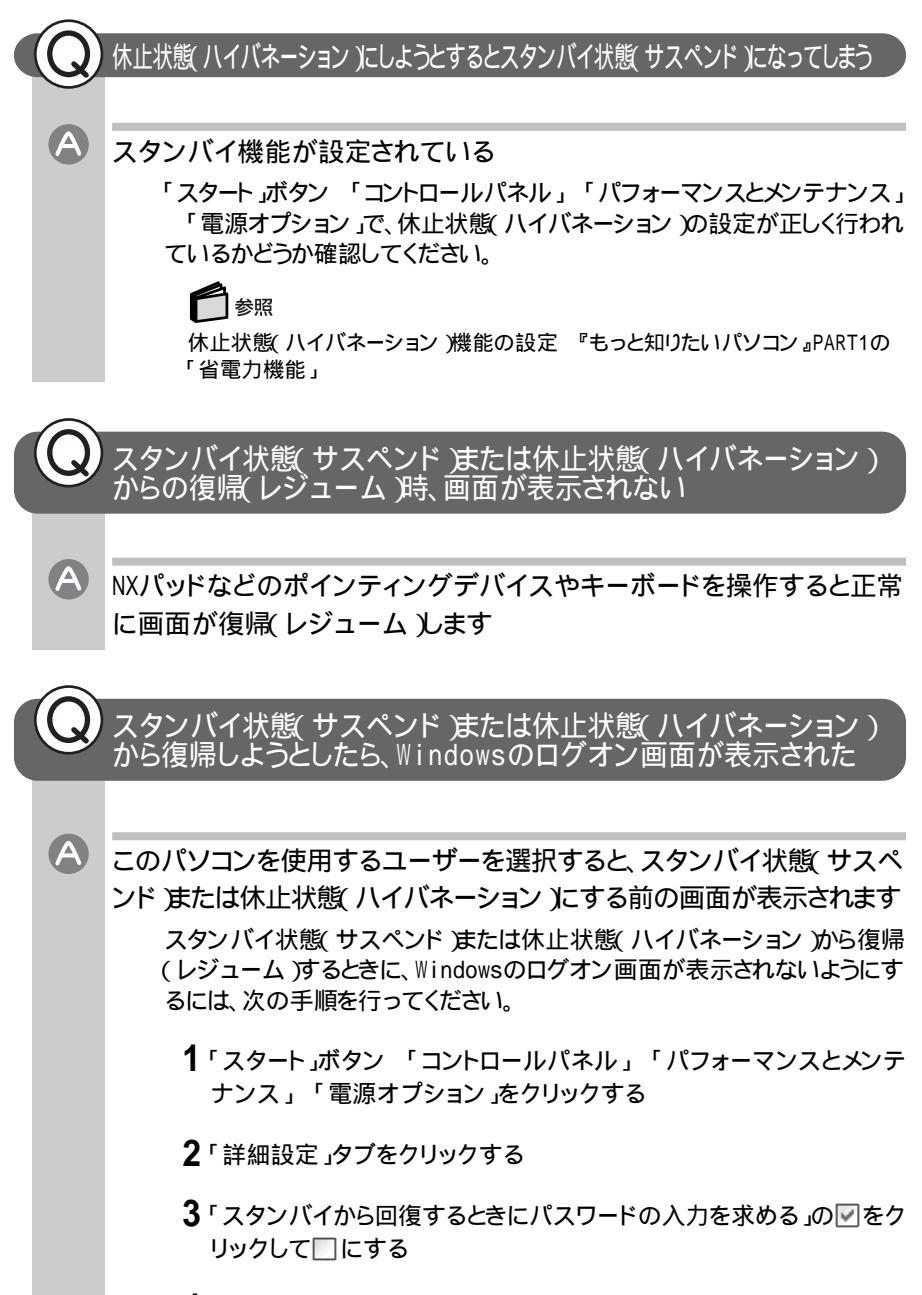

4「OK」ボタンをクリックする

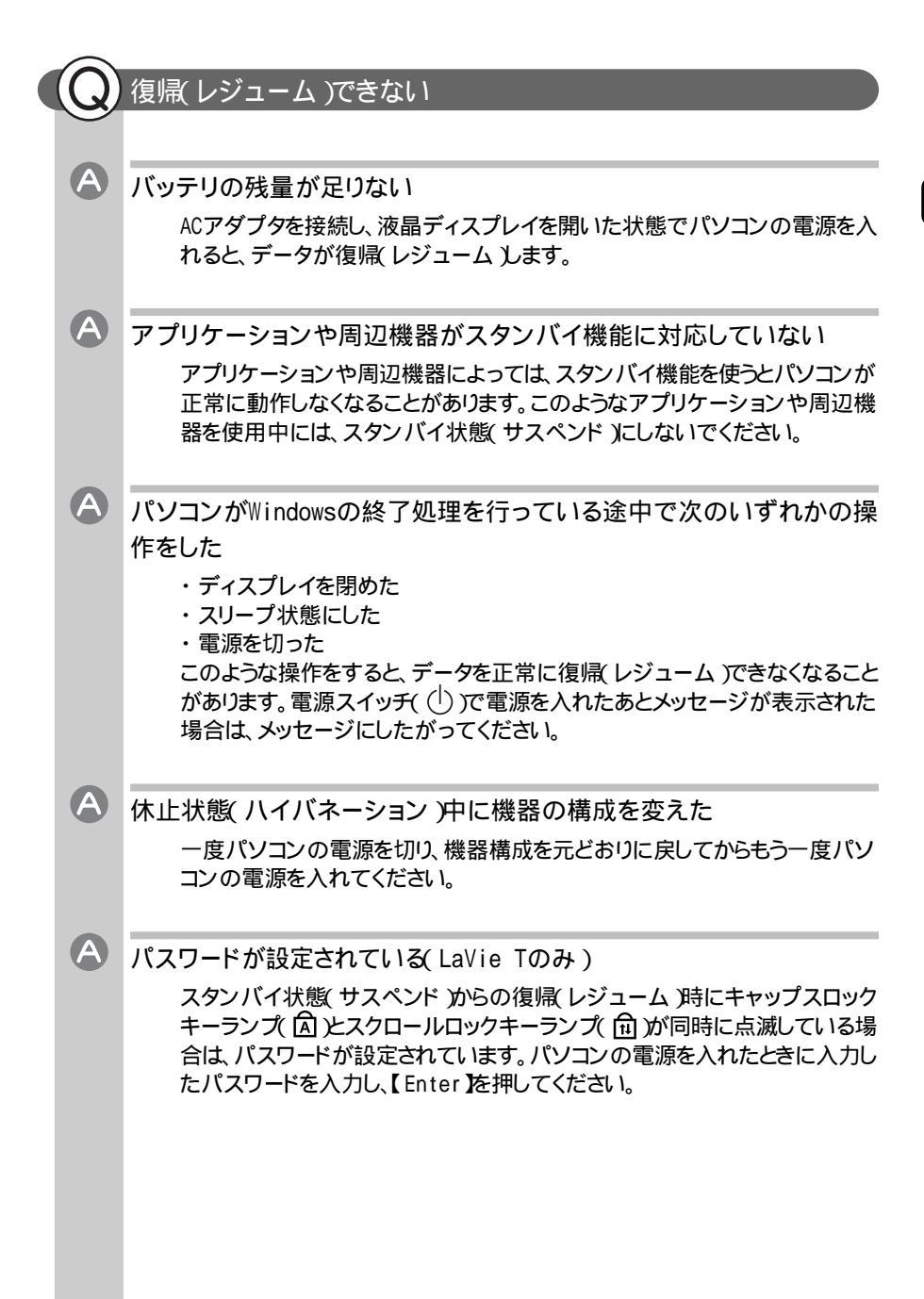

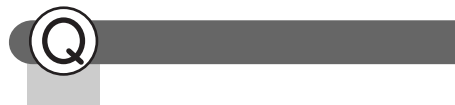

# A 3Dスクリーンセーバーを使っている

3Dスクリーンセーバーを使っていると、「電源オプション」で「モニタの電源を 切る」を設定しても、モニタの電源が切れない場合があります。 この場合は、他のスクリーンセーバーをお使いください。

# パスワード

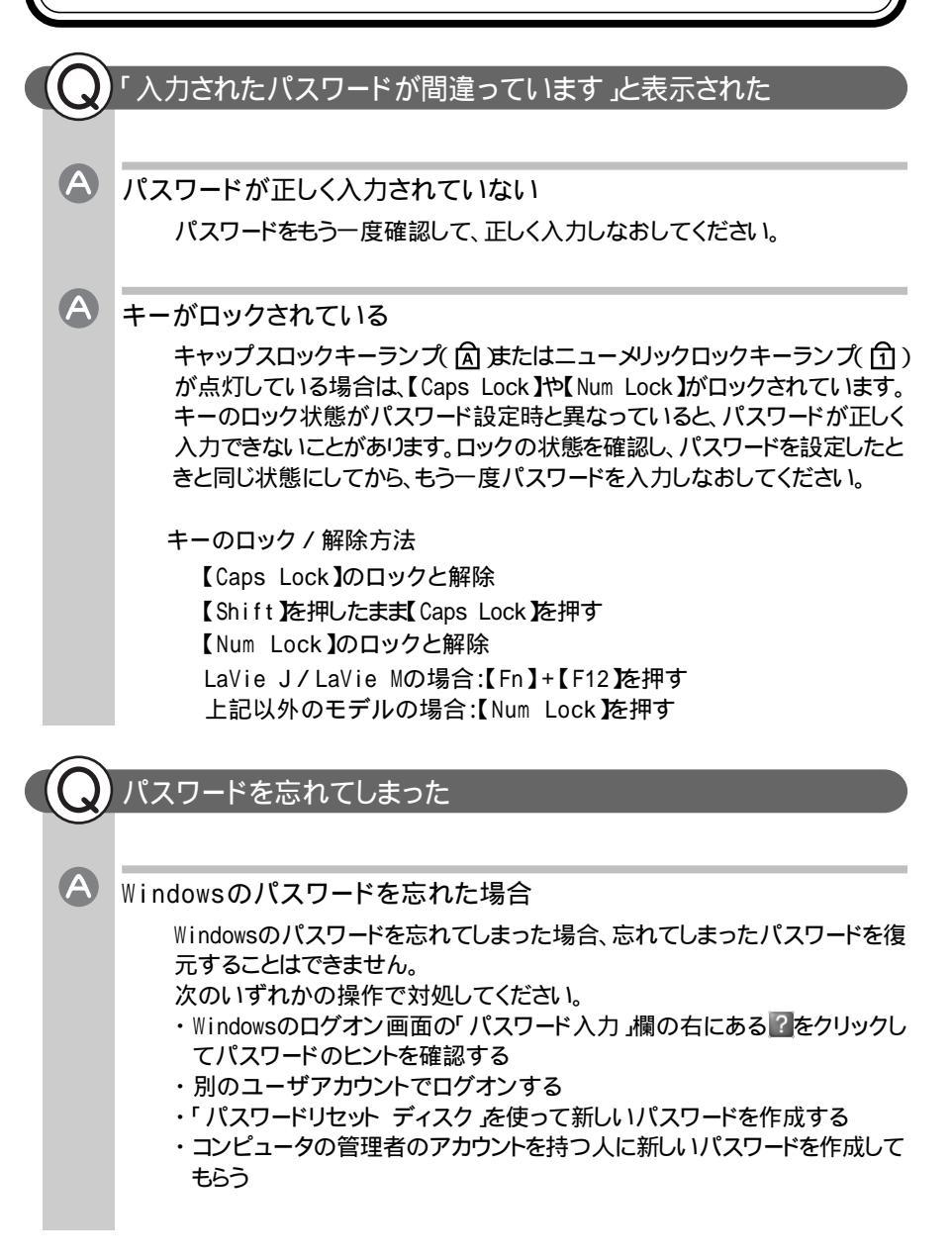

1 参昭 「パスワードリセット ディスク」について Windowsのヘルプ A ユーザパスワードやスーパバイザパスワードを忘れた場合 ユーザパスワードを忘れてしまった場合は、スーパーバイザパスワードで BIOSセットアップユーティリティを起動して以下の手順を行ってください。 LaVie Tの場合 新しいユーザパスワードを設定してください。 LaVie T以外のモデルの場合 スーパーバイザパスワードをいったん解除し、もう一度スーパーバイザパス ワード、ユーザパスワードを設定してください。 € 参照 ユーザパスワード、スーパーバイザパスワード 『もっと知りたいパソコン』PART1 の「ヤキョリティ機能」 スーパバイザパスワードを忘れてしまった場合は、解除処置が必要です。 『121wareガイドブック』をご覧のうえ、NECフィールディングの各支店、営業 所などにご連絡ください。 **X**×E ・パスワード解除処置は保証期限内でも有償です。 ・パスワード解除処置は原則としてお客様のお持ち込みによる対応となりま す。機密保持のため、お客様ご本人からのご依頼に限り、処置をお受けい たします。 ・パスワード解除処置を依頼される場合は、次のものをすべてご用意ください。 1. 本機のご購入を証明するもの(保証書など) 2. 身分証明書(お客様ご自身を証明できるもの) 3. 印鑑 ・パスワード解除処置をご依頼の際、受付にてお客様ご自身により専用の用 紙に必要事項を記入・捺印していただくことが必要です。専用用紙の記載 事項にご同意いただけない場合には、処置のご依頼に対応しかねる場合 がありますので、あらかじめご了承ください。

# バッテリ

充電できない

A

A

A

A

バッテリがフル充電されている

バッテリパックが接触不良を起こしている バッテリパックが接触不良の場合は、バッテリ充電ランプ( )が点滅しま す。一度バッテリパックを取り外してから取り付けなおしてください。

# フル充電したのにバッテリ充電ランプが点灯する

異常ではありません

バッテリは少しずつ自然放電しているので、それを補充するため、ACアダプ タが接続されている場合は自動的に充電が始まることがあります。故障では ありません。

# バッテリ充電ランプが点滅する

バッテリが正しく取り付けられていない

電源を切り、ACアダプタとバッテリパックを取り外してからもう一度正しく取り付けなおしてください。

バッテリパックを取り付けなおしてもなおらない場合は、『もっと知りたいパソ コン』PART1の「バッテリ」をご覧になり、バッテリリフレッシュを行ってくださ い。バッテリリフレッシュを行ってもなおらない場合は、バッテリパックの寿命 ですので、別売のバッテリパックと交換してください。

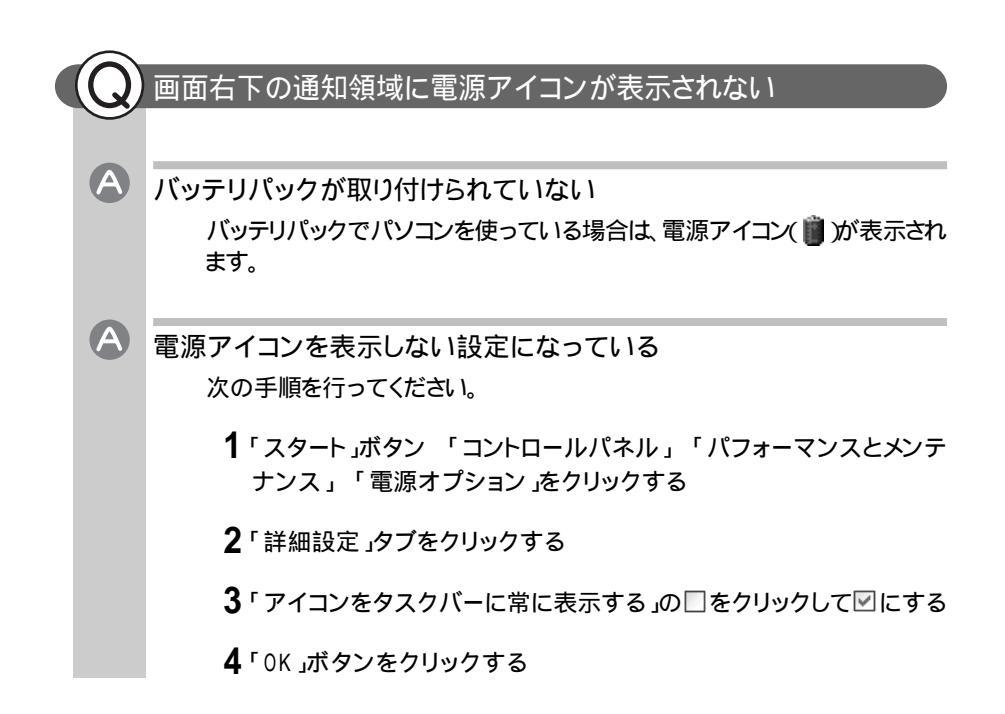

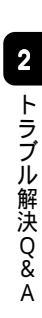

# ディスプレイ

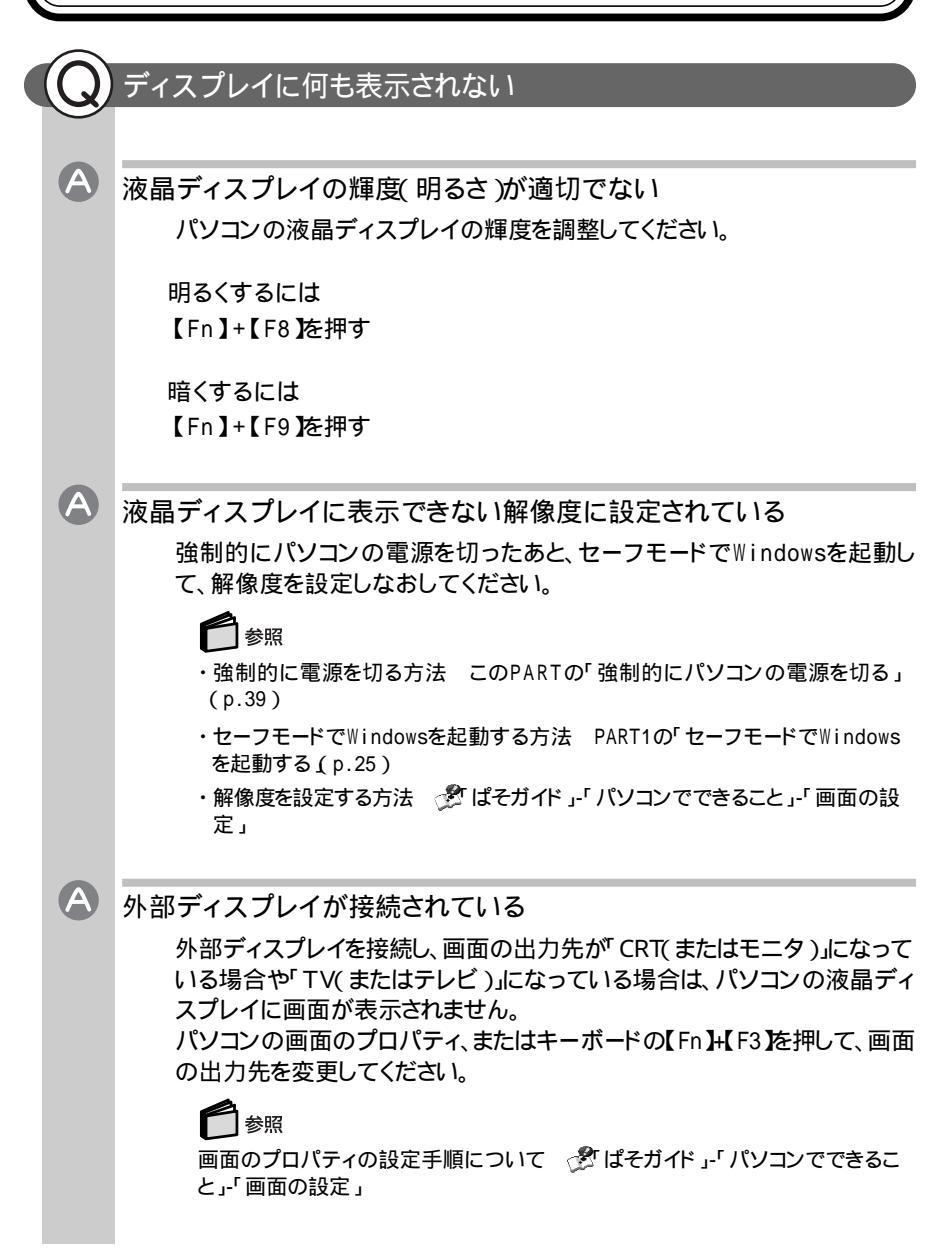

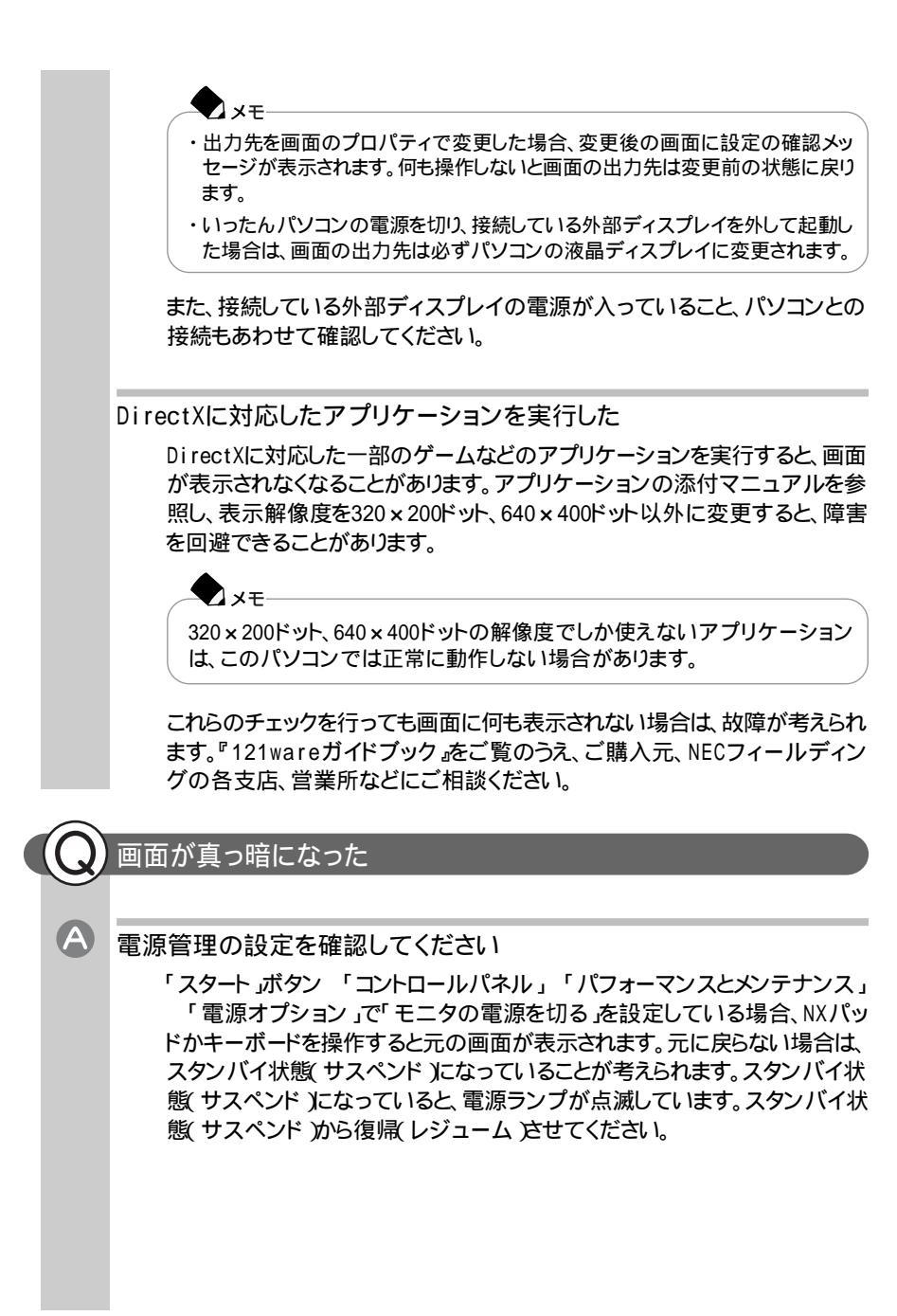
#### 解像度や表示色を変更できない

「互換性の警告」ウィンドウからWindowsを再起動しようとした

「スタート」ボタン 「コントロールパネル」「デスクトップの表示とテーマ」 「画面」で解像度や表示色の設定を変えた場合に、「互換性の警告」ウィ ンドウが表示されることがあります。「互換性の警告」ウィンドウで「新しい表 示設定でコンピュータを再起動する」を選んで「OK」ボタンをクリックします。 Windowsを正常に再起動できない場合は、一度強制的にパソコンの電源 を切った後、もう一度電源を入れなおしてください。

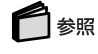

A

再起動する PART1の「Windowsを再起動する(p.23)

「互換性の警告」ウィンドウが表示されている場合は次のように対処してください。

- 1「再起動せずに新しい色の設定を適用する」を選んで「○K」ボタンをク リックする
- **2** Windowsを再起動する( p.23)

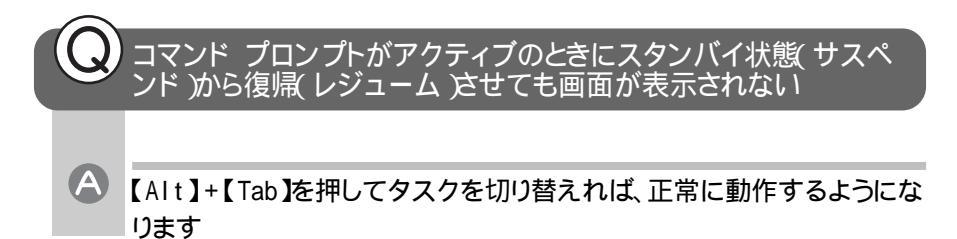

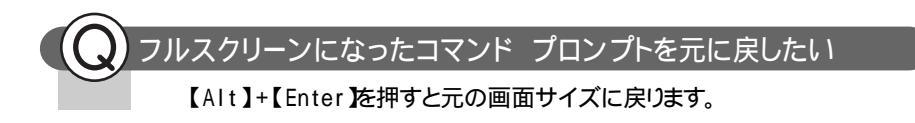

## N X **パッド/ マウス**

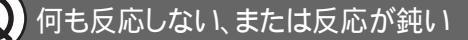

指先やNXパッドが汚れている

A

A

A

指先やNXパッドに水分や油分がついていると、正常に動作しません。汚れ を拭き取ってから操作してください。

NXパッドの2カ所以上に同時に触れている

NXパッドの2カ所以上に同時に触れていると、正常に動作しません。1カ所だけに触れるようにしてください。

NXパッドを使用しない設定になっている

キー入力しながらパッドで操作しようとした場合 購入時の設定では、誤動作防止のため、キー入力時のパッド操作ができな いようになっています。キー入力が終わってからNXパッドを操作するか、また は次の手順で設定を変更してください。

- **1**「スタート」ボタン 「コントロールパネル」「プリンタとその他のハー ドウェア」「マウス」をクリックする 「マウスのプロパティ」ウィンドウが表示されます。
- 2「タッピング」タブの「タイピング」の「キー入力時タップ・ポインタ移動 しない」の▼をクリックして ■にする

BIOSセットアップメニューの設定が正しくない場合

LaVie Lの場合

BIOSセットアップユーティリティの「詳細」の「NXパッド&PS/2マウス」を「自動」に設定してください。PS/2マウス使用時は「両方」に設定してください。

LaVie Tの場合

BIOSセットアップユーティリティで「拡張設定」の「NXパッド」を「使用する」 に設定してください。

上記以外のモデルの場合

BIOSセットアップユーティリティの「詳細」の「NXパッド」を「使用する」に設定してください。

#### ] 参照

A

BIOSセットアップユーティリティの設定 『もっと知りたいパソコン 』PART4の 「BIOSセットアップユーティリティ」

パソコンの処理に時間がかかっている

ポインタが 📓 になっているときは、プログラムの処理が行われているので、 NXパッドの操作は受け付けられません。処理が終わるまで待ってください。し ばらく待ってもNXパッドの操作ができない場合は、プログラムに異常が発生 して動かなくなった(フリーズした)と思われます。アプリケーションを強制終 了してください。

#### 6 参照

強制終了をする このPARTの「異常のあるアプリケーションを終了させるには」 (p.38)

- 「マウスのプロパティ」で「ボタン設定」が変更されている 次の手順にしたがって設定を変更してください。
  - **1**「スタート」ボタン 「コントロールパネル」「プリンタとその他のハー ドウェア」「マウス」をクリックする 「マウスのプロパティウィンドウが表示されます。
  - 2「ボタン」タブの「ボタン設定」で使いやすいように変更する
  - 3 OK ボタンをクリックする
- ▲ ポインタの速度が遅くなっている
  - **1**「スタート」ボタン 「コントロールパネル」「プリンタとその他のハー ドウェア」「マウス」をクリックする 「マウスのプロパティ」ウィンドウが表示されます。
  - 2「動作」タブの「速度と加速度」の設定を使いやすいように変更する
  - 3「OK」ボタンをクリックする

#### NXパッドやマウスの誤操作を防ぎたい

マウス使用時に、NXパッドからの入力を無効にする

マウス使用時には、NXパッドの誤操作を防ぐため、NXパッドからの入力を無効にすることができます。

LaVie C/LaVie J/LaVie Mの場合

**1** パソコンの電源を入れて「NEC」のロゴが表示されたら【F2】を押す BIOSセットアップユーティリティのメイン画面が表示されます。

チェック

BIOSセットアップユーティリティが表示されない場合は、いったん電源を切り、【F2】を押しながら電源を入れなおしてください。

- 2 】を押して「詳細」を選ぶ
- 3 】を押して「NXパッド」を選ぶ
- 4【F5】または【F6】を押して「使用しない」に設定する
- 5【 】を押して「終了」を選ぶ
- 6【 】を押して「変更を保存して終了する」を選ぶ
- 7 [Enter]を押す
  - 「設定の変更を保存して終了しますか? はい いいえ」と表示されます。
- 8「はい」を選び【Enter】を押す
   自動的にWindowsが再起動します。
   これで、マウス使用時のNXパッドの入力が無効になります。

LaVie Lの場合

**1** パソコンの電源を入れて「NEC」のロゴが表示されたら【F2】を押す BIOSセットアップユーティリティのメイン画面が表示されます。

チェック

BIOSセットアップユーティリティが表示されない場合は、いったん電源を切り、【F2】を押しながら電源を入れなおしてください。

2 】を押して「詳細」を選ぶ

- 4 USBマウスの場合【F5】または【F6】を押して「使用しない」に設定する マウス/テンキーボード用コネクタに接続するPS/2マウスの場合、【F5】または【F6】を押して「自動」に設定する。
- 5 【 】を押して「終了」を選ぶ
- 6【 】を押して「変更を保存して終了する」を選ぶ
- **7**【Enter】を押す
  - 「設定の変更を保存して終了しますか? はい いいえ」と表示されます。
- 8「はい」を選び【Enter】を押す
   自動的にWindowsが再起動します。
   これで、マウス使用時のNXパッドの入力が無効になります。

LaVie Tの場合

 パソコンの電源を入れて「NEC」のロゴが表示されたらすぐ【F2】を 押し続ける
 BIOSセットアップユーティリティの標準設定画面が表示されます。

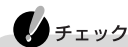

BIOSセットアップメニューが表示されない場合は、いったん電源を切り、 【F2】を押しながら電源を入れなおしてください。

- 2 】を押して 拡張設定」を選ぶ
- **3** 【 】を押して「NXパッド」を選ぶ
- 4 [Fn]+ [ ]または [Fn]+ [ ]を押して「使用しない」に設定する

#### **5**【F10】を押す

確認メッセージが表示されます。

#### 6 [Enter]を押す

自動的にWindowsが再起動します。 これで、マウス使用時のNXパッドの入力が無効になります。

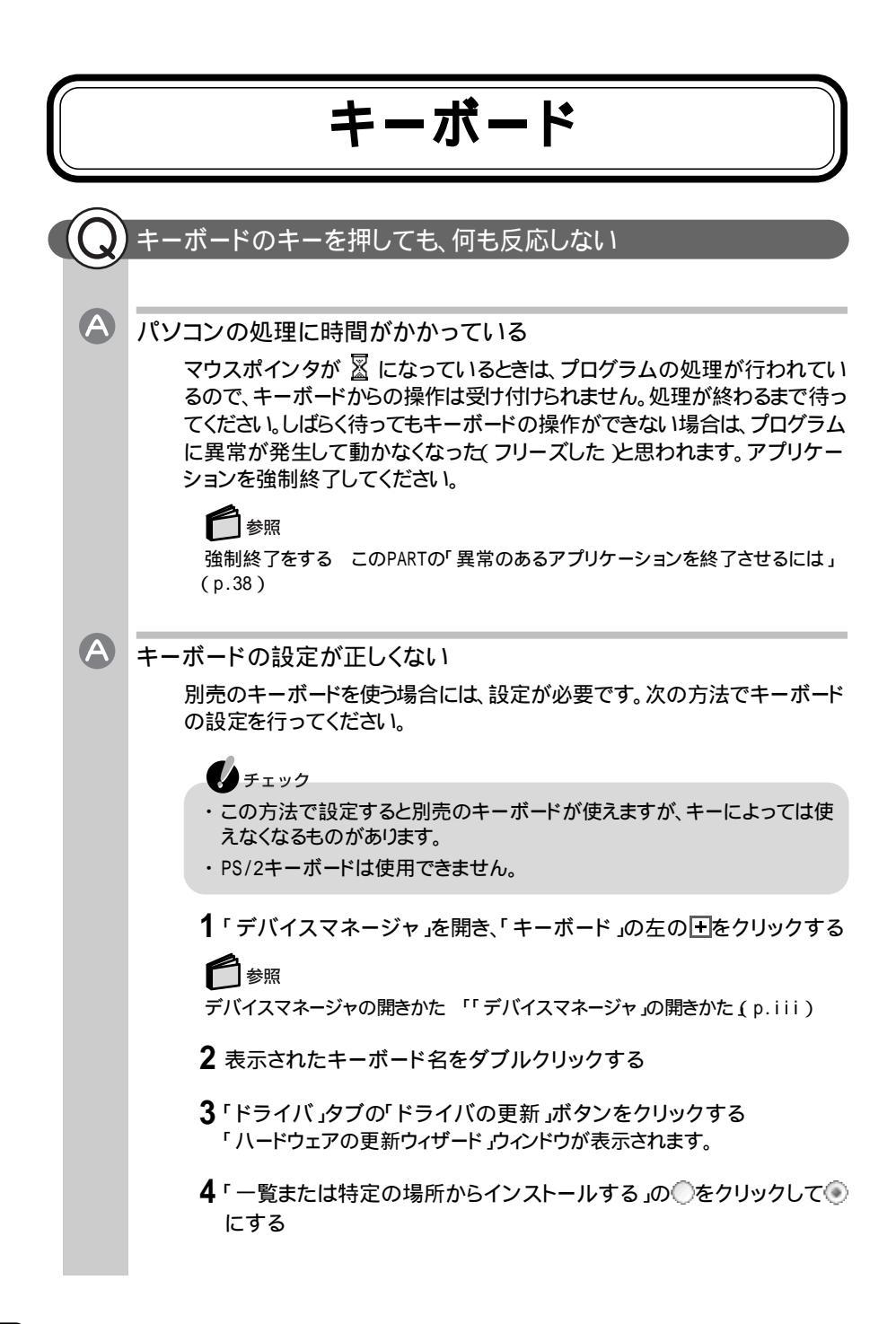

- 5 次へ」ボタンをクリックする
- 6「次の場所で最適のドライバを検索する」の○をクリックして●にする
- 7「次の場所を含める」の□をクリックして▽にし、キーボードのマニュア ルなどに記載されているフォルダを指定して「次へ」ボタンをクリック する
- 8 「次へ」ボタンをクリックする これ以降は画面の指示にしたがって設定してください。

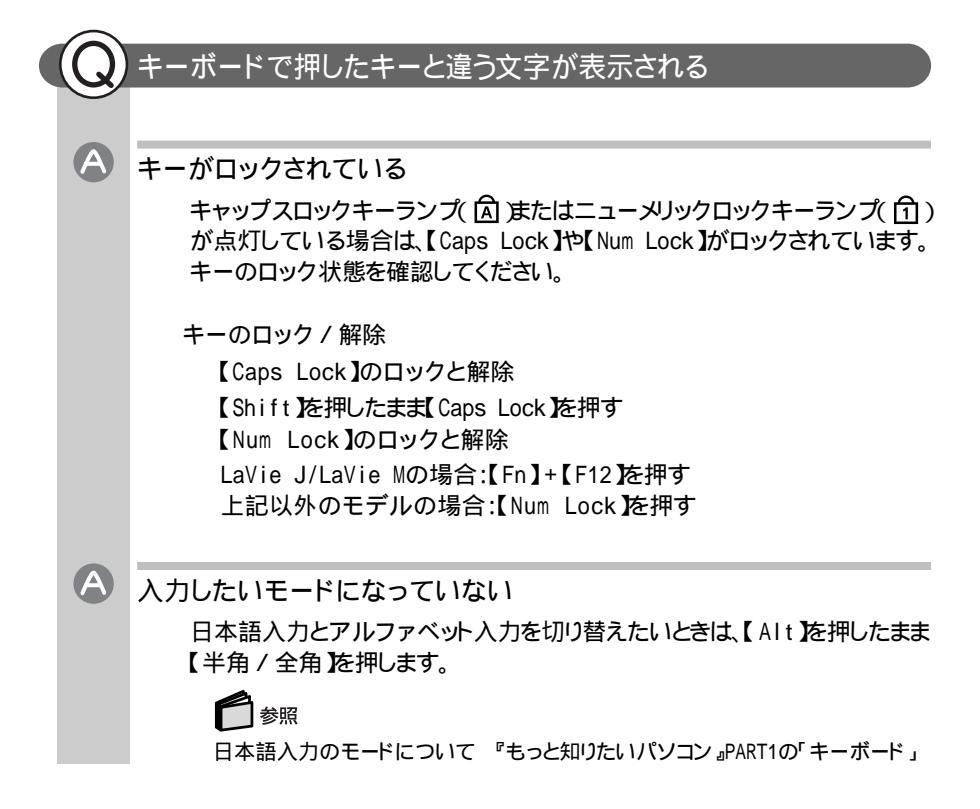

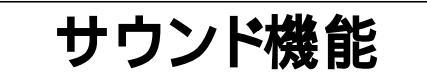

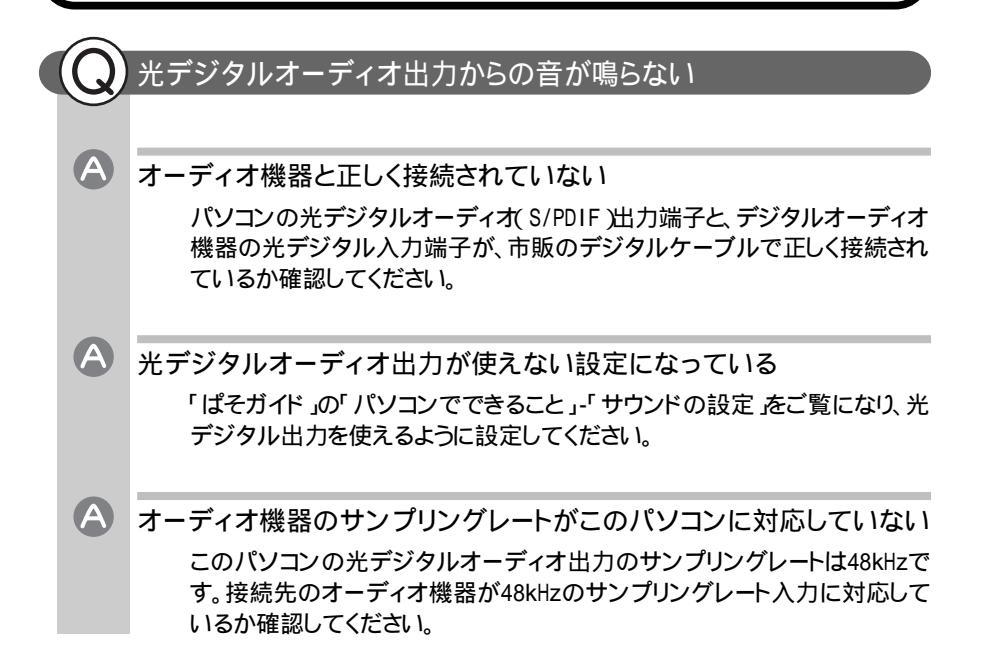

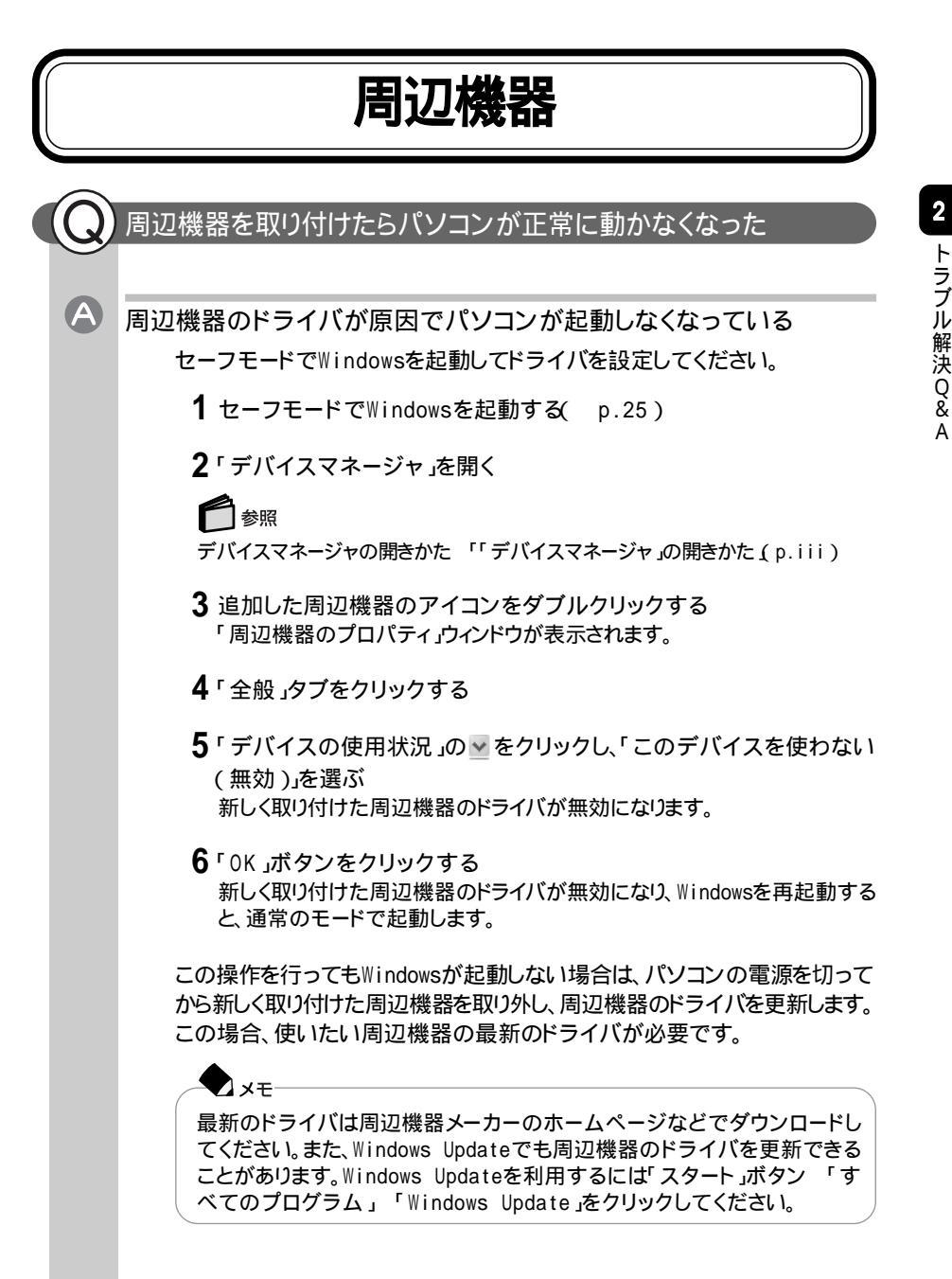

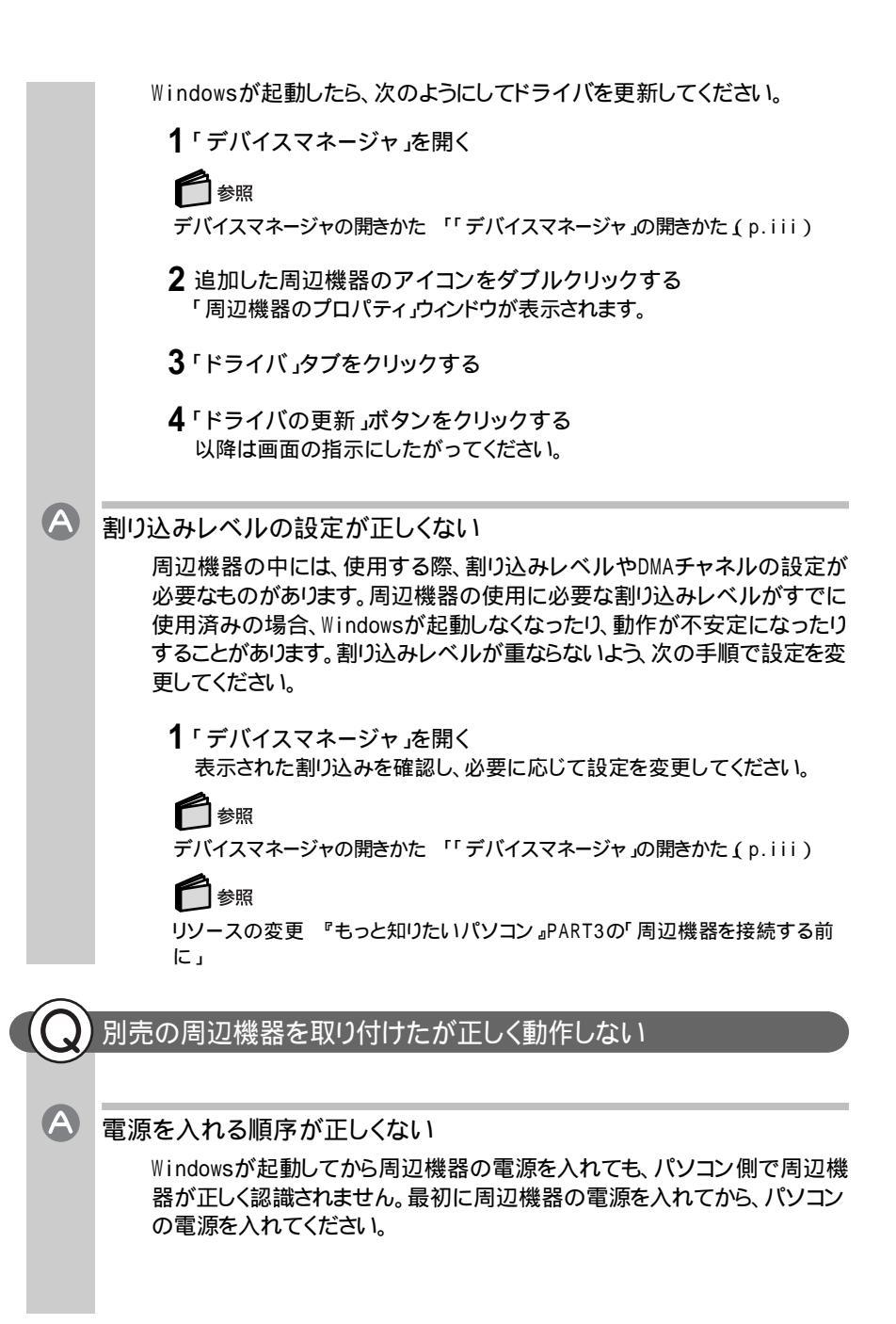

#### . جلا 🖈

USBおよびIEEE1394対応の周辺機器は、Windowsが起動した後から電源 を入れても正しく認識されます。

▲ 周辺機器がパソコンに正しく接続されていない。または、取り付けた周辺 機器の設定が正しくない

> 周辺機器によっては、設定スイッチの変更やドライバなどのインストールが 必要な場合があります。周辺機器のマニュアルをご覧になり、設定を確認し てください。

周辺機器が正常に動作していない

デバイスマネージャの周辺機器のところに赤い「×」や黄色い「!」や緑の「?」 がついている場合、その周辺機器が何らかの理由で正常に動作していない ことが考えられます。赤い「×」や黄色い「!」や緑の「?」がつかないように設定 しなおしてください。

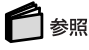

A

A

周辺機器の設定 『もっと知りたいパソコン』のPART3の「周辺機器を使う」また は周辺機器のマニュアル

#### 周辺機器のドライバをインストールできない/ドライバを更新できない

#### 制限ユーザーでログオンしている

このパソコンを複数の人で使うようにしている場合は、コンピュータの管理者 に設定しているユーザアカウントで周辺機器のドライバのインストール、更新 を行う必要があります。

いったんログオフし、コンピュータの管理者に設定しているユーザアカウントでログオンしてから周辺機器のドライバのインストール、更新を行ってください。

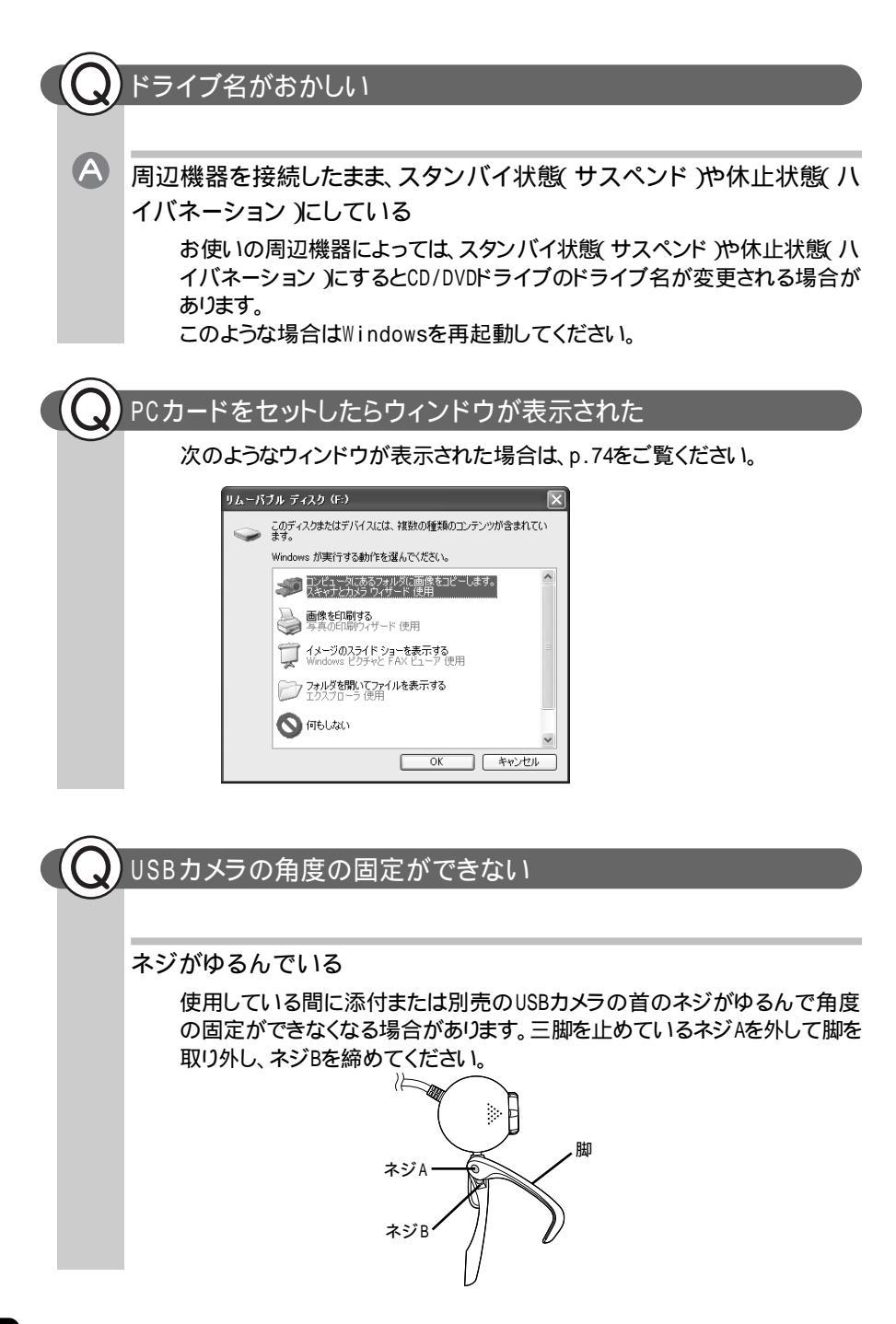

## アプリケーション

ワンタッチスタートボタンを押してもアプリケーションが起動しない

「ワンタッチスタートボタン」の設定が変更されている
 画面右下の通知領域の「ワンタッチスタートボタン( をダブルクリックし、表示されたユーティリティ画面で設定を確認してください。
 デジンタッチスタートボタンを設定する 愛ばそガイド」・「パソコンでできること」・「ワンタッチスタートボタンの設定」

 アプリケーションをインストールできない

制限ユーザーでログオンしている

A

このパソコンを複数の人で使うように設定している場合は、コンピュータの管理者に設定しているユーザーアカウントでアプリケーションをインストールする必要があります。

いったんログオフし、コンピュータの管理者に設定しているユーザーアカウン トでログオンしてからインストールしなおしてください。

アプリケーション 67

| ローカルエリアネットワーク(LAN)<br>に接続しようとしたら<br>(LAN内蔵モデル/LANカード添付モデル/2.4GHzワイヤレスLANモデルのみ) |                                                                                                    |  |
|--------------------------------------------------------------------------------|----------------------------------------------------------------------------------------------------|--|
|                                                                                |                                                                                                    |  |
| ( ( 、 ネットワー                                                                    | -クへの接続方法が分からない                                                                                                    |  |
| LANP<br>パソ:<br>クケ-<br>セット                                                      | ∃蔵モデル / LANカード添付モデルをご使用の方は、『もっと知りたい<br>コン 』PART2の「LAN( ローカルエリアネットワーク )」をご覧になり、リン<br>−ブルを接続してください。また、必要なネットワークソフトウェアを正しく<br>·アップしてください。 |  |
|                                                                                |                                                                                                    |  |
| マーマー ネットワー                                                                     | ークに接続できない                                                                                                    |  |
|                                                                                |                                                                                                    |  |
| 各  接続が正                                                                        | しくない                                                                                                    |  |
| ネット<br>続され                                                                     | ワーク管理者に相談して、パソコンとハブがリンクケーブルで正しく接<br>ıているかを確認してください。                                                                                    |  |
| A 設定が間                                                                         | 違っている                                                                                                    |  |
| プロト<br>ネット                                                                     | ニュマンシー<br>・コルなどの設定が間違っていないか確認してください。また、インター<br>接続の共有を有効にしている場合は、設定を確認してください。                                                           |  |
| マイ :                                                                           | ネットワークに「ネットワーク全体」のアイコンしか表示されない                                                                                                    |  |
| マイ                                                                             | ネットワークに表示されるまでには、時間がかかることがあります。しばら                                                                                                    |  |
| く待つ<br>それつ                                                                     | ってから、「表示」メニューの「最新の情報に更新」をクリックしてください。                                                                                                   |  |
| ネット                                                                            | ワークソフトウェアの設定が正しくありません。接続の方法やネットワー                                                                                                    |  |
| クソフ                                                                            | 가ウェアを確認してください。<br>さい、ロークに良公のコンピュータ」かままされない                                                                                             |  |
| マイ・<br>マイ                                                                      | ネットワークに百万のコンヒュータしか表示されない。<br>ネットワークに表示されるまでには、時間がかかることがあります。しばら                                                                        |  |
| く待つ                                                                            | てから、「表示」メニューの「最新の情報に更新」をクリックしてください。                                                                                                    |  |
| それて                                                                            | でも表示されない場合は、接続しようとしているワークグループが一致し<br>ろか確認してください、設定されているワークグループは「スタート」ボ                                                                 |  |
| タン                                                                             | 「コントロールパネル」「パフォーマンスとメンテナンス」「システ                                                                                                    |  |
| ムを                                                                             | クリックし、「コンピュータ名」タブで調べることができます。                                                                                                    |  |

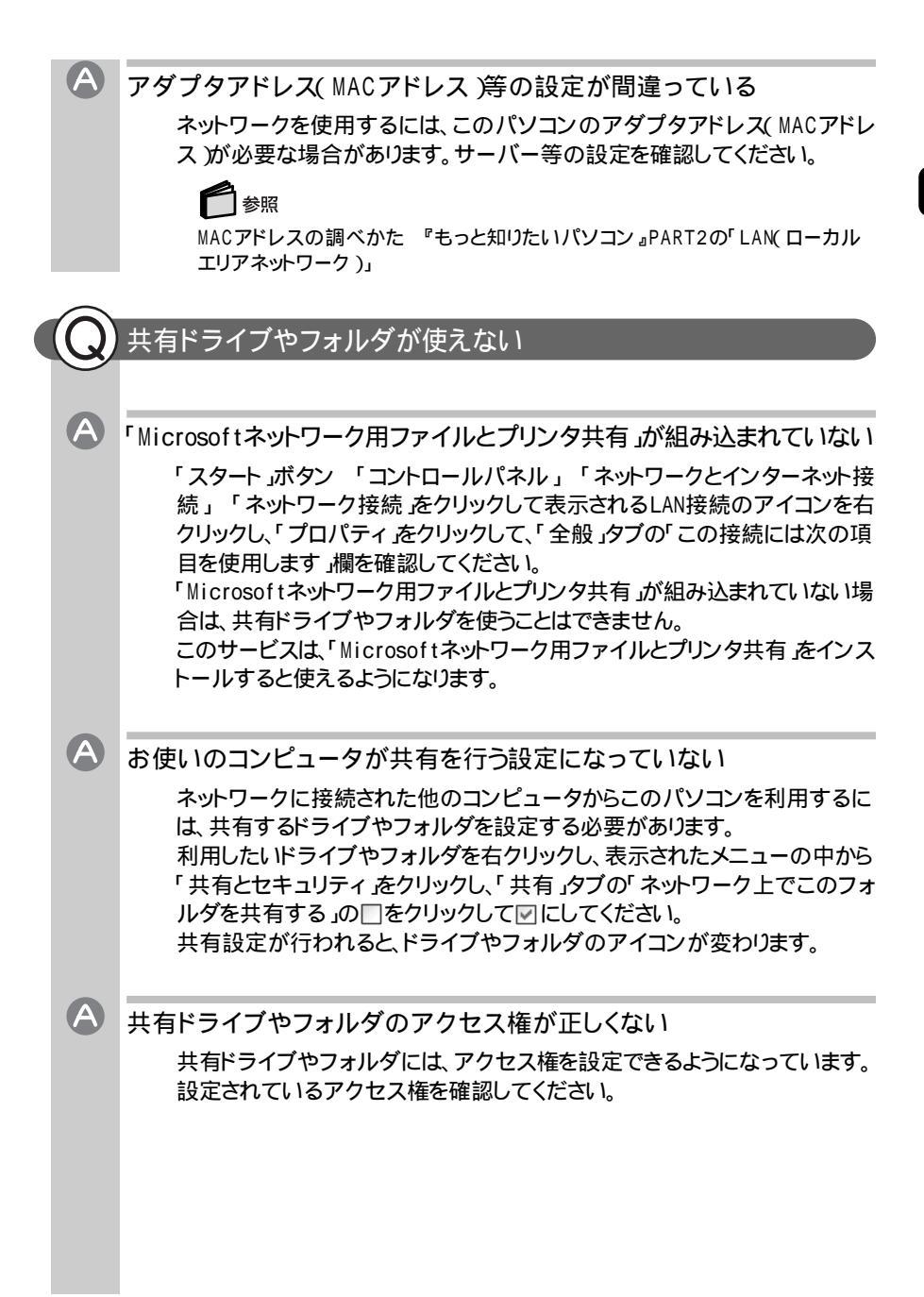

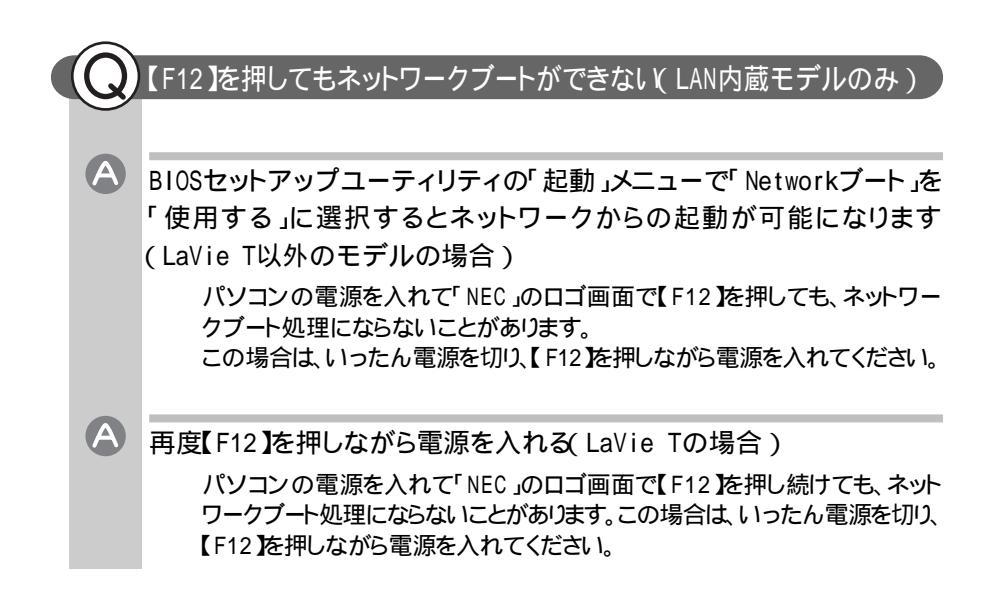

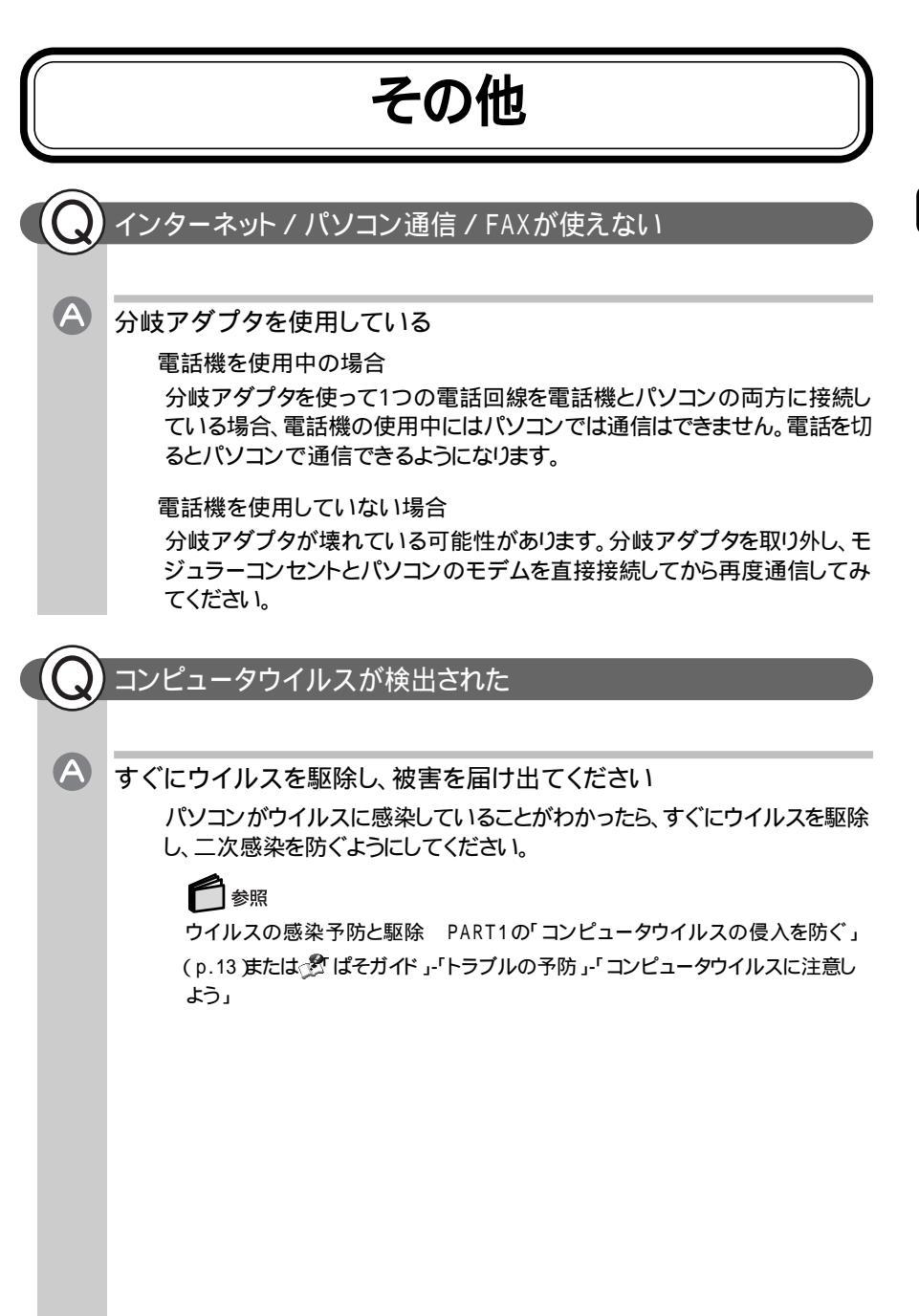

#### 日付と時刻を確認したい

A

内蔵のカレンダ用電池が十分に充電されているかを確認してから設定 してください

このパソコンの内蔵時計はカレンダ用電池で動いています。内蔵のカレンダ 用電池の充電が不十分だと、日付や時刻が正しく表示されないことがありま す。日付や時刻が合っていないと、保存したファイルの時間や、電子メール を送信した日付がおかしくなったりします。

このパソコンの購入直後や、パソコンを2ヵ月以上使っていなかった場合な どには、ACアダプタをパソコンに約40時間以上接続したままにしてカレンダ 用電池を充電したあと、次の手順で日付と時刻を設定しなおしてください。

1、スタート」ボタン 「コントロールパネル」「日付、時刻、地域と言語のオプション」「日付と時刻」クリックする 「日付と時刻のプロパティ」ウィンドウが表示されます。 正しい日付と時刻を設定します。

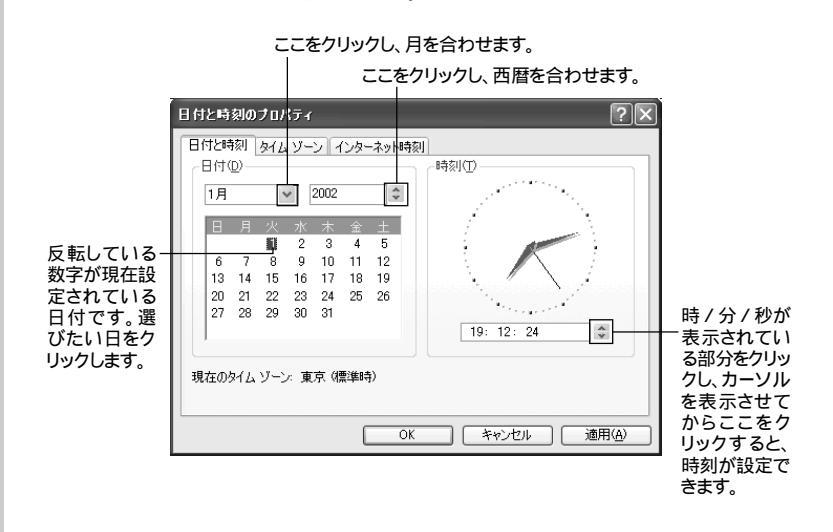

2 設定が終了したら「0K」ボタンをクリックする 「0K」ボタンをクリックせずに画面を閉じると、設定は変更されません。

上記の方法で日付や時刻を合わせても設定が合わなくなる場合は、内蔵の カレンダ用電池の寿命が考えられます。『121wareガイドブック』をご覧のう え、NECフィールディングの各支店、営業所などにご相談ください。

#### インターネットエクスプローラを終了しても回線が切断されない

インターネットエクスプローラを終了しても「自動切断」ウィンドウが表示 されず、回線が切断されない場合は、次の設定を行ってください。

- 1 インターネットエクスプローラを起動し、「ツール」メニュー 「インター ネット オプション」をクリックする
- 2「接続」タブをクリックし、「ダイヤルアップと仮想プライベート ネット ワークの設定」の「設定」ボタンをクリックする
- **3**「ダイヤルアップの設定」欄で「詳細設定」ボタンをクリックする 「ダイヤルアップの詳細」ウィンドウが表示されます。
- 4 「接続が必要なくなったとき切断する」の□をクリックして ✓ にする
- 5「OK」ボタンをクリックする
- 6「OK」ボタンをクリックする
- 7「OK」ボタンをクリックする

チェック

A

上記の設定を行った場合でも、「自動切断」ウィンドウが表示されず、回線が 接続されたままになることがあります。回線を切断するには、画面右下の通知 領域にある。をクリックし、「切断」ボタンをクリックしてください。 画面は、セットしたメディアやその中に保存されているファイルの種類により異なります

上記のようなウィンドウが表示された場合は、実行したい操作をクリックし、「OK」ボタンをクリックしてください。

どの操作を選べばよいのかがわからなかったり、セットしたメディアにどんなファイルが入っているのかがわからない場合は、いったん区をクリックしてウィンドウを閉じてください。

このあと、「スタート」ボタン 「マイコンピュータ」の中に表示されているメディアを開いて内容を確認してください。

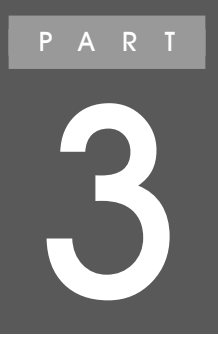

# 再セットアップ

パソコンのシステムを購入時と同じ状態に戻したい ときや、Cドライブの容量を変更したいときは、パソコ ンを再セットアップしてください。再セットアップは、手 順をよく確認してから行ってください。

## 再セットアップする前に

再セットアップをすると、パソコンを購入時と同じ状態に戻すことやCドライ ブの容量を変更することができます。再セットアップの種類によっては購入後 にハードディスクに保存したファイルはすべて消えてしまいます。時間もかか る作業なので、再セットアップが必要かどうかをよく確認してからはじめてく ださい。

#### ★ ×=

再セットアップ

購入時、ハードディスク(「NEC-RESTORE」というドライブ)には『LaVie Recovery Sysytem』という 再セットアップ」と「アプリケーションの追加と削除」に必 要なデータがあります。再セットアップとは、『LaVie Recovery System』のデー タを使って、システムを購入時と同じ状態に戻す作業のことです。Windowsの再 インストールも再セットアップに含まれます。(お使いのモデルによっては一部イ ンストールが必要なアプリケーションがあります。詳しくば「再セットアップ時の注 意」の「再セットアップ後にアプリケーションをインストールしなおす ( P.86 を ご覧ください。)

#### こんなときは再セットアップ

次のような場合は、パソコンの再セットアップが必要です。 他にもPART1の「トラブル解決への第一歩」やPART2の「トラブル解決Q&A」で トラブルを解決できなかった場合は、パソコンの再セットアップが必要です。

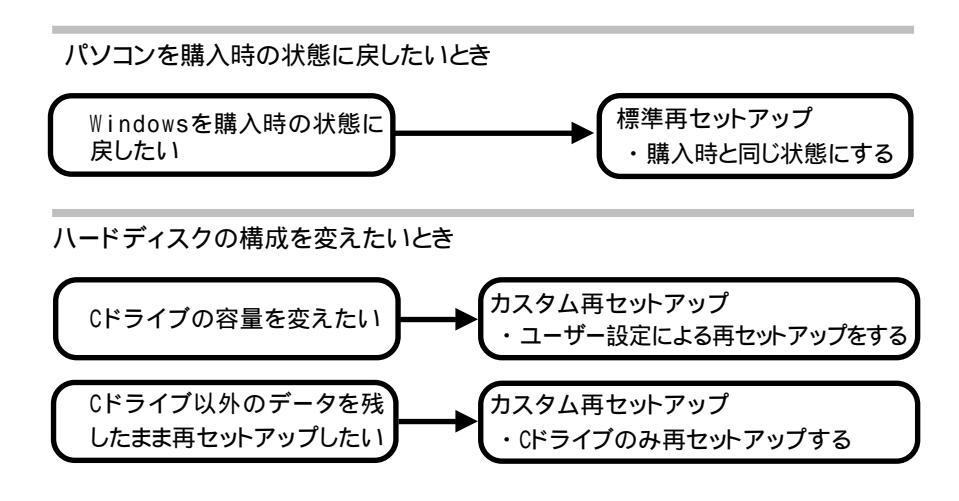

# § 再セットアップ

#### 再セットアップの種類

再セットアップには、「標準再セットアップ」、「カスタム再セットアップ」の2種類があります。

標準再セットアップ

購入時と同じ状態にする

Cドライブのみを再セットアップしてCドライブの内容をパソコンの購入時と同じ状態に戻します。

初心者の方や、ハードディスクの領域を変更する必要がない方は、ぜひこの方法で再セットアップすることをおすすめします。

#### チェック

- ・この方法で、再セットアップを行う場合は、ハードディスクにある『LaVie Recovery Sysytem』のデータが必要です。
- ・Cドライブのデータは削除されるので、大切なデータはバックアップが必要です。

カスタム再セットアップ

カスタム再セットアップには次の2種類あります。

カスタム再セットアップを行うには『LaVie Recovery Sysytem』のデータをCDに CD-R/RWドライブまたはCD-R/RW with DVD-ROMドライブを使って作成する (書き出す)必要があります。

CDの作成については「LaVie Recovery CD」と アプリケーション CD」の作成 方法 ( p.83 をご覧ください。

ユーザ設定による再セットアップをする

ハードディスク(Cドライブ)の領域を設定して再セットアップする方法です。この 方法で再セットアップすると、Cドライブの容量を変更することができます。残りの ハードディスク容量はDドライブ(FAT32)として確保されます。

#### チェック

- ・一度、この再セットアップを行うと「標準再セットアップ」を行うことはできなくなり ます。
- ・内蔵のハードディスクのデータは削除されるので大切なデータはバックアップ が必要です。

Cドライブのみ再セットアップする

にドライブのみを再セットアップしてにドライブの内容をパソコンの購入時と同じ状態に戻します。この方法で再セットアップすると、にドライブ以外のハードディスクのデータを残しておくことができます。

#### チェック

ハードディスクに、プライマリパーティションや拡張パーティションが合計4つ以上 ある場合はCドライブのみの再セットアップをすることはできません。その場合は、 Cドライブ以外のパーティションを削除してから再セットアップを行ってください。大 切なデータはバックアップが必要です。

# 再セットアップの準備をする

#### 操作の流れ

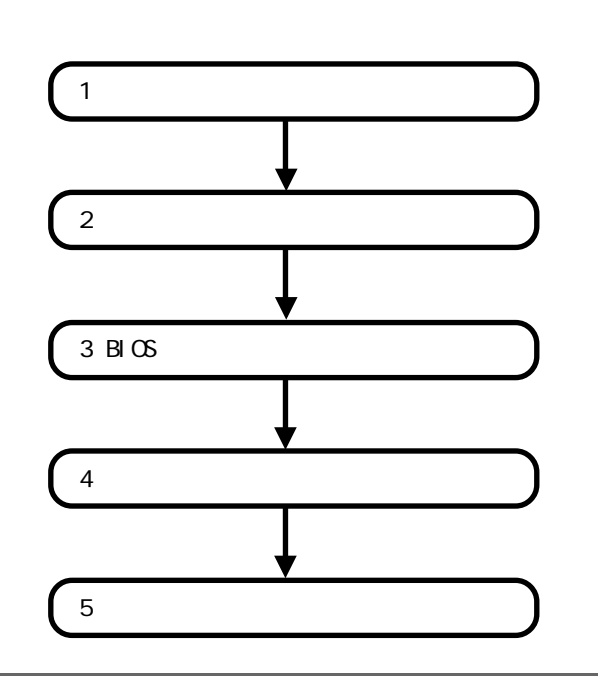

#### データのバックアップをとる

『LaVie Recovery System』のデータで再セットアップできるのは、購入時に入っていたアプリケーションだけです。

再セットアップをすると、次のようなデータやアプリケーションはすべて削除されます。また、再セットアップの種類によっては内蔵のハードディスクに保存されたデータも消えてしまいます。

パソコン購入後にCドライブに・・・

- ・インストールしたアプリケーション
- ・保存したデータ(アプリケーションで作成したデータや受信したメール、メール のアドレス帳など)
- ・登録した「お気に入り」のURL

・ チェック 大切なデータは、必ず記憶媒体(メディア)にバックアップしておいてください。 チェック

- マルチユーザーでお使いの場合は、それぞれのユーザー名でログオンし、データのバックアップを行ってください。
- ・ ドライブにバックアップすると、バックアップに必要な容量が足りない場合があります。
   Dドライブに『LaVie Recovery System』のデータがある場合は、誤って再セットアップに必要なファイルを消してしまわないためにも、ドライブ以外のメディアにバックアップすることをおすすめします。
- ・メディアとしては、別売のハードディスクや、CD-R、CD-RW、フロッピーディスク、MOやZIPなどがあります。メディアによって記憶できる容量が異なります。また、読み書きするためのドライブを別途購入して増設しなければならないものもあります。
- ・ユーザー名が再セットアップ後と異なる場合、バックアップしたデータが復元できない場合があります。再セットアップする前にユーザー名を控えてください。

このパソコンには、データのバックアップと復元に便利な「バックアップ-NX」とい うアプリケーションがあります。「バックアップ-NX」を使うと、このパソコンに添付 されているアプリケーションで作成したデータや、インターネット設定のバックアッ プが簡単に行えます。また、購入して追加したアプリケーションで作成したデータ のバックアップをとることもできます。

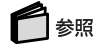

バックアップ-NXについて 🧬 ぱそガイド」「パソコンでできること」「バックアップ-NX」

#### パソコンの使用環境の設定を控える

再セットアップすると、インターネットやBIOSセットアップユーティリティなどの設 定は、すべて初期値に戻ってしまいます。再セットアップ後も現在と同じ設定でパ ソコンを使いたい場合は、現在の設定を控えておいてください。

#### インターネットの設定を控える

インターネットやメールを使用している場合、再セットアップをしてもインターネットのIDなどは有効ですが、以下の設定については再セットアップ後に、もう一度設定しなおす必要があります。再セットアップの前に以下の内容を控えておいてください。プロバイダの会員証がある場合は、アクセスポイントの電話番号以外の情報は会員証に記載されています。

・ユーザーID

- ・パスワード(正式パスワードまたは仮パスワード)
- ・電子メールアドレス
- ・メールパスワード

- ・プライマリDNS
- ・セカンダリDNS
- ・インターネットメールサーバ
- ・ニュースサーバ
- ・アクセスポイントの電話番号

#### **•** ×<del>-</del>

- 「バックアップ-NX を使うと、インターネットに関する情報のバックアップをとることができます。詳しくは のばそガイド」、「パソコンでできること」、「バックアップ-NX」をご覧ください。
- ・BIGLOBEをご利用の場合、「BIGLOBEサインアップナビ」で上記の内容を確認することができます。詳しくは、『ぱそガイド」-「BIGLOBE入会案内」-「BIGLOBE入会手続きQ&A」-「ユーザIDやパスワードをもう一度確認したい」をご覧ください。

なお、Cドライブに受信したメールや「お気に入り」に登録したURLは、再セットアッ プを行うと消えてしまいます。これらのデータをとっておく場合は、メールやURL ファイルのバックアップをとっておいてください。

BIOSセットアップユーティリティの設定を控える

BIOSセットアップユーティリティを起動して、現在の設定を控えてください。

再セットアップしても、パスワードの設定は有効です。

#### BIOSの設定を初期値に戻す

X+-

#### 

- ・BIOSの設定を初期値に戻しても、パスワードの設定は解除されません。
- ・PCカードをセットしている場合は、取り外してから以下の操作を行ってください。

LaVie Tの場合

1 パソコンの電源を入れて「NEC」のロゴが表示されたらすぐに【F2】を押し 続ける

BIOSセットアップユーティリティの標準設定画面が表示されます。

チェック BIOSセットアップユーティリティが表示されない場合は、いったん電源を切り、【F2】を押しながら電源を入れなおしてください。 3

再セットアップ

#### 2 [F5]を押す

「Load default settings」と表示されます。

#### 3 [Enter]を押す

#### 4 [F10]を押す

「 Save current settings and exit 」と表示されます。

#### 5 [Enter]を押す

これでBIOSの設定が初期値に戻りました。

LaVie T以外のモデルの場合

**1** パソコンの電源を入れて「NEC」のロゴが表示されたら【F2】を押す BIOSセットアップユーティリティのメイン画面が表示されます。

チェック BIOSセットアップユーティリティが表示されない場合は、いったん電源を切り、【F2】を押しながら電源を入れなおしてください。

#### **2**【F9】を押す

「デフォルト値をロードしますか?」と表示されます。

3「はい」が選ばれていることを確認して【Enter】を押す

#### 4 [F10]を押す

「設定の変更を保存して終了しますか?」と表示されます。

5「はい」が選ばれていることを確認して【Enter】を押す これでBIOSの設定が初期値に戻りました。

#### 必要なものをそろえる

再セットアップの作業に入る前に、このパソコンに添付されている次のCD、マニュアルを準備してください。

・『もっと知りたいパソコン』

・「Office XP Personal JCD-ROM(Office XPモデルのみ)

・「LaVie Recovery CD(カスタム再セットアップのみ)

·「アプリケーション CD(カスタム再セットアップのみ)

このパソコンには、添付されていません。「「LaVie Recovery CD」とアプリケーション CD」の作成方法」をご覧になり作成してください。お使いのモデルにより 枚数は異なります。標準再セットアップではこのCDは必要ありません。

#### **-** 🕄 🗩

パソコンの購入後に自分でインストールしたアプリケーションを再セットアップ 後にも使用する場合は、そのアプリケーションのインストール用ディスクも準備 してください。

#### ● チェック

- ・「LaVie Recovery CD」と「アプリケーション CD」は、パソコン購入時にハード ディスクに『LaVie Recovery System』データが入っており、それをCDとして作 成する(書き出す)必要があります。
- ・「LaVie Recovery CD」とアプリケーション CD」を一度作成した場合は、再度 作成することはできません。作成済みのCDを使って再セットアップしてください。

「LaVie Recovery CD」と「アプリケーション CD」の作成方法 (CD-R/RWドライブまたはCD-R/RW with DVD-ROMドライブをお使いの場合のみ) 次の手順でReadmeファイルをご覧になり、続けてCDを作成してください。

チェック 「NEC-RESTORE」がDドライブに設定されていない場合は、「NEC-RESTORE」 をDドライブに設定する必要があります。詳しくは「『NEC-RESTORE』を「Dドライ ブ」に設定する をご覧ください( p.84)

- 1 「スタート」ボタン-「ファイル名を指定して実行」をクリックする 「ファイル名を指定して実行」画面が表示されます。
- **2**「名前」欄に下記を入力して、「OK」ボタンをクリックする D:¥OS¥LRS¥Readme.htm
- **3** ReadmeファイルにしたがってCDを作成する

『NEC-RESTORE』を「Dドライブ」に設定する

ここでの作業は、「Dドライブ」が『NEC-RESTORE』のドライブに設定されていない場合です。

下記の手順は、LT900およびLaVieGのセカンドハードディスクドライブ搭載モデルを例に説明しています。

#### ★モ セカンドハードディスクドライブ搭載モデル(LT900およびLaVieGで選択した 場合)では、購入時には「Dドライブ」がセカンドハードディスクドライブに設定さ れてます。そのため、「LaVie Recovery CD」や「アプリケーションのCD」を作成 する場合や「ドラネットおためしメニュー(Windows XP Professionalモデルを 除く)」をご利用になる場合には必ず「Dドライブ」への変更が必要です。

#### チェック

アプリケーションが起動している場合はすべて終了させてから行ってください。

- 1「スタート」-「コントロールパネル」-「パフォーマンスとメンテナンス」-「管理 ツール」-「コンピュータの管理」-「記憶域」-「ディスクの管理」をクリックまた はダブルクリックする
- 2 (D:)を右クリックして、「ドライブ文字とパスの変更」選択しクリックする 「D:()のドライブ文字とパスの変更」ウィンドウが表示されます。
- 3「変更」ボタンをクリックする 「ドライブ文字またはパスの変更」ウィンドウが表示されます。
- 4 ≤をクリックして、「Z」を選択しクリックする
- 5「OK」ボタンをクリックする 「確認」ウィンドウが表示されます。
- 6 「はい」ボタンをクリックする
- 7 NEC-RESTORE (E:)を右クリックして、「ドライブ文字とパスの変更」 選択しクリックする 「E:(NEC-RESTORE)のドライブ文字とパスの変更」ウィンドウが表示されます。
- 8「変更」ボタンをクリックする 「ドライブ文字またはパスの変更」ウィンドウが表示されます。
- 9 ≥をクリックして、「D」を選択しクリックする

- 10「OK」ボタンをクリックする 「確認」ウィンドウが表示されます。
- 11 「はい」ボタンをクリックする
- 12 □ (7)を右クリックして、「ドライブ文字とパスの変更」選択しクリックする 「Z:()のドライブ文字とパスの変更」ウィンドウが表示されます。
- **13**「変更」ボタンをクリックする 「ドライブ文字またはパスの変更」ウィンドウが表示されます。
- **14** ■をクリックして、「E」を選択しクリックする
- **15**「OK」ボタンをクリックする 「確認」ウィンドウが表示されます。
- 16 「はい」ボタンをクリックする

これで、ドライブの変更が完了しました。

本体の準備をする

パソコンの電源を切る

スタンバイ状態(サスペンド)や休止状態(ハイバネーション)になっている場合は、電源を切ってください。

周辺機器をすべて取り外す

すべての周辺機器を取り外し、購入時と同じ状態にしてください。

CD/DVDドライブを取り付ける(カスタム再セットアップのLaVie Jのみ)

パソコンにCD/DVDドライブを取り付け、CD/DVDドライブを使えるようにしてくだ さい。CD/DVDドライブが添付されていないモデルをお使いの場合は、別売の CD-ROMドライブ(PC-VP-SU01)またはCD-R/RWドライブユニット(PC-VP-BU11)を使用してください。

● 参照 CD/DVDドライブの取り付けかた 『もっと知りたいパソコン』PART1の「CD/DVDドラ イブ」 ACアダプタを接続する

バッテリ駆動では再セットアップすることはできません。必ずACアダプタを接続しておいてください。

再セットアップ時の注意

メモ 再セットアップの途中で警告音が鳴る場合がありますが、故障ではありません。

手順どおりに行う

必ずマニュアルの手順どおりに操作してください。手順を省略したりすると、正し く再セットアップすることができません。

音量の調節をしない(LaVie Tのみ)

再セットアップ中は音量の調節をしないでください。

途中でやめない / 長時間放置しない

再セットアップは途中でやめないでください。途中でやめてしまった場合は、もう一度最初からやりなおしてください。 Windowsの設定をしている間は、長時間放置しないでください。

再セットアップ後にアプリケーションをインストールしなおす

パソコンの購入後にCドライブにインストールしたアプリケーションは、再セット アップ後には消去されます。 また、Cドライブ以外のハードディスクにインストールしたアプリケーションが、再 セットアップ後に残っていてもうまく動作しなくなる場合があります。 これらのアプリケーションは、再セットアップ後にインストールしなおしてください。 購入時と同じ状態にする(標準再セットアップ)

操作の流れ

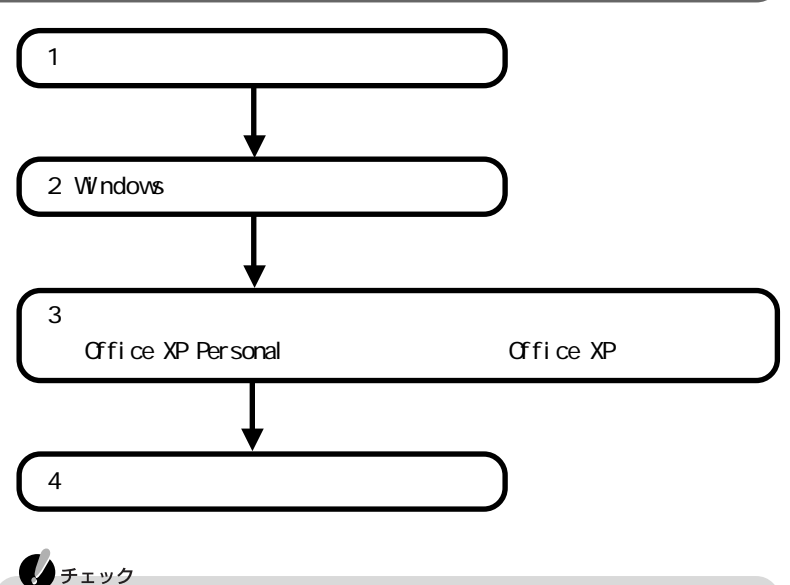

C<sup>F</sup>ライブ以外のハードディスクにアプリケーションをインストールしている場合、 再セットアップ後、ハードディスクにアプリケーションが残っていても、そのアプリ ケーションの再インストールが必要な場合があります。アプリケーションがうまく動 作しなくなった場合には、アプリケーションをインストールしなおしてください。

\*このパソコンでは、Symantec Ghostを使用しています。Symantec Ghostにつきましては、D:¥GHOST.TXTをご覧ください。

#### 1 システムを再セットアップする

- **1**「本体の準備をする( p.85)をご覧になって再セットアップの準備をする
- 2 パソコンの電源を入れる
- **3**「NEC」のロゴが表示されたら【F11】を押す しばらくすると、次の画面が表示されます。

| Windows XP 再セットアップ                                                                                            |
|----------------------------------------------------------------------------------------------------|
| Windows XP の再セットアップを行います。                                                                                     |
| 上下のカーソル移動キー(↑・↓)で選択後、Enterキーで決定します。                                                                           |
| 再セットアップをする<br>> 再セットアップせずに終了する ・                                                                              |
|                                                                                                    |
| N-3-755 Mar 73                                                                                                |
| ◎土色毎月20<br>・再セットアップは『困ったとぎのQ&A』を参照しながら行ってください。<br>・再セットアップを行なうと『LaVie Recovery System』以外の内容は<br>今で1004-5404ます |
| 主い行気ではなり。<br>必要なファイルはあらかじめバックアップしてください。<br>・本機ご購入後に風辺機器等を増設した場合は、増設した周辺機器等を                                   |
| ・再セットアップには約40分~60分かかります。(モデルによって異なります)                                                                        |

XT-

- ・【F11】を押すタイミングが遅いと、この画面は表示されません。画面が表示 されなかった場合は、電源を切り、【F11】を押しながら電源を入れなおして ください。
- ・ 再セットアップにかかる時間はモデルによって異なります。実際の画面で確認してください。
- **4** 【 】を押して「再セットアップをする」を選択し、【Enter】を押す 次の画面が表示されます。

- 5 】を押して「はい」を選択し、【Enter】を押す 再セットアップがはじまります。 終了するとWindowsの再起動をうながすメッセージが表示されます。
- 6 [Enter]を押す

何度かWindowsが再起動します。

しばらくすると、「Microsoft Windowsへようこそ」画面が表示されます。

- チェック
   ・パソコンの処理が行われる間は、画面に
   ◎が表示されたり、ハードディスク
   アクセスランプ(
   ○)が点灯します。
   この間は、キーを押したりクリックしないようにしてください。
- 「Microsoft Windowsへようこそ」と表示されなかった場合は、システムの再 セットアップが正常に行われていません。はじめからやりなおしてください。

このあど2 Windowsの設定をする」へ進んでください。

#### 2 Windowsの設定をする

しばらくして、次の画面が表示されたら以下の手順を行ってWindowsの設定をしてください。

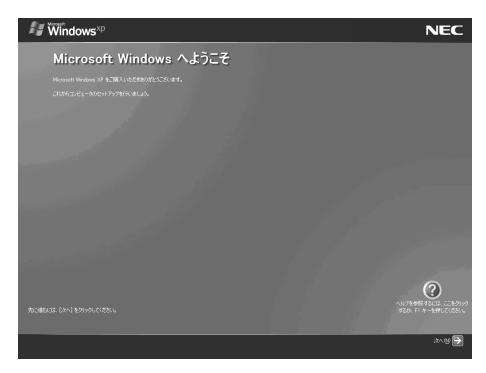

- 1「次へ」ボタンをクリックする 「使用許諾契約」画面が表示されます。
- 3 「同意します」の○をクリックして●にし、「次へ」ボタンをクリックする 「コンピュータに名前を付けてください」画面が表示されます。

チェック

- ・「同意しません」をクリックすると、Windowsを使うことはできません。
- ・「同意しません」を選択し、Windowsの設定を中断した場合、「コンピュータの電源を切ることができます。」と表示されます。いったん電源を切り、再度 電源を入れなおし手順1からはじめてください。
- ・コンピュータ名はセットアップ後に変更できます。ここでコンピュータ名を入力する場合は、半角英数字を使ってください。

参昭

Windowsの「ヘルプとサポート」

- 4「次へ」ボタンをクリックする このあと、お使いのモデルによって手順が異なります。
  - ・Windows XP Home Editionモデルの場合 手順9に進んでください。
  - ・Windows XP Professinalモデルの場合
     手順5に進んでください。
     「管理者パスワードの設定をしてください」画面が表示されます。
- 5「管理者パスワード」欄に管理者パスワードを入力する 入力したパスワードは「\*」で表示されます。

チェック

- ・パスワードは、忘れないようにしてください。また、パスワードには大文字 / 小 文字の区別があります。
- ここで入力したパスワードは、セットアップが完了した後で変更することが できます。

参照

Windowsの「ヘルプとサポート」

- 6「パスワードの確認入力」欄に手順5で入力したパスワードと同じパスワードを入力する
- 7 「次へ」ボタンをクリックする
- 8「このコンピュータをドメインに参加させますか?」画面が表示された場合は、「いいえ、このコンピュータをドメインのメンバにしません」が
  になっていることを確認して「次へ」をクリックする
9「インターネットに接続する方法を指定してください」画面または「インターネット接続が選択されませんでした」画面が表示された場合は、「省略」ボタンをクリックする

・ チェック インターネットの接続はセットアップ後にできるのでここでは省略します。

- **10**「Microsoftにユーザー登録する準備はできましたか?」の画面が表示された 場合は、「いいえ、今回はユーザー登録しません」の し、「次へ」ボタンをクリックする
- 11 「今すぐインターネットアクセスのセットアップを行いますか?」画面が表示 された場合は、「いいえ今回はインターネットに接続しません」ののをクリッ クしてのにし、「次へ」ボタンをクリックする 次の画面が表示されます。

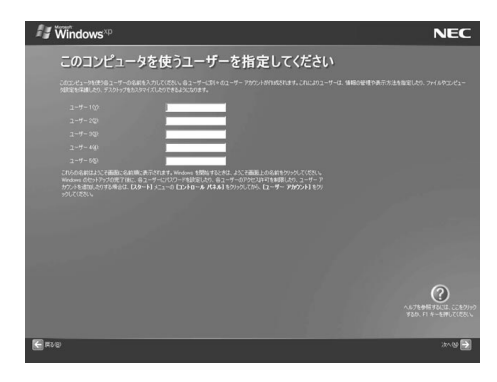

12 ユーザー名を「ユーザー1」に半角英数字で入力する ユーザー2~5はセットアップ後に設定できるので、ここでは入力しないでくださ

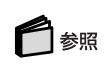

11

Windowsの「ヘルプとサポート」

・ ・ データのバックアップをとる。ましくは『はじめにお読みください』でユーザー 名を控えた場合は控えたユーザー名を入力してください。

### **13**「次へ」ボタンをクリックする 次の画面が表示されます。

| <b>/// Windows</b> ∞p | NEC                                                |
|-----------------------|----------------------------------------------------|
| 設定が完了しました             |                                                    |
|                       | 9-798.220008988.00828578884.2080875%84.009-FLx22-C |
|                       |                                                    |
|                       |                                                    |
|                       |                                                    |
|                       |                                                    |
|                       |                                                    |
|                       | 00<br>1076987641, 228999                           |
|                       | 920. FI 4-5#UT(281.                                |
|                       | R70 🔁                                              |

### 14 「完了」ボタンをクリックする

Windowsが再起動します。

しばらくすると パソコンの診断」ウィンドウが数秒間表示された後、次の画面が表示されます。

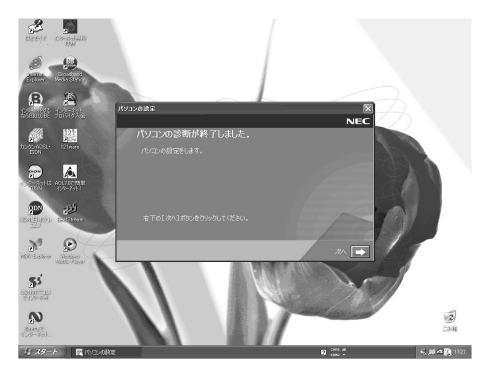

モデルによって多少画面が異なります。

チェック
 パソコンの処理が行われる間は、画面に
 図が表示されたり、ハードディスクア
 クセスランプ(□)が点灯します。
 この間は、キーを押したりクリックしないようにしてください。

- 15 「次へ」ボタンをクリックする
- 16「標準」が<br/>
  になっていることを確認して「次へ」ボタンをクリックする<br/>
  Windowsの設定や再起動が行われます。しばらくすると、Windowsのデスクトップ<br/>
  の面が表示されます。

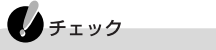

ここで「最小 を選択した場合は、一部のアプリケーションがインストールされません。インストールされないアプリケーションは、セットアップ後にインストールすることができます。

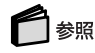

最小でインストールされていないアプリケーションについて 「はじめにお読みく ださい」-「パソコンを使う準備をする」の手順3のチェック

なお、お客様登録がお済みの場合などで、「NECオンラインお客様登録」アイコンを削除する場合は、次の「「NECオンラインお客様登録」アイコンを削除する」の手順を行ってください。

「NECオンラインお客様登録」アイコンを削除する

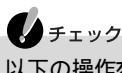

以下の操作を行ったあとに再度アイコンを表示するには、再セットアップを行う必 要があります。

- 1 デスクトップ画面の「NECオンラインお客様登録」アイコンの「登録」をク リックする
- 2「NECオンラインお客様登録」ウィンドウの下の方にある「既にお客様登録 がお済みの方(本ソフトウェアとデスクトップ上のアイコンは削除されます)」の◎をクリックして◎にし、「次へ」ボタンをクリックする
- 3 アイコンと本ソフトウェア削除を確認するメッセージが表示されたら「完了」 ボタンをクリックする

これ以降は、ご使用のモデルにより手順が異なります。

- ・Office XPモデル 「3 アプリケーションを再セットアップする( p.94 を行っ てから「4 各種の設定をする( p.96 )へ
- ・上記以外のモデル 「4 各種の設定をする ( p.96)へ

3 アプリケーションを再セットアップする

「Office XP Personal」を再セットアップする(Office XPモデルのみ)

ここでの作業は、Office XPモデルにのみ必要な作業です。

チェック この操作には、CD/DVDドライブが必要です。LaVie Jをお使いの場合は、『もっと 知りたいパソコン』のPART1の「CD/DVDドライブ」をご覧のうえ、CD/DVDドライ ブが使用できるように準備しておいてください。

- ・Office XP Personalを再セットアップした場合、「スタート」メニューに登録され る場所は購入時とは異なります。
- ・「Office XP Personal を再セットアップしたあと、「Office XP Personal 」のア プリケーション(WordやExcelなどを最初に起動したときに、「Microsoft Office XP Personal ライセンス認証ウィザード」ウィンドウが表示されます。この場合 は、「Office XP Personal」に添付のOffice XPのセットアップガイドをご覧にな り、ライセンス認証を行ってください。
- **1** パソコンにCD/DVDドライブが接続されていることを確認する
- **2**「Office XP Personal JCD-ROMをCD/DVDドライブにセットする 自動的にセットアッププログラムが起動して、しばらくすると次のウィンドウが表示 されます(画面に表示されない場合は、「スタート」ボタン 「マイ コンピュータ」を クリックし、「CD-ROM」アイコンをダブルクリックしてください)。

| 侵 Microsoft Office XP セットアップ                                                                                                    | - IX  |
|----------------------------------------------------------------------------------------------------|-------|
| Microsoft Office XP Personal<br>ユーザー情報                                                                                             |       |
| ユーザー名(U):<br>残文字(P):<br>所属(Q):<br>下のボックスに、25 文字のブロダクトキー番号を入力して(だえ)、)にの番号は<br>CD-ROM ケースの裏側(出られた黄色のシールに記載されています。<br>プロダクトキー(Q):<br> | ]     |
| へルブ伯)         (人)                                                                                                    | キャンセル |

- **3**「ユーザー情報 ユーザー名、頭文字、所属、プロダクト キー)」を入力する ユーザー名やその他の項目は省略することができます。 なお、プロダクト キー(「Office XP Personal」のCD-ROMケースの裏側に貼られ た黄色のシールに記載されています をここで入力すると、Office XP アプリケー ションを最初に起動したときのプロダクト キーの入力作業が必要なくなります。
- 4「次へ」ボタンをクリックする 「使用許諾契約書」が表示されます。
- 5 ウィンドウの内容を良く読み、「「使用許諾契約書」の条項に同意します」の ●をクリックして▼にし、「次へ」ボタンをクリックする 「インストールの種類を指定してください」と表示されます。
- 6「カスタム」の○をクリックして○にし、「次へ」ボタンをクリックする インストール先を変更する場合は「参照」ボタンをクリックし、インストール先を選び、 「0K」ボタンをクリックしてください。 「インストールするアプリケーションを指定してください」と表示されます。
- 7「アプリケーションごとにオプションを指定してインストールします」の○を クリックして○にし、「次へ」ボタンをクリックする 次のウィンドウが表示されます。

| 谭 Microsoft Office XP セットアップ                                               |            |
|----------------------------------------------------------------------------|------------|
| Microsoft Office XP Personal<br>Office のアブリケーションとツールのインストール オブションを指定してくだざい |            |
| インストールするアプリケーション:<br>・・・・・・・・・・・・・・・・・・・・・・・・・・・・・・・・・・・・                  |            |
| 説明<br>Office プログラム、およびその他の機能やツールです。                                        |            |
| C: (ご必要な領域: 28)<br>C: の空き領域: 15                                            | 5 MB<br>GB |
| ヘルプ(H) (戻る(B) 次へ(M) > )                                                    | キャンセル      |

8 「(Microsoft Office をクリックし、表示されるメニューから「マイ コン ピュータからすべて実行」をクリックする 灰色で表示されたアイコンがないことを確認してください。

- 9 「Microsoft Excel for Windows」-「読み上げ」の ■・ をクリックし、表示 されるメニューから「インストールしない」をクリックする ・ たクリックすると下の階層が表示されます。 実行すると、 ■・ (読み上げ)が ×・ に変わります。
- 10「Office 共有機能」・「入力システムの拡張」・「音声」の ■・ をクリック し、表示されるメニューから「インストールしない」をクリックする ・ をクリックすると下の階層が表示されます。 実行すると、 ■・ (音声)が ×・ に変わります。
- 11「Office 共有機能」・「入力システムの拡張」・「IME」・「IME パッド アプレット」・「音声アプレット」の
   ト」・「音声アプレット」の
   たクリックし、表示されるメニューから「インストールしない」をクリックする
   ・たクリックすると下の階層が表示されます。
   実行すると、
   ・
   ・
   (ご会わります。)
- 12「次へ」ボタンをクリックする 「インストールを開始します」と表示されます。
- 13 「完了」ボタンをクリックする ファイルのコピーが始まり、自動的に設定が行われます。しばらくお待ちください。
- **14** 再起動のメッセージが表示された場合は、「はい」ボタンをクリックする Windowsが再起動します。
- **15**「Microsoft office XP Personal セットアップが正常に完了しました。」と表示された場合は「OK」ボタンをクリックする
- **16** Windowsを再起動する 手順14で再起動した場合は必要ありません。
- 17 CD/DVDドライブから「Office XP Personal」CD-ROMを取り出す

## 4 各種の設定をする

#### 機器を取り付けて設定する

再セットアップ前に取り外した周辺機器を元どおりに取り付け、機器の設定を行っ てください。

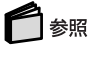

周辺機器を設定する 『もっと知りたいパソコン』の「PART3 周辺機器を使う」

パソコンの設定を元に戻す

購入後に設定した内容は、すべて購入時の状態に戻っています。インターネット やメール、BIOSなどのパソコンの設定を、お使いの環境に合わせて設定しなお してください。

## 🔊 ×=--

- ・ 再セットアップ前にユーザパスワードやスーパバイザパスワードが設定されてい た場合は、その設定が引き続き有効になっています。新たに設定しなおす必要 はありません。
- ・プロバイダに加入している場合、すでに取得しているIDやパスワードをそのまま 使うことができます。新たにサインアップをやりなおす必要はありません。

アプリケーションをインストールしなおす

パソコンの購入後にCFライブにインストールしたアプリケーションは、削除されて います。また「Windowsの設定をする」の「パソコンの設定」で「最小」を選択した 場合は、一部のアプリケーションがインストールされていません。 アプリケーションのマニュアルや 🌮 ぱそガイド」-「アプリケーションの追加と削 除」をご覧になり、再度インストールを行ってください。

## チェック

再セットアップ後にCドライブ以外のハードディスクに残っているアプリケーション が正常に動作しなくなった場合は、再度アプリケーションをインストールしなおして ください。

再セットアップを何度やりなおしても、再セットアップできない場合は... 「トラブルチェックシート( p.123 )にトラブルの内容などの必要事項を記入 し、『121ware ガイドブック』に記載のサポート窓口にお問い合せください。

# カスタム再セットアップ

操作の流れ

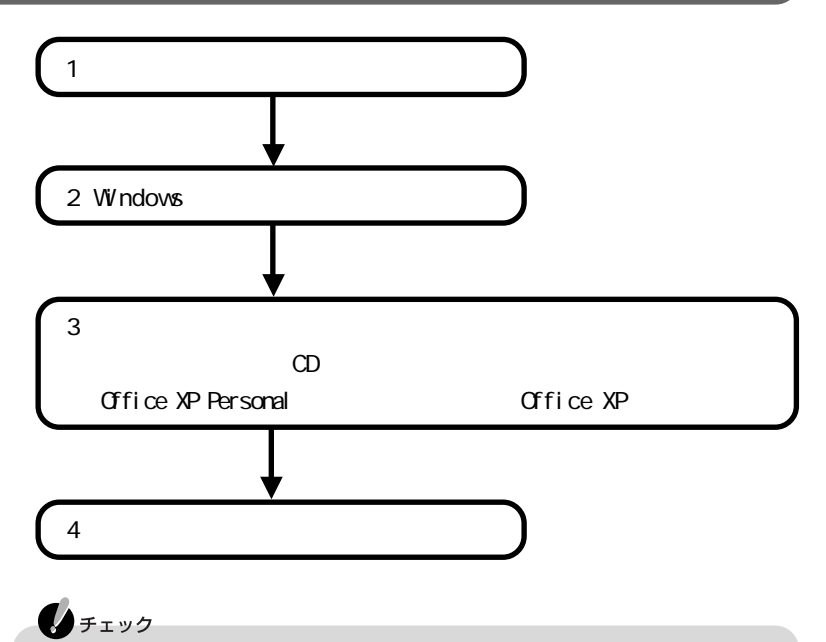

「Cドライブのみ再セットアップ」でCドライブ以外のハードディスクにアプリケーションをインストールしている場合、再セットアップ後にアプリケーションが残って いても、そのアプリケーションの再インストールが必要な場合があります。再セット アップ後、アプリケーションがうまく動作しなくなった場合は、アプリケーションを入 れなおしてください。

## 1 システムを再セットアップする

- **1**「本体の準備をする( p.85)をご覧になり再セットアップの準備をする
- 2 パソコンの電源を入れる
- **3**「NEC」のロゴが表示されたらすぐに「LaVie Recovery CD Vol.1」をCD/ DVDドライブにセットする しばらくすると、次の画面が表示されます。

| Windows XP 再セットアップ                                              |
|-----------------------------------------------------------------|
|                                                                 |
| Windows XP の再セットアップを行います。                                       |
| 上下のカーソル移動キー(↑・↓)で選択後、Enterキーで決定します。                             |
| 再セットアップをする<br>> 再セットアップせずに終了する •                                |
|                                                                 |
|                                                                 |
|                                                                 |
| 《注意事項》<br>・再セットアップは、途中で中断しないでください。                              |
| (もし、中断した場合は、最初からやり直してください。)<br>・本機ご購入後に周辺機器等を増設した場合は、増設した周辺機器等を |
| 取り外してから再セットアップを行ってください。<br>・ 再セットアップには、40分~1時間30分程度かかります。       |
|                                                                 |

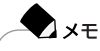

- ・「LaVie Recovery CD Vol.1」のセットが遅いと、この画面が表示されません。 画面が表示されない場合は、電源を切って手順2からやりなおしてください。
- ・CD/DVDドライブを選択する画面が表示された場合は、お使いのCD/DVD ドライブを選択してください。
- ・再セットアップにかかる時間はモデルによって異なります。実際の画面で確 認してください。

**4** 【 】を押して「再セットアップをする」を選択し、【Enter】を押す 次の画面が表示されます。

| Windows XP 再セットアップ                              |
|-------------------------------------------------|
| 再セットアップの方法を選択します。                               |
| 上下のカーソル移動キー(↑・↓)で選択後、Enterキーで決定します。             |
| ▶ Cドライブのみ再セットアップ<br>ユーザー設定による再セットアップ<br>前の画面に戻る |
|                                                 |
|                                                 |
|                                                 |
|                                                 |
|                                                 |

5 【 】を押して再セットアップの種類を選択し、【Enter】を押す

このあと、選択した再セットアップの種類で手順が異なります。

「Cドライブのみ再セットアップ」を選択した場合

「ユーザー設定による再セットアップ」を選択した場合( p.101)

「Cドライブのみ再セットアップ」を選択した場合

再セットアップの確認メッセージが表示されます。

6 【 】を押して「はい」を選択し、【Enter】を押す パソコンが再起動し、再セットアップが始まります。

> チェック CD/DVDドライブを選択する画面が表示された場合は、お使いのCD/DVDド ライブを選択してください。

- 7「!Insert next media and press enter to continue...」と表示されたら、次の 番号の「LaVie Recovery CD」をCD/DVDドライブにセットする
- **8**「OK」が選択されていることを確認し【Enter】を押す 引き続き、再セットアップが始まります。

\*このパソコンでは、Symantec Ghostを使用しています。Symantec GhostにつきましてはLaVie Recovery CD Vol.1の¥GHOST.TXTを ご覧ください。

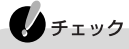

CDをセットし、【Enter】を押した直後に「Error」と表示された場合は、CDが異 なる場合があります。【Enter】を押して正しいCDを入れなおし、もう一度手順 8から行ってください。

- 9 再度「!Insert next media and press enter to continue...」と表示された場合は、手順7~8を繰り返し行う
- **10** CDを取り出すメッセージが表示されたらCDを取り出す CD/DVDドライブが内蔵されていないモデルをお使いの場合は、CD/DVD ドライブをUSBコネクタから取り外す
- 11 [Enter]を押す

何度かWindowsが再起動します。 しばらくすると、「Microsoft Windows へようこそ ウィンドウが表示されます。

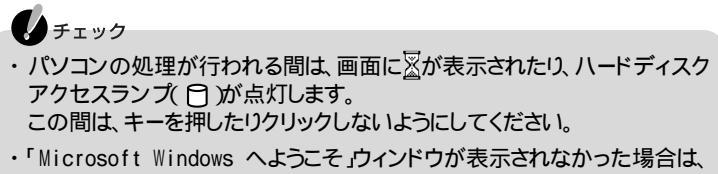

・ Microsoft Windows へようこそうフィントワか表示されなかった場合は システムの再セットアップが正常に行われていません。はじめからやりなお してください。

このあと、「2 Windowsの設定をする」へ進んでください。( p.103)

## 「ユーザー設定による再セットアップ」を選択した場合

次の画面が表示されます。

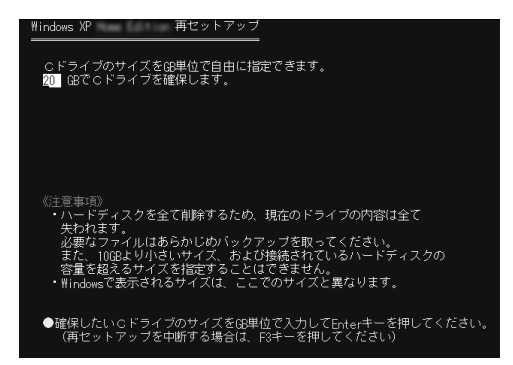

- 6 お使いのハードディスクより少ない数字(ただし10Gバイト以上)を入力し 【Enter】を押す 再セットアップの確認メッセージが表示されます。
- 7【F8】を押す パソコンが再起動し、再セットアップが始まります。

 CD/DVDドライブを選択する画面が表示された場合は、お使いのCD/DVDド ライブを選択してください。

- 8 「!Insert next media and press enter to continue...」と表示されたら、次の 番号の「LaVie Recovery CD」をCD/DVDドライブにセットする
- **9**「OK」が選択されていることを確認し【Enter】を押す 引き続き、再セットアップが始まります。

● チェック CDをセットし、【Enter】を押した直後に「Error」と表示された場合は、CDが異 なる場合があります。【Enter】を押して正しいCDを入れなおし、もう一度手順 9から行ってください。

- 10 再度「!Insert next media and press enter to continue...」と表示された場合は、手順8~9を繰り返してください。
- **11** CDを取り出すメッセージが表示されたらCDを取り出す CD/DVDドライブが内蔵されていないモデルをお使いの場合は、CD/DVD ドライブをUSBコネクタから取り外す
- 12 [Enter]を押す

何度かWindowsが再起動します。 しばらくすると、「Microsoft Windows へようこそ」ウィンドウが表示されます。

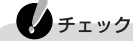

- パソコンの処理が行われる間は、画面に図が表示されたり、ハードディスクアクセスランプ(合)が点灯します。
   この間は、キーを押したりクリックしないようにしてください。
- ・「Microsoft Windows へようこそ」ウィンドウが表示されなかった場合は、 システムの再セットアップが正常に行われていません。はじめからやりなお してください。

このあと、「2 Windowsの設定をする」へ進んでください。

## 2 Windowsの設定をする

しばらくして、次の画面が表示されたら以下の手順を行ってWindowsの設定をしてください。

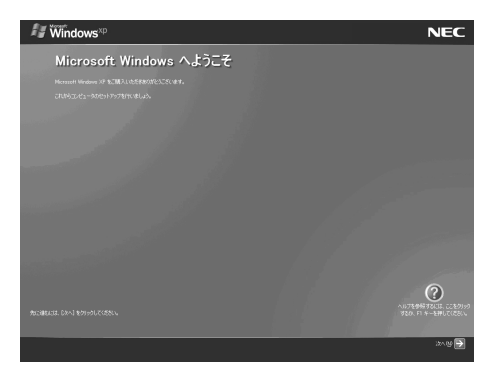

- 1「次へ」ボタンをクリックする 「使用許諾契約」画面が表示されます。
- 3「同意します」の○をクリックして○にし、「次へ」ボタンをクリックする 「コンピュータに名前を付けてください」画面が表示されます。

チェック

- ・「同意しません」をクリックすると、Windowsを使うことはできません。
- ・「同意しません」を選択し、Windowsの設定を中断した場合、「コンピュータの電源を切ることができます。」と表示されます。いったん電源を切り、再度 電源を入れなおし手順1からはじめてください。
- ・コンピュータ名はセットアップ後に変更できます。ここでコンピュータ名を入 力する場合は、半角英数字を使ってください。

## 🗋 参照

Windowsの「ヘルプとサポート」

- 4「次へ」ボタンをクリックする このあと、お使いのモデルによって手順が異なります。
  - Windows XP Home Editionモデルの場合
     手順9に進んでください。
  - ・Windows XP Professinalモデルの場合
     手順5に進んでください。
     「管理者パスワードの設定をしてください」画面が表示されます。

5 「管理者パスワード」欄に管理者パスワードを入力する 入力したパスワードは「\*」で表示されます。

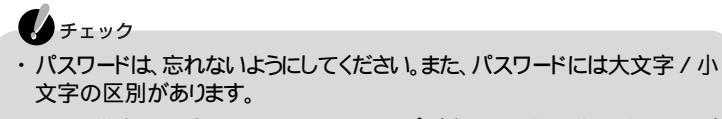

ここで入力したパスワードは、セットアップが完了した後で変更することができます。

参昭 Windowsの「ヘルプとサポート」

- 6「パスワードの確認入力」欄に手順5で入力したパスワードと同じパスワー ドを入力する
- 7「次へ」ボタンをクリックする
- 8「このコンピュータをドメインに参加させますか?」画面が表示された場合は、「いいえ、このコンピュータをドメインのメンバにしません」が
  になっていることを確認して「次へ」をクリックする
- 9「インターネットに接続する方法を指定してください」画面または「インターネット接続が選択されませんでした」画面が表示された場合は、「省略」ボタンをクリックする

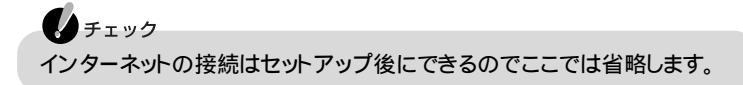

**10**「Microsoftにユーザー登録する準備はできましたか?」の画面が表示された 場合は、「いいえ、今回はユーザー登録しません」の し、「次へ」ボタンをクリックする 11 「今すぐインターネットアクセスのセットアップを行いますか?」画面が表示 された場合は、「いいえ今回はインターネットに接続しません」ののをクリッ クしてのにし、「次へ」ボタンをクリックする 次の画面が表示されます。

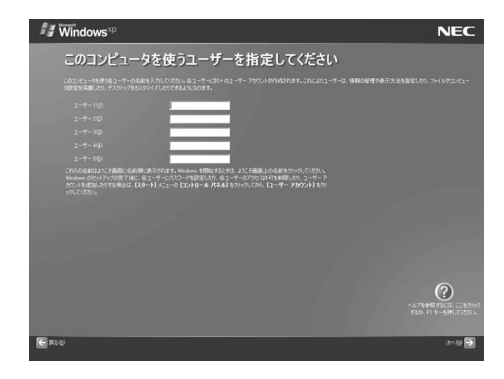

12 ユーザー名を「ユーザー1」に半角英数字で入力する ユーザー2~5はセットアップ後に設定できるので、ここでは入力しないでください。

●参照 Windowsの「ヘルプとサポート」

チェック 「データのバックアップをとる」もしくばはじめにお読みください』でユーザー 名を控えた場合は控えたユーザー名を入力してください。

**13**「次へ」ボタンをクリックする 次の画面が表示されます。

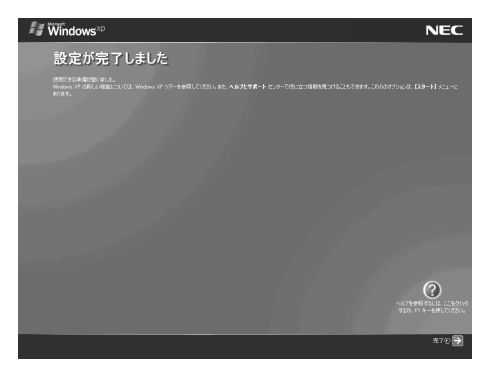

#### 14 「完了」ボタンをクリックする

Windowsが再起動します。

しばらくすると パソコンの診断」ウィンドウが数秒間表示された後、次の画面が表示されます。

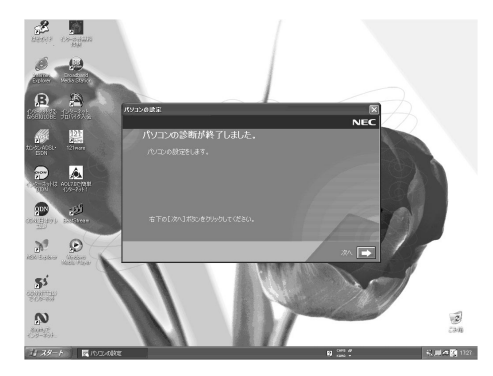

モデルによって多少画面が異なります。

● チェック パソコンの処理が行われる間は、画面に図が表示されたり、ハードディスクア クセスランプ( □)が点灯します。 この間は、キーを押したりクリックしないようにしてください。

- 15 「次へ」ボタンをクリックする
- 16 「最小」の ●をクリックして ●にし「 次へ」ボタンをクリックする

チェック

カスタム再セットアップでは、「最小」のみしか選択できないため一部のアプ リケーションはインストールされません。インストールされないアプリケーショ ンは、セットアップ後にインストールすることができます。

## 🗋 参照

最小でインストールされていないアプリケーションについて 「はじめにお読みください」-「パソコンを使う準備をする」の手順3のチェック

なお、お客様登録がお済みの場合などで、「NECオンラインお客様登録」アイコンを削除する場合は、次の「「NECオンラインお客様登録」アイコンを削除する」の手順を行ってください。

「NECオンラインお客様登録」アイコンを削除する

チェック 以下の操作を行ったあとに再度アイコンを表示するには、再セットアップを行う必 要があります。

- 1 デスクトップ画面の「NECオンラインお客様登録」アイコンの「登録」をク リックする
- 2「NECオンラインお客様登録」ウィンドウの下の方にある「既にお客様登録 がお済みの方(本ソフトウェアとデスクトップ上のアイコンは削除されま す)」の◎をクリックして◎にし、「次へ」ボタンをクリックする
- 3 アイコンと本ソフトウェア削除を確認するメッセージが表示されたら「完了」 ボタンをクリックする

このあと、「3 アプリケーションを再セットアップする」へ進んでくだい。

## 3 アプリケーションを再セットアップする

「アプリケーション CD」の内容を復元する

「アプリケーションCD」の内容をパソコンに復元します。 以下の手順を行って、「アプリケーションCD」の内容を任意のドライブ(Dドライ ブ、Cドライブなど)にコピーしてください。

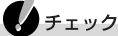

この操作には、CD/DVDドライブが必要です。LaVie Jをお使いの場合は、『もっと知りたいパソコン』のPART1の「CD/DVDドライブ」をご覧のうえ、CD/DVDドライブが使用できるように準備しておいてください。

**1**「アプリケーションCDVol.1」をCD/DVDドライブにセットする 次の画面が表示された場合は「キャンセル」ボタンをクリックする

| AP1 (E:)                                                                     |
|------------------------------------------------------------------------------|
| この種類のファイルのディスクを挿入したり、デバイスに接続したりするたび<br>に、Windows が自動的に実行する動作を選択できます:<br>💼 画像 |
| Windows が実行する動作を選んでください。                                                     |
| → ロンピュータにあるフォルダ(ご画像をコピーする<br>Microsoft スキャナとカメラウィザード(使用                      |
| ロンティージョーを表示する<br>Windows ピクチャと FAX ピューア使用                                    |
| 画像を印刷する<br>写具の印刷ウイザード使用                                                      |
| フォルダを開いてファイルを表示する<br>エクスプローラ使用                                               |
| ────────────────────────────────────                                         |
| OKキャンセル                                                                      |

- 2「スタート」ボタンを右クリックして、「エクスプローラ」を選択する
- 3 CD/DVDドライブにある「APSETUP」フォルダを右クリックし、「コピー」を 選択する
- 4 任意のドライブを選択し、右クリックして「貼り付け」を選択する 「コピーしてます...」と表示されます。 「フォルダの上書きの確認」ウィンドウが表示された場合は、「すべて上書き」ボタンをクリックする。

↓ チェック
パソコンの処理が行なわれている間は、画面に図が表示されたり、ハードディ
スクアクセスランプ(□)が点灯することがあります。この間は、キーを押した
リクリックしないようにしてください。

**5** コピーが終了したら、次の番号の「アプリケーション CD」に入れ替えて同様に手順3~4を行う このとき「APSTEPUP」フォルダは手順4と同じドライブにコピーしてください。

すべての「アプリケーション CD」をコピーし終わったら、「アプリケーション CD」 の内容を復元する作業は終了です。

## チェック

これ以降、他のマニュアルなどで参照先や設定が D:¥APSETUP¥...¥... ファ イル名 」となっている記載は、「任意のドライブ名 :¥APSETUP¥...¥... ファイ ル名 」に置き換えてください。 これ以降は、ご使用のモデルによって手順が異なります。

- OfficeXPモデル「「Office XP Personal を再セットアップする Office XPモデルのみ)を行ってから「4 各種の設定をする」へ
- ・上記以外のモデル 「4 各種の設定をする」へ

「Office XP Personal」を再セットアップする(Office XPモデルのみ) p.94の手順にしたがって「Office XP Personal」を再セットアップしてください。

## 4 各種の設定をする

P96の手順にしたがって設定をしてください。

再セットアップを何度やりなおしても、再セットアップできない場合は... 「トラブルチェックシート( p.123)にトラブルの内容などの必要事項を記入 し、『121ware ガイドブック』に記載のサポート窓口にお問い合わせください。

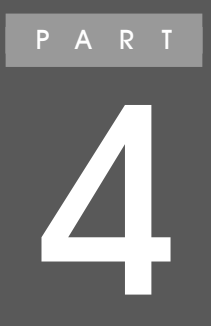

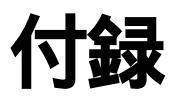

アフターケアなどの保守サービスについて説明しています。

# パソコンのお手入れ

## 用意するもの

汚れが軽いとき やわらかい素材の乾いたきれいな布 汚れがひどいとき 水かぬるま湯を含ませ堅くしぼったきれいな布

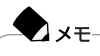

OA機器用クリーニングキットも汚れを拭き取るのに便利です。OA機器用クリーニングキットについてはご購入元、NECフィールディングの各支店、営業所などにお問い合わせください。

## 6参照

NECのお問い合わせ先 『121wareガイドブック』または 🔊 ぱそガイド」-「NECのサービス&サポート」

パソコンのお手入れをはじめる前に

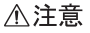

お手入れの前には、必ず本機や本機の周辺機器の電源を切り、電源コード / ACアダプタをACコンセントから抜いてください。

電源を切らずにお手入れをはじめると、感電することがあります。

パソコンのお手入れをする場合は、次のことに注意してください。

- ・水やぬるま湯は、絶対にパソコンに直接かけないでください。パソコンの傷みや 故障の原因になります。
- ・シンナーやベンジンなどの揮発性の有機溶剤や化学ぞうきんなどは使わない でください。パソコンの傷みや故障の原因になります。

## お手入れのしかた

液晶ディスプレイ

やわらかい素材の乾いたきれいな布で拭いてください。水やぬるま湯、揮発性の 有機溶剤、化学ぞうきんは使わないでください。

本体 / NXパッド / マウス / キーボード / ジョグホイール / リモコン

やわらかい素材の乾いたきれいな布で拭いてください。汚れがひどいときは、水かぬるま湯を布に含ませ、堅くしぼったきれいな布で拭いてください。

キーボードのキーのすきまにゴミが入ったときは、専用のクリーナーなどでゴミを とってください。ゴミがとれないときは、ご購入元、NECフィールディングの各支店、 営業所などに問い合わせてください。

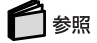

NECのお問い合わせ先 『121wareガイドブック』または、愛 ぱそガイド」-「NECのサービス&サポート」

フロッピーディスクドライブ

クリーニングディスク(別売)を使ってフロッピーディスクドライブをクリーニングします。ひと月に一回を目安にクリーニングしてください。 雷源コード / ACアダプタ / ウォールマウントプラグ

電源コード / ACアダプタ / ウォールマウントプラグを長時間にわたってACコン セントに接続したままにしていると、プラグにほこりがたまることがあります。定期 的にほこりを拭き取るようにしてください。

# アフターケアについて

## 保守サービスについて

保守サービスのご相談は、ご購入元、NECフィールディングの各支店、営業所な どで承っています。

詳しくは、『121wareガイドブック』をご覧ください。

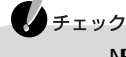

ご購入元、NECフィールディングの各支店、営業所などに本機の修理を依頼される際は、設定したパスワードは解除しておいてください。

## 消耗品 / 消耗部品について

本製品には、消耗品と消耗部品が含まれており、長時間使用を継続した場合、早期の部品交換が必要となります。

消耗品と消耗部品は次の通りです。

| 種類   | 種類の内容説明                                                                                                    | 該当品または部品(代表例)                                                                                                    |
|------|----------------------------------------------------------------------------------------------------|----------------------------------------------------------------------------------------------------|
| 消耗品  | 使用頻度や使用量により消耗しま<br>す。本体の保証期間内に関わらず、<br>お客様ご自身で購入し、交換してい<br>ただくものです。                                                   | フロッピーディスク 媒体<br>CD-ROM 媒体<br>バッテリ<br>乾電池等                                                                                         |
| 消耗部品 | 使用頻度あるいは経過年数により<br>消耗、摩耗し修理ができなくなる部<br>品です。本体の保証期間内であって<br>も部品代が有料の場合があります。<br>詳しくはNECフィールディングの各<br>支店・営業所などにご相談ください。 | 液晶ディスプレイ、ファン、ハードディ<br>スク、キーボード、マウス、CD-ROM<br>ドライブ、CD-R/RWドライブ、DVD-<br>ROMドライブ、CD-R/RW with<br>DVD-ROMドライブ、フロッピーディ<br>スクドライブ、NXパッド |

・本製品の補修用性能部品の最低保有期間は、製造打切後7年です。

・記載部品は代表例です。機種により構成が異なります。詳しくは添付されている マニュアルの仕様一覧を参照ください。

・消耗部品の消耗時期は、1日8時間のご使用で約5年が目安です。 (ご使用環境により差があります。また、故障しないことを保証するものではあり ません。)

## 譲渡 / 廃棄について

このパソコンを譲渡するには

本製品を第三者に譲渡される場合は、所定の条件にしたがってください。また、譲 渡を受けられた場合は、所定の手続きにしたがって、「お客様登録」を行ってくだ さい。

#### 譲渡するお客様へ

本製品を第三者に譲渡、売却)するときは、以下の条件を満たす必要があります。 本機に添付される全てのものを譲渡し、複製物を一切保持しないこと 各ソフトウェアに添付されている「ソフトウェアのご使用条件」の譲渡、移転に 関する条件を満たすこと 譲渡、移転が認められていないソフトウェアについては、削除したあと、譲渡す ること(このパソコンに添付されている「ソフトウェア使用条件適用一覧」をご 覧ください)

**●** チェック

- パソコン内のデータには個人的に作成した情報が多く含まれています。第三者に情報が漏れないように譲渡の際には、これらの情報を削除することをお勧めします。
- ・ご登録されている製品を第三者に譲渡、売却 される場合は、121ware登録セン ター(TEL: 0120-469-121)までご連絡のうえ、必ず登録削除の手続きをお願 いいたします。

譲渡を受けるお客様へ

「お客様登録」に必要な下記の事項を記入し、お手数ですが官製八ガキまたは封 書でお送りください。

ご連絡いただきましたお客様へは、適時、展示会、イベント、キャンペーン、セミ ナーなどのご案内や、ソフトメーカー様からの新作ソフトのご紹介等をお送りいた します。

チェック

- ・「お客様登録申込書」が未使用で残っていても、「お客様登録申込書」は使わな いでください。
- ・デスクトップ画面の「NECオンラインお客様登録」や、インターネットによる「お 客様登録」は行わないでください。

#### 記載内容

本体型名および保証書番号(本機背面または本機底部に記載の型名および 製造番号 )および当社が添付しているフロッピーディスクラベル上の「Serial No. (いずれのソフトも同一)

「Serial No.」がない場合は不要です。

以前に使用されていた方の氏名、住所、電話番号もしくは中古購入されたお店の名称、住所、電話番号

あなたの氏名、住所、電話番号

返送先

〒183-8501 東京都府中市日新町1-10(NEC府中事業場) NEC 121ware登録センター係行

### このパソコンを廃棄するには

チェック

ー度ハードディスクに記憶されたデータは、「ごみ箱」から削除したり、ハードディス クをフォーマットしたりしても復元できる場合があります。 データを消去したい場合には、市販のソフトなどを使うことをおすすめします。

- (1)本機の所有者が個人の場合(一般廃棄物として廃棄)廃棄方法に関しては、 市町村等の各自治体にお問い合わせください。(2002年1月現在)
- (2)本機の所有者が事業者の場合(産業廃棄物として廃棄)当社は資源有効利 用促進法に基づき、積極的に当社の回収・リサイクルシステムにしたがって 資源の有効利用に務めていきますので、下記のいずれかの会社にお問い合 わせ下さい。

受付時間 9:00~17:00(土日祭日を除きます)

NECロジスティクス株式会社

ロジスティクス営業本部 営業部 TEL 044-733-1298 FAX 044-733-1398 〒211-0063 川崎市中原区小杉町1-403(武蔵小杉STMビル)

NECフィールディング株式会社

北海道支社・業務部 TEL 011-221-3792 FAX 011-221-3812 〒060-0042 北海道札幌市中央区大通西四丁目1番地(新大通ビル9階)

#### 東北支社·業務部

TEL 022-262-3489 FAX 022-216-4035 〒980-0811 宮城県仙台市青葉区一番町四丁目7番17号(小田急不動産 仙台ビル6階)

#### 北関東支社·業務部

TEL 048-654-4930 FAX 048-654-4921 〒330-0038 埼玉県さいたま市宮原町二丁目85番5号

#### 東関東支社·業務部

TEL 043-252-8931 FAX 043-290-1877 〒260-0043 千葉県千葉市中央区弁天町250-1(白樺ビル5階)

#### 東京第一支社·業務部

TEL 03-3452-7322 FAX03-3452-7326 〒108-0073東京都港区三田一丁目4番28号(三田国際ビル5階)

#### 東京第二支社·業務部

TEL 03-5828-7803 FAX 03-5828-7814 〒110-0014 東京都台東区北上野二丁目23番5号 (住友不動産上野ビル2号館3階)

#### 西関東支社・業務部

TEL 045-314-3511 FAX 045-314-3572 〒220-0004 神奈川県横浜市西区北幸2-8-4(横浜西口KNビル11階)

#### 中部支社·業務部

TEL 052-262-6811 FAX 052-261-1860 〒460-0007愛知県名古屋市中区新栄二丁目28番22号 (NEC名古屋ビル7階)

#### 関西第一支社·業務部

TEL 06-6305-2785 FAX 06-6305-1603 〒532-0011 大阪府大阪市淀川区西中島一丁目11番16号 (住友商事淀川ビル3階)

#### 関西第二支社·業務部

TEL 075-812-5871 FAX 075-812-6743 〒604-8804 京都府京都市中京区壬生坊城町24番地の1(古川勘ビル4階)

#### 四国支社·業務部

TEL 087-833-1708 FAX 087-861-7409 〒760-0008 香川県高松市中野町29番2号(NEC四国ビル7階) 付録

中国支社·業務部

TEL 082-248-4555 FAX 082-241-7337 〒730-0042 広島県広島市中区国泰寺町二丁目5番11号(西橋屋ビル5階)

九州支社·業務部

TEL 092-481-2323 FAX 092-411-8732 〒812-0004 福岡県福岡市博多区榎田二丁目3番7号(STS第二ビル3階)

株式会社シンシア

リサイクル事業部 TEL 03-3799-5320 FAX 03-3799-5322 〒140-0003 東京都品川区八潮3-2-10

なお、本機の回収・リサイクルシステムに関しての詳細は、次のホームページをご 覧下さい。

http://www.nec.co.jp/kan/recycle/shigen\_menu.html

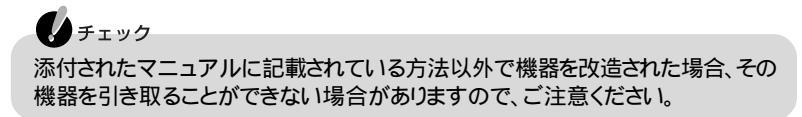

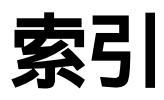

## この本の索引

### 英数

| [Invalid overteen dick Peopless the        |
|--------------------------------------------|
| Invariu system utsk keptace the            |
| disk,」                                     |
| LAN                                        |
| NECのパソコン関連総合サイト 22                         |
| NXパッド56                                    |
| <sup>r</sup> Operating System not found 43 |
| USBカメラ66                                   |
| 「Windows 拡張オプションメニュー」43                    |

## あ行

| アフターケア          | . 1 | 14 |
|-----------------|-----|----|
| アプリケーション 18     | 8,  | 67 |
| アプリケーションのサポート窓口 | . 1 | 26 |
| ウイルス 3, 1       | 3,  | 71 |

## か行

| 解像度 40,            | 55 |
|--------------------|----|
| キーボード              | 60 |
| 輝度 40,             | 53 |
| 休止状態(ハイバネーション) 46, | 47 |
| 強制的にWindowsを終了する   | 38 |
| 強制的にパソコンの電源を切る     | 39 |
| コントロールパネル          | 29 |
| コンピュータウイルス 3, 13,  | 71 |

## さ行

| 再起動23                |
|----------------------|
| 再セットアップ75            |
| サウンド機能62             |
| サスペンド 45, 46         |
| システムのバックアップ 8        |
| システムを復元する26          |
| 周辺機器63               |
| 省電力機能 45             |
| 消耗品 / 消耗部品 114       |
| 譲渡 115               |
| スタンバイ状態(サスペンド) 45,46 |

| ストール   | 38 |
|--------|----|
| セーフモード | 25 |
| セットアップ | 34 |

## た行

| チェックディスク24     |
|----------------|
| 追加情報21         |
| データとインターネット設定の |
| バックアップ8        |
| デバイスマネージャ      |
| 電源 40, 48      |
| ドライバ 63, 65    |
| トラブルチェックシート123 |

### な行

| 「ノ | い | זכ | Ż. | ł | ι1 | E | :/ | ľ | 2 | ζ | 5 | 7 | - | - | ۴ | 1 | 5 | Ĩ | ľ | lì | 韋 | 1 | 2 | 7 | C | ι | ۱ | ₿ | 5 |    |
|----|---|----|----|---|----|---|----|---|---|---|---|---|---|---|---|---|---|---|---|----|---|---|---|---|---|---|---|---|---|----|
| す  | L |    |    |   |    |   |    |   |   |   |   |   |   |   |   |   |   |   |   |    |   |   |   |   |   |   |   |   |   | 49 |

## は行

| ハードディスク 12                                         |
|----------------------------------------------------|
| 廃棄方法 116                                           |
| ハイバネーション 46, 47                                    |
| ハングアップ                                             |
| パスワード                                              |
| ぱそガイド                                              |
| パソコンの情報 30                                         |
| バックアップ 8, 9, 26                                    |
|                                                    |
| バックアップしたシステムやデータを                                  |
| バックアップしたシステムやデータを<br>復元する26                        |
| バックアップしたシステムやデータを<br>復元する26<br>バッテリ5 <sup>2</sup>  |
| バックアップしたシステムやデータを<br>復元する                          |
| <ul> <li>バックアップしたシステムやデータを</li> <li>復元する</li></ul> |
| パックアップしたシステムやデータを<br>復元する                          |
| バックアップしたシステムやデータを<br>復元する                          |
| <ul> <li>バックアップしたシステムやデータを</li> <li>復元する</li></ul> |

## ま行

| マイクロソフトサポート技術情報 | <br> | 23 |
|-----------------|------|----|
| マウス             | <br> | 56 |

| 6行            |    |
|---------------|----|
| レジューム         | 17 |
| ローカルエリアネットワーク | 38 |
| わ行            |    |

| ワンタッチスタートボタン | 6 | 7 |
|--------------|---|---|
|--------------|---|---|

トラブルチェックシート

## お問い合わせの前に

お問い合わせの際には、お使いになっているパソコンの構成やトラブルの具体的 な状況をお知らせいただく必要があります。

このシートに記入してからお問い合わせしていただくと、より的確で迅速なお答えができます。ぜひ、記入してからお問い合わせください。

| <u></u>                                                                                                    |                                                                                                  |
|----------------------------------------------------------------------------------------------------|--------------------------------------------------------------------------------------------------|
| ▲                                                                                                    |                                                                                                  |
| メモリの容量                                                                                                    |                                                                                                  |
| メモリの容量を調べるには 「スタート<br>ニューの「ブロパティ」をクリックして<br>RAM」と表示されます。「 MB RAM                                                   | 」ボタン マイコンピュータのアイコンを右クリックし、表示されたメ<br>ください。「システムのプロパティ」ウィンドウ( p.iii)に「 MB<br>」」という表示の「 」がメモリの容量です。 |
| ハードディスクの容量                                                                                                    | GB( ギガバイト )                                                                                      |
| ハードディスクの空き領域                                                                                                    | GB( ギガバイト )<br>MB( メガバイト )                                                                       |
| ハードディスクの容量、空き領域を調べ<br>のアイコンを右クリックして、表示され<br>域が表示されます。                                                              | るには 「スタート」ボタン マイコンビュータを開き、ハードディスク<br>るメニューの「プロパティ」をクリックしてください。使用領域や空き領                           |
|                                                                                                    |                                                                                                  |
| 周辺機器                                                                                                    | 品名・型名(メーカー名)                                                                                     |
| 周辺機器<br>増設メモリ                                                                                                    | 品名・型名(メーカー名)                                                                                     |
| 周辺機器<br>増設メモリ<br>ディスプレイ                                                                                            | 品名・型名(メーカー名)                                                                                     |
| 周辺機器<br>増設メモリ<br>ディスプレイ<br>プリンタ                                                                                    | 品名・型名(メーカー名)                                                                                     |
| 周辺機器<br>増設メモリ<br>ディスプレイ<br>プリンタ<br>増設ハードディスク                                                                       | 品名・型名(メーカー名)                                                                                     |
| 周辺機器<br>増設メモリ<br>ディスプレイ<br>プリンタ<br>増設ハードディスク<br>ネットワークボード                                                          | 品名・型名(メーカー名)                                                                                     |
| 周辺機器<br>増設メモリ<br>ディスプレイ<br>プリンタ<br>増設ハードディスク<br>ネットワークボード<br>PC カード                                                | 品名・型名 (メーカー名 )                                                                                   |
| 周辺機器<br>増設メモリ<br>ディスプレイ<br>プリンタ<br>増設ハードディスク<br>ネットワークボード<br>PC カード<br>その他の周辺機器                                    | 品名・型名(メーカー名)                                                                                     |
| 周辺機器<br>増設メモリ<br>ディスプレイ<br>プリンタ<br>増設ハードディスク<br>ネットワークボード<br>PC カード<br>その他の周辺機器<br><b>ソフトウェア</b>                   | 品名・型名 (メーカー名 )                                                                                   |
| 周辺機器<br>増設メモリ<br>ディスプレイ<br>プリンタ<br>増設ハードディスク<br>ネットワークボード<br>PC カード<br>その他の周辺機器<br><b>ソフトウェア</b><br>OS のバージョンと発売メ- | 品名・型名(メーカー名)                                                                                     |

| トラブルチェックシート2 具1 | 本的なトラフルの内容 |
|-----------------|------------|
|-----------------|------------|

どんなトラブルが起きましたか? トラブルの内容を書いてください。

(例:ワードパッドで入力したり印刷したりすると、突然止まってしまう。)

画面にエラーメッセージや番号などが表示されませんでしたか? メッセージや番号を書いてください。

(例:「このプログラムは不正な処理を行ったので強制終了されます。終了しない場合は、プログラムの製造元に連絡してください。」と頻繁に表示される。)

そのトラブルはどんなときに起きましたか? 「アプリケーション名」、「操作の状況」等を詳しく記入してください。

パソコンを起動するたびに起きる

そのアプリケーションを起動するたびに起きる

特定の操作を行うと起きる

はじめて起きた

その他に気づいたことがあれば書いてください。 トラブルに気付いた時期、その時に何か変わったことがなかったかなどについて も記入してください。

(例:エラーメッセージが出ている状態で電源スイッチを操作し、何回か電源を切った。)

トラブルチェックシート3 修理の際に必要な情報 次の内容は、修理受付の際に確認させていただいている内容です。修理時のトラブルを 無くすために、次の内容について、必ず記入してください。

| 周辺機器                                                                                                    | 品名・型名(メーカー名)                                                                                                    |
|----------------------------------------------------------------------------------------------------|----------------------------------------------------------------------------------------------------|
| 増設メモリ                                                                                                    |                                                                                                    |
| ディスプレイ                                                                                                    |                                                                                                    |
| プリンタ                                                                                                    |                                                                                                    |
| 増設ハードディスク                                                                                                    |                                                                                                    |
| ネットワークボード                                                                                                    |                                                                                                    |
| PC カード                                                                                                    |                                                                                                    |
| その他の周辺機器                                                                                                    |                                                                                                    |
|                                                                                                    |                                                                                                    |
| します。<br>ソフトウェアの初期化に同意し<br>初期化に同意していただけな<br>また、初期化に同意する/同意<br>様が作成された データをバッ<br>(バックアップをとる方法は、                                                                                                    | ムハートティスクの交換を含む」をさせていただく場合があ<br>っていただけますか?<br>い場合は、修理できないことがあります。<br>急しないに関わらず、修理依頼されるときには、事前にお客<br>ックアップしておいてください。<br>このマニュアルのp.8またはWindowsのヘルプをご覧くだ                                                                                 |
| します。<br>ソフトウェアの初期化に同意していただけな<br>また、初期化に同意していただけな<br>また、初期化に同意する/同意<br>様が作成されたデータをバッ<br>(バックアップをとる方法は、)<br>初期化に同意する                                                                                           | ム ハートティスクの交換を含む かさせ こいただく場合がめ<br>っていただけますか?<br>い場合は、修理できないことがあります。<br>意しないに関わらず、修理依頼されるときには、事前にお客<br>ックアップしておいてください。<br>このマニュアルのp.8またはWindowsのヘルプをご覧くだ                                                                               |
| じます。 ソフトウェアの初期化に同意し 初期化に同意していただけな また、初期化に同意する/同意 様が作成された データをバッ (バックアップをとる方法は、 さい。) 初期化に同意する 初期化に同意する 初期化に同意しない                                                                                              | ム ハートティスクの交換を含む かさせ こいただく場合がめ<br>っていただけますか?<br>い場合は、修理できないことがあります。<br>意しないに関わらず、修理依頼されるときには、事前にお客<br>ックアップしておいてください。<br>このマニュアルのp.8またはWindowsのヘルプをご覧くだ                                                                               |
| ・ ・ ・ ・ ・ ・ ・ ・ ・ ・ ・ ・ ・ ・ ・ ・ ・ ・ ・                                                                                                    | な、ハートティスクの交換を含む」をさせていただく場合があ<br>していただけますか?<br>い場合は、修理できないことがあります。<br>急しないに関わらず、修理依頼されるときには、事前にお客<br>ウアップしておいてください。<br>このマニュアルのp.8またはWindowsのヘルプをご覧くだ<br>集出荷時の値に戻されます。BIOSの設定を変更されて<br>書き留めておいてください。                                  |
| ● はほうとクノーク上アの初期代<br>ります。<br>ソフトウェアの初期化に同意し<br>初期化に同意していただけな<br>また、初期化に同意する/同意<br>様が作成されたデータをバッ<br>(バックアップをとる方法は、<br>さい。)<br>初期化に同意する<br>初期化に同意しない<br>システム設定(BIOS設定)を変<br>修理の際には、BIOS設定が工<br>いる場合は、必ず変更内容を計   | な、ハートティスクの交換を含む」をさせていただく場合があ<br>していただけますか?<br>い場合は、修理できないことがあります。<br>急しないに関わらず、修理依頼されるときには、事前にお客<br>ウアップしておいてください。<br>このマニュアルのp.8またはWindowsのヘルプをご覧くだ<br>整更している場合は、変更内容について記載してください。<br>こ場出荷時の値に戻されます。BIOSの設定を変更されて<br>書き留めておいてください。  |
| します。<br>ソフトウェアの初期化に同意していただけな<br>また、初期化に同意していただけな<br>また、初期化に同意する/同意<br>様が作成されたデータをバッ<br>(バックアップをとる方法は、<br>さい。)<br>初期化に同意する<br>初期化に同意しない<br>システム設定(BIOS設定)を変<br>修理の際には、BIOS設定がII<br>いる場合は、必ず変更内容を計             | な、ハートティスクの交換を含む」をさせていただく場合があ<br>していただけますか?<br>い場合は、修理できないことがあります。<br>急しないに関わらず、修理依頼されるときには、事前にお客<br>ウアップしておいてください。<br>このマニュアルのp.8またはWindowsのヘルプをご覧くだ<br>変更している場合は、変更内容について記載してください。<br>二場出荷時の値に戻されます。BIOSの設定を変更されて<br>書き留めておいてください。  |
| ははは、シクパウエアの初期化に同意し<br>ります。<br>ソフトウェアの初期化に同意していただけな<br>また、初期化に同意する/同語<br>様が作成されたデータをバッ<br>(バックアップをとる方法は、<br>さい。)<br>初期化に同意する<br>初期化に同意する<br>初期化に同意しない<br>システム設定(BIOS設定を変<br>修理の際には、BIOS設定がI<br>いる場合は、必ず変更内容を計 | な、ハートティスクの交換を含む」をさせていただく場合がめ<br>っていただけますか?<br>い場合は、修理できないことがあります。<br>急しないに関わらず、修理依頼されるときには、事前にお客<br>ックアップしておいてください。<br>このマニュアルのp.8またはWindowsのヘルプをご覧くだ<br>変更している場合は、変更内容について記載してください。<br>1場出荷時の値に戻されます。BIOSの設定を変更されて<br>書き留めておいてください。 |

# アプリケーションのサポート窓口一覧

アプリケーションの製造各社のサポート窓口一覧です。下記のアプリケーション について質問・相談がある場合は、各々の窓口までお問い合わせください。

## チェック

- ・年末、年始および各社の休業日は、サポートを休ませていただく場合があ ります。
- ・お問い合わせの際は、電話番号をよくお確かめのうえ、おかけください。
- ・お使いの機種によって、インストールまたは添付されているアプリケーションは異ないます。

| アプリケーション名                                                                                                    | サポート窓口                                                                                                    |
|----------------------------------------------------------------------------------------------------|----------------------------------------------------------------------------------------------------|
| Microsoft® Office XP Personal<br>Microsoft® Bookshelf® Basic 3.0<br>Microsoft® Office XP Personal Step By Step<br>Interactive | 「Office XP Personal」パッケージにあるマニュアルを参照の<br>上、マイクロソフト株式会社にお問い合わせください。<br>URL:http://www.microsoft.com/japan/support/                                                                                                    |
| 駅すぱあと                                                                                                    | 株式会社ヴァル研究所 ユーザーサポートセンター<br>〒166-8565 東京都杉並区高円寺北2-3-17 高円寺NKビル<br>Tel:03-5373-3522 Fax:03-5373-3523<br>月~金曜日 午前10時~12時 午後1時~6時(ただし祝祭日<br>を除く) URL:http://www.ekiworld.net/                                                                                                    |
| 筆王、3Dフィッシュ アクアリウム                                                                                                    | NEC CD-ROMソフトユーザーサポートセンター<br>〒111-0051 東京都台東区蔵前3-1-9 ニキョービル<br>Tel:03-5821-1339 Fax:03-5821-1615<br>月~金曜日 午前10時~午後6時(ただし祝祭日を除く)                                                                                                    |
| コペルニック                                                                                                    | エフアンドシーエーティー株式会社<br>東京都中央区日本橋茅場町2-7-3 イーストインタービル9F<br>E-mail:support@copernic.co.jp                                                                                                    |
| @niftyでインターネット                                                                                                    | <ul> <li>ニフティ株式会社         ・@nifty入会センター         入会案内         Tel:0120-816-042(携帯・PHS・海外の場合:03-5753-2374)         ・@niftyサービスセンター         テクニカルサポート / @niftyサービス内容案内         Tel:0120-818-275(携帯・PHS・海外の場合:03-5753-2373)         (ナビダイヤル日本全国8.5円/3分:0570-000-881)         ・@niftyインフォメーションセンター         パスワード再発行 / 各種手続き / 個人会員の解約         Tel:0120-842-210(携帯・PHS・海外の場合:03-5471-5806)         毎日 午前9時~午後9時ただしビルの電源工事などによる休みを除く)         URL:http://www.nifty.com/supinfo/</li> </ul> |
| アプリケーション名         | サポート窓口                                                                                                    |
|-------------------|----------------------------------------------------------------------------------------------------|
| てきぱき家計簿マム3        | テクニカルソフト株式会社 ユーザーサポート係<br>〒701-0145 岡山市今保668-3<br>Tel:東京03-3564-6370 大阪06-6633-1162 岡山086-245-4770<br>Fax:086-244-6010<br>月~金曜日 午前10時~午後5時 ただしテクニカルソフト株式<br>会社の休業日を除く)<br>URL:http://www.softnet.co.jp/                                                                                                    |
| AOL               | AOLメンバーサポートセンター<br>Tel:0120-275-265 毎日 午前9時~午後9時<br>URL:http://www.jp.aol.com/                                                                                                    |
| VirusScan         | 日本ネットワーク アソシエイツ株式会社 テクニカルサポート<br>〒150-0043 東京都渋谷区道玄坂1-12-1 渋谷マークシティ ウェス-20階<br>Tel:03-3379-7770 月 ~ 金曜日 午前9時 ~ 午後5時(ただ<br>し祝祭日、休業日を除く)<br>URL:http://www.nai.com/japan/<br>製品FAQ / プレインストールユーザーへのご案内<br>URL:http://www.nai.com/japan/oem.asp                                                                                                    |
| 携快電話6in           | <ul> <li>・ソースネクストインフォメーションセンター<br/>ユーザー登録に関するお問い合わせ、その他ご購入相談など<br/>Tel:03-5350-4844</li> <li>・ソースネクストテクニカルサポートセンター<br/>購入後の操作方法、トラブル問い合わせ、技術的な質問など<br/>Tel:03-5388-8250</li> <li>月~金曜日 午前10時~午後6時 ただし祝祭日、年末年始を除く)</li> <li>・FA0情報操作方法、トラブル問い合わせ、などご購入後の技術的な質問など)<br/>URL:http://www.sourcenext.com/support/qa/k/<br/>上記のFA0照会画面の中に、メールによる質問を発信するメニューがあります。<br/>FAXによる問い合わせ・質問は承っておりません。</li> </ul>                                                                                                    |
| イー・アクセス ADSL      | カスタマーサービスセンター<br>Tel:0120-2754-37(お問い合わせ専用)毎日 午前10時~午後6時<br>URL:http://www.eaccess.net/ E-mail:info@eaccess.net                                                                                                    |
| 東京電話インターネットサインアップ | 東京電話インターネット・インフォメーションセンター<br>お問い合わせ、サポート Tel:0081-1583(無料) Tel:0120-719-033(無料)<br>毎日 午前9時~午後9時(年中無休)<br>URL:http://www.dup.ttcn.ne.jp E-mail:dup-info@ttcn.ne.jp                                                                                                    |
| DIONサインアップ        | <ul> <li>KDDIカスタマサービスセンター</li> <li>DIONインターネット接続サービスに関するお問い合わせ</li> <li>・サービス内容に関するお問い合わせ</li> <li>Tel:0077-7192(無料) E-mail:support@dion.ne.jp</li> <li>・接続・設定などに関するお問い合わせ</li> <li>Tel:0077-20227(有料 全国一律10円/分)</li> <li>携帯・PHSの場合東京 Tel:03-5348-3975(有料) 札幌 Tel:011-232-7012(有料)</li> <li>E-mail:tech_support@dion.ne.jp</li> <li>・ADSLコースのサービス内容、接続・設定などに関するお問い合わせ</li> <li>Tel:0077-7084(無料)</li> <li>E-mail:bbsch@dion.ne.jp(サービス内容)</li> <li>E-mail:bbtech@dion.ne.jp(接続・設定など)</li> <li>毎日 午前9時~午後9時</li> </ul> |

| アプリケーション名         | サポート窓口                                                                                                    |
|-------------------|----------------------------------------------------------------------------------------------------|
| hi-ho入会プログラム      | Panasonic hi-hoインフォメーションデスク<br>〒669-1597兵庫県三田市弥生が丘1-2-3<br>松下電器産業株式会社<br>東京 03-5957-8140 大阪 06-6966-7140<br>月~金曜日 午前9時~午後9時 土・日曜日・祝祭日 午前9時~午後6時<br>E-mail:info@hi-ho.ne.jp                                                                                                    |
| SANNETインターネットサービス | <ul> <li>・SANNETインフォメーションセンター(サービスに関するお問い合わせ)<br/>365日年中無休午前9:00~午後7:00<br/>札幌011-290-1025 仙台022-713-8463<br/>群馬0276-40-3329東京03-5818-8583<br/>名古屋052-589-3799 大阪06-6994-3526<br/>広島082-544-0806 高松087-870-0479<br/>福岡092-263-7442<br/>FAX06-6994-4148<br/>E-mail:info@sannet.ne.jp</li> <li>・SANNETサポートセンター(技術的なお問い合わせ)<br/>365日年中無休月~金曜日午前9時~午後9時<br/>土・日曜日・祝祭日午前9時~午後7時<br/>群馬0276-40-3443東京03-5818-8746<br/>名古屋052-589-3802 大阪06-6994-3527<br/>E-mail:admin@sannet.ne.jp URL:http://<br/>www.sannet.ne.jp/</li> </ul> |
| 0CN サインアップ        | OCNインフォメーションデスク<br>TEL:0120-047815 月~金曜日 午前9時~午後9時<br>土・日曜日・祝祭日 午前9時~午後5時<br>E-mail:info®ocn.ad.jp                                                                                                    |
| ODN サインアップ        | 0DNサポートセンター<br>・0DNサービス案内 Tel:0088-86(無料)<br>・0DN接続サポート Tel:0088-85(無料)<br>月~金曜日 午前9時~午後9時<br>土・日曜日・祝祭日 午前9時~午後6時<br>URL:http://www.odn.ne.jp/ E-mail:odn-support@odn.ad.jp<br>・J-DSL担当デスク Tel:0088-222-375(無料) 毎日 午前9時~午後6時<br>・J-DSLサービスエリア検索 Tel:0088-222-357(無料) 24時間自動受付<br>URL:http://www.odn.ne.jp/j-dsl/ E-mail:info-adsl@odn.ad.jp                                                                                                    |
| InfoSphereサインアップ  | <ul> <li>・InfoSphereテクニカルサポートセンター<br/>接続できない等の技術的質問についての問い合わせ<br/>Tel:03-3512-1180 365日年中無休 午前10時~午後7時<br/>E-mail:support@sphere.ad.jp URL:http://customer.sphere.ne.jp/</li> <li>・インフォメーションセンター<br/>資料請求、サービスについての問い合わせ<br/>Tel:0120-85-4588 365日年中無休 午前10時~午後9時<br/>E-mail:info-staff@sphere.ad.jp<br/>各サービスの最新情報、ホームページからのサインアップは<br/>URL:http://www.sphere.ad.jp/</li> </ul>                                                                                                    |

| アプリケーション名      | サポート窓口                                                                                                    |
|----------------|----------------------------------------------------------------------------------------------------|
| So-net簡単スターター  | So-netインフォメーションデスク<br>Tel:0570-00-1414(全国共通)<br>携帯・PHSの場合 札幌 011-711-3765 仙台 022-256-2221<br>東京 03-3446-7555 名古屋 052-819-1300<br>大阪 06-6577-4000 広島 082-286-1286<br>福岡 092-624-3910<br>毎日 午前10時~午後9時 Fax:03-3446-7557<br>E-mail:info@so-net.ne.jp<br>URL:http://www.so-net.ne.jp/center |
| ドラネットおためしメニュー  | 小学館ドラネット事務局<br>Tel:0120-745-330<br>火 ~ 金曜日 午前10時 ~ 午後7時<br>土曜日 午前10時 ~ 午後6時(日・月・祝祭日は休み)<br>Fax:03-3293-8777(24時間受付)<br>URL:http://www.doranet.ne.jp/<br>http://www.shogakukan.co.jp/                                                                                                    |
| ビットキャストブラウザ    | 株式会社インフォシティ<br>Fax:03-5469-5621 URL:http://www.infocity.co.jp/<br>E-mail:support@infocity.co.jp                                                                                                    |
| オーディオマネージャー    | 東芝モバイルAVサポートセンター<br>Tel:0570-05-7000 Fax:03-3258-0470<br>月~土曜日 午前10時~午後8時(ただし祝祭日、年末年始<br>等を除く)<br>URL:http://www2.toshiba.co.jp/mobileav/audio/                                                                                                    |
| BeatStream     | 株式会社ジャストシステム<br>Tel:東京 03-5412-8205 Tel:大阪 06-6886-8205<br>月~金曜日 午前10時~午後7時(ただし祝祭日および特別<br>休業日を除く)<br>URL:http://www.justsystem.co.jp/support/<br>サポートのご利用には添付の部材に記載しておりますシリ<br>アルナンバーによるユーザー登録が必要です。                                                                                   |
| OpenMG Jukebox | OpenMG Jukebox for NEC テクニカルインフォメーションセンター<br>Tel:045-650-2775 月~金曜日 午前10時~午後5時(ただ<br>し祝祭日を除く) 電話でのサポートのみ                                                                                                    |
| VideoStudio    | ユーリードシステムズ株式会社<br>〒158-0097 東京都世田谷区用賀4-5-16 TEビル<br>Tel:03-5491-5662 月~金曜日 午前10時~12時 午後1<br>時~5時(ただし祝祭日を除く)<br>URL:http://www.ulead.co.jp/ E-mail:support@ulead.co.jp                                                                                                    |
| アイモーニング        | 「生活情報ポータル アイモーニング」サポートセンター<br>Tel:03-5775-5726 Fax:03-5775-5736<br>月~金曜日 午前10時~12時 午後1時~5時(ただし祝祭日<br>および休業日を除く)<br>URL:http://www.i-morning.ne.jp/<br>E-mail:support@i-morning.ne.jp                                                                                                    |

| アプリケーション名                                                                                                    | サポート窓口                                                                                                    |
|----------------------------------------------------------------------------------------------------|----------------------------------------------------------------------------------------------------|
| らくちんプリント                                                                                                    | ユーザーサポート窓口<br>Tel:03-5467-1781(ユーザーサポート専用)<br>月~金曜日 午前10時~12時 午後1時~4時(ただし祝祭日<br>および年末年始を除く)<br>Fax:03-5467-1780(24時間受付)<br>年末年始(12/30~1/3)のFAXでのお問い合わせは1/4以<br>降のご連絡となります。<br>メールでのサポートは基本的に行っておりません。<br>お手数ですが、FAXをご利用ください。<br>FAXにてお預かりしたお問い合わせにつきましては、後日改<br>めてご連絡差し上げます。<br>なお、ご連絡の時間指定は出来ませんので予めご了承ください。                                                                                                    |
| Virtual CD 2                                                                                                    | 株式会社住友金属システムソリューションズ ソフトウェアプ<br>ロダクト部 SMI Softサポートセンター<br>東京都台東区池之端1丁目2番18号 池之端市松ビル<br>Tel:03-5815-7258<br>月~金曜日 午前10時~12時 午後1時~4時30分(ただし祝<br>祭日および休業日を除く)<br>Fax:03-5815-7262(24時間受付)<br>・サポート<br>URL:http://www.smisoft.com/supp/index.html<br>・製品情報<br>URL:http://www.smisoft.com/product/vd/index.html                                                                                                    |
| インターネットの写真屋さん                                                                                                    | 株式会社デジタルプラザ<br>〒812-0013 福岡県福岡市博多区博多駅東1-9-11<br>大成博多駅東ビル4F<br>Tel:092-436-6900 Fax:092-436-6899<br>月~金曜日 午前9時~午後5時(ただし祝祭日を除く)<br>URL:http://www.digitalplaza.co.jp/<br>E-mail:info@digitalplaza.co.jp                                                                                                    |
| BIGLOBEインターネット無料体験<br>BIGLOBEインターネット接続ツール<br>(インターネットするならBIGLOBE)<br>・BIGLOBEサインアップナビ<br>・BIGLOBEかんたん接続ナビ<br>・BIGLOBE電話で入会ナビ | NEC BIGL0BEカスタマーサポート<br>・サービス内容 / 事務手続き関係<br>BIGL0BEインフォメーションデスク<br>Tel:0120-86-0962 フリーダイヤル)03-3947-0962 携帯・<br>PHS・CATV電話の場合)<br>24時間、365日受付<br>・操作方法 / 環境設定関係<br>BIGL0BEサポートデスク<br>Tel:0570-00-0962 ナビダイヤル)<br>全国一律 8.5円 / 3分でご利用いただけます。<br>03-3941-0962(携帯・PHS・CATV電話の場合)<br>毎日 午前9時~午後10時<br>URL:http://www.biglobe.ne.jp/URL:http://support.biglobe.ne.jp/URL:http://support.biglobe.ne.jp/ |
| RecordNow DX                                                                                                    | イージーシステムズジャパン株式会社<br>ESJカスタマーセンター<br>Tel:03-5643-8724<br>月~金曜日午前10時~午後5時30分(ただし祝祭日、年末<br>年始及び特別休業日を除く)<br>FAX:03-5643-8737                                                                                                    |

| アプリケーション名               | サポート窓口                                                                                                    |
|-------------------------|----------------------------------------------------------------------------------------------------|
| DVDit!                  | DVDit!サポートセンター<br>〒105-0022 東京都港区海岸2-6-30 浜松町エメラルドビ<br>ル5F DVDit!サポートセンター<br>Tel:03-5232-5065<br>月~金曜日 午前10時~12時 午後1時~5時(ただし祝祭<br>日および年末年始を除く)<br>FAX:03-3456-3304<br>URL:http://www.jp.dvdit.com<br>E-mail:DVD-IT@sanshin.co.jp             |
| RealPlayer 8            | URL:http://service.jp.real.com/<br>電話によるサポートは設けておりません。<br>ホームページによるサポートのみ                                                                                                    |
| ゼンリン電子地図帳               | 株式会社ゼンリン ユーザーサポートセンター<br>〒101-0065 東京都千代田区西神田1-1-1 オフィス21ビル7F<br>Tel:03-5259-5064<br>月~金曜日 午前10時~12時 午後1時~5時(ただし休業<br>日、祝祭日、および年末年始を除く)<br>FAX:03-5259-5073<br>URL:http://www.zenrin.co.jp/support/index.html<br>E-mail:support@zenrin.co.jp |
| Broadband Media Station | 株式会社デジタル・ビーコム ビジー・ビー サポート係<br>E-mail:bms_support@beecomb.co.jp                                                                                                    |

上記以外のアプリケーションについては、以下へお問い合わせください。

NEC 121コンタクトセンター

・まずは「121ware.com」で探す URL http:/121ware.com(121ware.com レスキュー)

 ・答えが見つからない場合はNEC 121コンタクトセンターへ フリーコールTel:0120-977-121(祝日を除く) Tel:03-3768-2337(東京) 9:00~17:00 土・日も受付をしております。ご相談窓口は、「購入前」と「購入後」に分かれ ております。
 電話音声ガイドの音声が流れるのを確認の上、「購入前」のご相談は "1 を、「購 入後」のご相談は "2 を押してください。
 また「購入後」を選択した場合、会員番号の確認を行いますので。お客様が所有 している121wareお客様登録番号を手元に用意しておかけください。

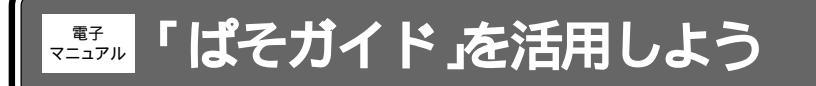

「ぱそガイド」は、添付アプリケーションの操作方法を知りたいときや、パソコンを使っていて 困ったときなどに、どうしたらよいかを画面上で見ることができる電子マニュアルです。

1 デスクトップの「ぱそガイド」アイコン( 必 をダブルクリックする ぱそガイドのメインメニュー画面が表示されます。

2 見たい項目をクリックする

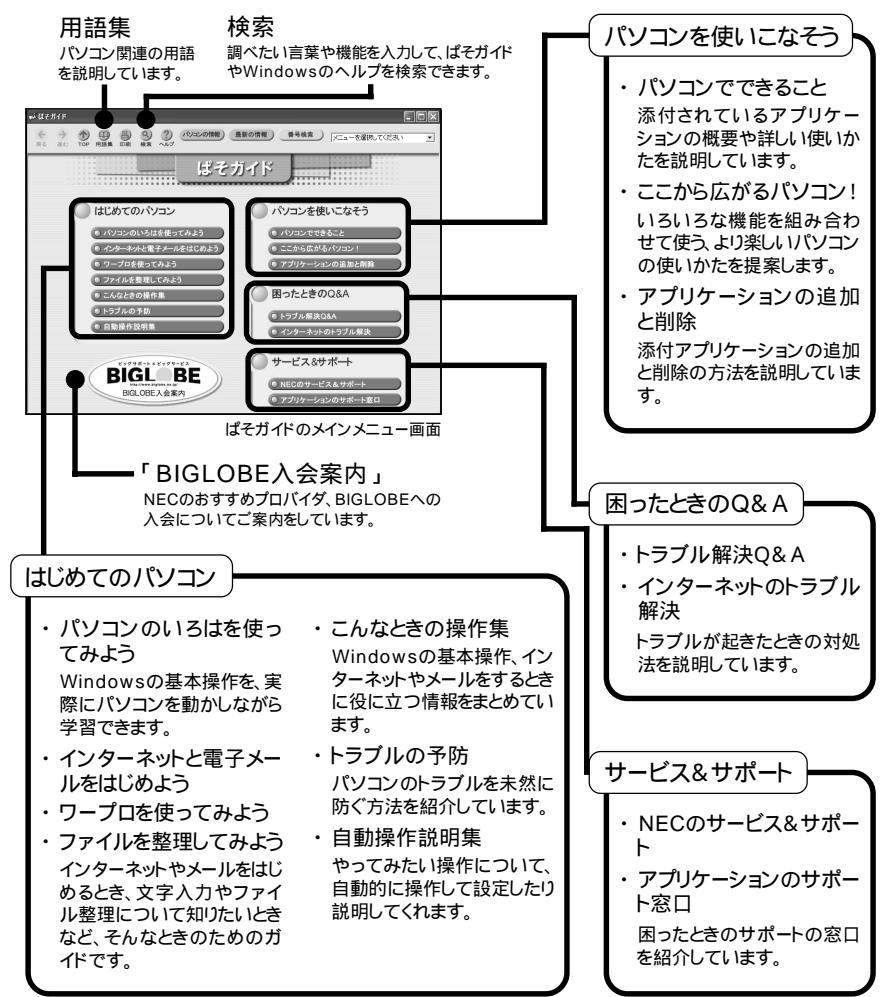

## 困ったときのQ&A

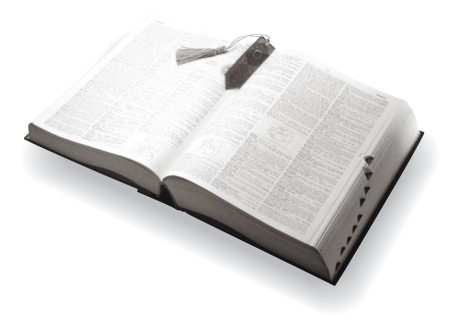

初版 2002年1月 NEC P 853-810028-291-A

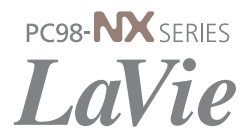